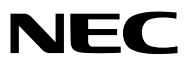

Projektör

# *ME403U/ME423W/ME383W/MC423W/ MC393W/ME453X/MC453X*

Kullanıcı Kılavuzu

Lütfen Kullanıcı Kılavuzu'nun son versiyonu için web sitemizi ziyaret edin: https://www.sharp-nec-displays.com/dl/en/pj\_manual/lineup.html

- AccuBlend, NaViSet, MultiPresenter ve Virtual Remote Japonya'da, Amerika Birleşik Devletleri'nde ve diğer ülkelerde Sharp NEC Display Solutions, Ltd. şirketinin ticari markaları veya tescilli ticari markalarıdır.
- Apple ve Mac Apple Inc'in ABD ve diğer ülkelerde tescil edilmiş ticari markalarıdır.
- Microsoft ve Windows Microsoft Corporation'ın Birleşik Devletler ve/veya diğer ülkelerdeki tescilli ticari markaları veya ticari markalardır.
- MicroSaver, ABD ve diğer ülkelerde ACCO Brands'in bir bölümü olan Kensington Computer Products Group'un tescilli bir ticari markasıdır.
- HDMI ve HDMI High-Definition Multimedia Interface terimleri ve HDMI Logosu Birleşik Devletlerde ve diğer ülkelerde HDMI Licensing Administrator, Inc.'nin ticari markaları veya tescilli ticari markalarıdır.

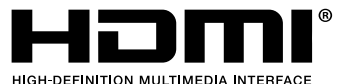

- Blu-ray Blu-ray Disc Association'ın ticari markasıdır.
- CRESTRON ve ROOMVIEW Amerika Birleşik Devletleri ve diğer ülkelerde Crestron Electronics, Inc.'in tescilli ticari markalarıdır.
- Bu kullanıcı kılavuzunda bahsedilen diğer ürün isimleri ve logoları kendileri ile ilgili hak sahiplerinin ticari markaları veya tescilli ticari markaları olabilirler.
- GPL/LGPL Yazılım Lisansları

Ürün GNU Genel Kamu Lisansı (GPL), GNU Kısıtlı Genel Kamu Lisansı (LGPL) ve diğerleri altında lisanslanmış yazılım içerir. Her bir yazılım hakkında daha fazla bilgi için ürünle birlikte verilen CD-ROM içindeki "about GPL&LGPL" klasöründe bulunan "readme.pdf" dosyasına bakın.

#### NOTLAR

- (1) Bu kullanıcı kılavuzunun içindekiler izin alınmadığı takdirde kısmen veya tamamen tekrar basılamaz.
- (2) Bu kullanıcı kılavuzunun içindekiler önceden haber verilmeksizin değiştirilebilir.
- (3) Bu kullanıcı kılavuzu büyük dikkat gösterilerek hazırlanmıştır, bununla birlikte yanlış olabilecek noktalar, hatalar veya atlanmış yerler için lütfen bizimle temasa geçin.
- (4) Madde 3'ten bağımsız olarak, NEC Projektörün kullanımından kaynaklanabilecek kar kayıpları veya diğer konularda hiç bir sorumluluk kabul etmez.

# Önemli Bilgi

# Güvenlik Uyarıları

### Uyarılar

NEC projektör ünüzü kullanmadan önce bu kılavuzu dikkatle okuyun ve gelecekte referans olması için saklayın.

# DİKKAT

Güç düğmesini kapatın ve fişi prizden çektiğinize emin olun.

Elektrik prizi ekipmana mümkün olduğunca yakın olmalı ve kolaylıkla erişilebilir olmalıdır.

#### DİKKAT

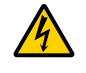

ELEKTRİK ÇARPMASI TEHLİKESİ OLDUĞUNDAN KASAYI AÇMAYIN. İÇERİDE YÜKSEK VOLTAJLI BİLEŞENLER BULUNMAKTADIR. SERVİS İÇİN YETKİLİ SERVİS PERSONELİNE BAŞVURUN.

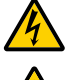

Bu sembol, kullanıcıyı cihazın içindeki izole edilmemiş voltajın elektrik çarpmasına yetecek büyüklükte olduğu konusunda uyarır. Bu yüzden, cihazın içerisindeki herhangi bir parçaya temas etmek tehlikelidir.

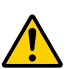

Bu sembol, kullanıcıyı bu cihazın kullanımı ve bakımı ile ilgili önemli belgelerin pakete dahil olduğu konusunda bilgilendirir.

Sorun yaşamamak için bilgiler dikkatle okunmalıdır.

**UYARI:** YANGIN VEYA ŞOKA SEBEP OLMAMAK İÇİN, CİHAZ YAĞMUR YA DA NEME MARUZ KALMAMALIDIR. BU ÜNİTENİN FİŞİNİ TÜM UÇLAR TAM OLARAK OTURMADIĞI TAKDİRDE BİR UZATMA KABLOSU YA DA BAŞKA PRİZDE KULLANMAYIN.

### DİKKAT

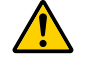

Sabit görüntüleri çok uzun süre görüntülemekten kaçının.

Bunu yapmak görüntülerin LCD panel yüzeyinde geçici olarak kalmasına yol açabilir. Bu olduğu takdirde projektörünüzü kullanmaya devam edin. Önceki görüntüden kalan statik arka plan kaybolacaktır.

### Kullanılmış ürünlerinizin atılması

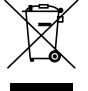

#### Avrupa Birliği'nde

AB genelindeki yasalar her Üye Devlet'te uygulandığı gibi, kullanılmış elektrik ve elektronik ürünlerden işareti (soldaki) taşıyanların normal evsel atıklardan ayrı olarak atılmasını gerektirir. Bu projektörleri ve bunların elektrikli aksesuarlarını içermektedir. Bu gibi ürünlerin atılması sırasında, lütfen yerel idarenin talimatlarına uyun ve/veya ürünü satın aldığınız mağazadan bilgi isteyin.

Kullanılmış ürünler toplandıktan sonra tekrar kullanılır ve uygun şekilde geri dönüşümleri sağlanır. Bu çaba, atıkları azaltmanın yanı sıra insan sağlığına ve çevreye olan negatif etkiyi en az düzeye indirmede bize yardımcı olacaktır. Elektrikli ve elektronik ürünler üzerinde işaret şu andaki Avrupa Birliği Üyesi Ülkelerde geçerlidir.

#### Avrupa Birliği dışında

Kullanılmış elektriksel ve elektronik ürünleri Avrupa Birliği dışında bertaraf etmek isterseniz lütfen yerel yönetiminizle irtibata geçin ve doğru bertaraf etme yöntemini sorun.

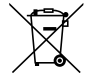

**AB için:** Üzeri çarpı ile çizilmiş çöp kutusu pillerin genel ev atıkları ile birlikte atılmaması gerektiğini gösterir! Kullanılmış piller için yasalara uygun şekilde işlenme ve geri dönüşüm sağlayan ayrı bir toplama sistemi mevcuttur.

#### AB direktifi 2006/66/EC göre piller uygun olmayan şekilde bertaraf edilemez. Piller yerel hizmet tarafından toplanmak üzere ayrı yerde biriktirilmelidir.

### Önemli Güvenlik Bilgileri

Bu güvenlik talimatları projektörünüzün uzun ömürlü olmasını sağlar, yangın ve şok tehlikelerini önler. Lütfen bunları dikkatle okuyun ve tüm uyarılara uyun.

## 🕂 Kurulum

- Projektörü aşağıdaki yerlere koymayın:
  - dengesiz taşıyıcı, sehpa veya masa.
  - su, banyo veya nemli odaların yakını.
  - doğrudan güneş ışığı alan yerler, ısıtıcıların yakını veya ısı yayan cihazların yakını.
  - tozlu, dumanlı veya buharlı ortamlarda
  - kağıt veya giysi, kilim ya da halı üstünde.
- Eğer projektörü tavana monte etmek istiyorsanız:
  - Projektörü kendiniz monte etmeye çalışmayın.
  - Projektör düzgün şekilde çalışması ve yaralanma riskinin azaltılması için kalifiye teknisyen tarafından monte edilmelidir.
  - Buna ek olarak, tavan projektörü taşıyacak kadar sağlam olmalı ve montaj yerel bina kurallarına uygun şekilde yapılmalıdır.
  - Daha fazla bilgi için lütfen satıcınızla temasa geçin.
- Projektörü aşağıdaki şartlarda kurmayın ve depolamayın. Bunun yapılmaması arızaya neden olabilir.
  - Güçlü manyetik alanlarda
  - Korozif gaz ortamında
  - Dış mekanlar
- · Lensten lazer ışınları gibi yoğun ışık girerse, arızaya neden olabilir.

#### DİKKAT

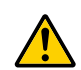

Bu ekipman, güç kablosu topraklı prize takılıyken kullanılacak şekilde tasarlanmıştır. Güç kablosu topraklı prize bağlı değilse, elektrik çarpması meydana gelebilir. Lütfen güç kablosunun doğru topraklandığından emin olun.

#### Kablo bilgileri

#### DİKKAT

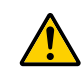

Radyo ve televizyon sinyaliyle karışmaması için kılıflı kabloları veya ferit çekirdekli kablolar kullanın. Ayrıntılar için, lütfen bu kullanım kılavuzundaki "Bağlantıların Yapılması" bölümüne bakın.

#### UYARI

- Projeksiyon cihazı açıkken lensi lens kapağı veya eşdeğeri ile kapatmayın. Bunu yapmak ışık çıkışından yayılan ısı sebebiyle kapağın erimesine yola açabilir.
- Isıdan kolayca etkilenen nesneleri projeksiyon penceresinin önüne koymayın. Koyduğunuz takdirde nesne ışık çıkışından yayılan ısı sebebiyle eriyebilir.

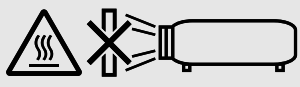

• Filtrelerde ve yansıtma penceresinde biriken tozu ve kiri çıkarmak için yanıcı gaz içeren bir sprey kullanmayın. Yangına sebep olabilir.

#### Projektörü yatay pozisyonda yerleştirin

Projektörün eğim açısı 10 dereceyi geçmemelidir, projektör masaüstü veya tavana montaj dışında başka bir şekilde kullanılmamalıdır aksi takdirde lamba ömrü ciddi şekilde azalacaktır.

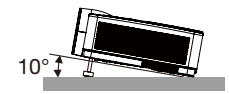

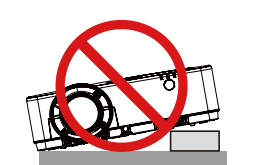

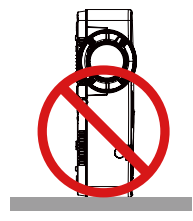

## 🕂 Yangın ve Şok Uyarıları 🖄

- Yeterli havalandırma olduğundan, havalandırmaların tıkanarak projektör içinde ısı birikimine yol açılmadığından emin olun. Projektör ve duvar arasında en az 10 cm mesafe olmalıdır.
- Havalandırma çıkışına dokunmaya çalışmayın, projektör açıkken ve kapatıldıktan hemen sonra burası ısınabilir. Projektörün normal çalışması sırasında projektör GÜÇ düğmesi veya AC güç kaynağının çekilmesi ile kapatıldığında projektör geçici olarak ısınabilir.

Projektörü taşırken dikkatli olun.

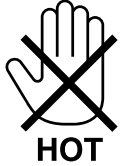

- Kağıt kısacı veya kağıt gibi yabancı nesnelerin projektörün içine kaçmasını önleyin. Projektörün içine düşebilecek nesneleri çıkartmaya çalışmayın. Projektörün içine tel veya tornavida gibi metal nesneler sokmayın. Eğer projektörünüzün içine bir şey düşerse, projektörü hemen fişten çekin ve içine düşen nesneyi kalifiye servis personeline çıkarttırın.
- Projektörün üstüne ağır nesneler koymayın.
- Fırtına sırasında fişe dokunmayın. Bunu yapmak elektrik çarpmasına veya yangına yol açabilir.
- Projektör 100-240V AC 50/60 Hz elektrikle çalışacak şekilde dizayn edilmiştir. Projektörünüzü kullanmayı denemeden önce güç kaynağınızın bu gereksinimi karşıladığından emin olun.
- Projektör açıkken lense bakmayın. Gözleriniz ciddi şekilde zarar görebilir. Projektör kasası üzerindeki objektif montaj bölümü yakınında bulunan aşağıdaki etiket, bu projektörün IEC 62471-5: 2015 standartlarına göre 2. risk grubu içinde kategorize edildiğini tarif etmektedir. Her parlak ışık kaynağında olduğu gibi ışık hüzmesi içine bakmayın RG2 IEC 62471-5: 2015.

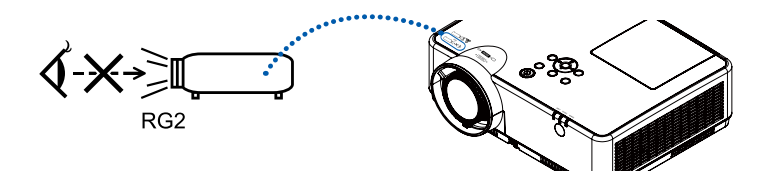

- Büyüteç gibi nesneleri projektörün ışık yolundan uzak tutun. Lensten yansıtılan ışık yoğundur, bu yüzden her tür anormal nesne lensten gelen ışığın yönünü değiştirebilir, bunun sonucunda yangın ya da göz yaralanması gibi durumlar ortaya çıkabilir.
- İsıdan kolayca etkilenen nesneleri projektörün havalandırma çıkışının önüne koymayın.
- Koyduğunuz takdirde nesne eriyebilir veya çıkıştan gelen ısı ellerinizi yakabilir.
- Projektöre su sıçratmayın. Bunu yapmak elektrik çarpmasına veya yangına yol açabilir. Projektör ıslanırsa, projektörü kapatın, güç kablosunu prizden çekin ve projektörünüzün kalifiye bir servis personeli tarafından kontrol edilmesini sağlayın.
- Güç kablosunu dikkatli kullanın. Hasarlı veya yıpranmış güç kablosu elektrik şokuna veya yangına yol açabilir.
  - Projektörle verilen dışında başka bir güç kablosu kullanmayın.
  - Güç kablosunu aşırı şekilde bükmeyin veya çekmeyin.
  - Güç kablosunu projektörün veya ağır nesnelerin altına koymayın.
  - Güç kablosuna keçe gibi yumuşak şeyler sarmayın.
  - Güç kablosunu ısıtmayın.
  - Fişe ıslak elle dokunmayın.
- Aşağıdaki durumlarda, projektörü kapatın, güç kablosunu prizden çekin ve projektörün kalifiye servis personeli tarafından kontrol edilmesini sağlayın:
  - Güç kablosu ya da fişi hasar gördüğünde veya yıprandığında.
  - Projektörün üstüne sıvı döküldüğünde veya projektör yağmur ya da suya maruz kaldığında.
  - Bu kullanıcı kılavuzunda yer alan talimatlara uygun şekilde kullandığınızda projektör normal çalışmıyorsa.
  - Eğer projektör düştüyse veya kasası hasar gördüyse.
  - Projektör servis ihtiyacı gerektiren büyük performans düşüşü gösterdiğinde.
- Projektörü taşımadan önce güç kablosunu ve diğer tüm kabloları çıkartın.
- Kasayı temizlemeden veya lambayı değiştirmeden önce projektörü kapatın ve güç kablosunu prizden çekin.
- Eğer projektör uzun süre kullanılmayacaksa projektörü kapatın ve güç kablosunu prizden çekin.
- LAN kablo kullanırken:

Güvenlik için aşırı voltaj taşıyabilecek çevresel donanım konektörünü bağlamayın.

### \rm DİKKAT

- Ayarlanabilir eğim ayağını orijinal amacı dışında bir amaçla kullanmayın. Eğim ayağından tutmak veya duvara asmak projektöre hasar verebilir.
- Lamba yandıktan sonra ve GÜÇ göstergesi mavi yanıp sönerken AC gücü 60 saniye boyunca kapatmayın. Yaptığınız takdirde erken lamba arızası ile karşılaşabilirsiniz.

### Uzaktan Kumanda Uyarıları

- Uzaktan kumandayı dikkatli kullanın.
- Uzaktan kumanda ıslanırsa hemen kurulayın.
- Aşırı ısı ve nemden kaçının.
- Pilleri kısa devre yaptırmayın, ısıtmayın veya sökmeyin.
- Pilleri ateşe atmayın.
- Eğer uzaktan kumandayı uzun süre kullanmayacaksanız pilleri çıkarın.
- Pillerin (+/–) kutuplarının doğru olduğundan emin olun.
- Eski ve yeni pilleri bir arada kullanmayın, farklı tiplerdeki pilleri birlikte kullanmayın.
- Biten pilleri yerel yönetmeliklere uygun şekilde bertaraf edin.

#### Lamba Değiştirme

- Güvenlik ve performans için belirtilen lambayı kullanın.
- Lambayı değiştirmek için, sayfa 86'deki talimatları uygulayın.

#### Lamba Karakteristiği

Projektör ışık kaynağı olarak özel amaçlı bir deşarj lambasına sahiptir.

Lamba karakteristik olarak eskidikçe parlaklığını yitirmektedir. Ayrıca lambayı sürekli olarak açıp kapatmak da parlaklığını azaltabilir.

Gerçek lamba ömrü lambaya, ortam şartlarına ve kullanıma göre değişiklik gösterebilir.

### \Lambda DİKKAT:

- Kullanımdan hemen sonra LAMBAYA DOKUNMAYIN. Son derece sıcak olacaktır. Projektörü kapatın ve güç kablosunu prizden çekin. Lambanın soğuması için en az bir saat bekleyin.
- Tavana monte edilmiş projektörden lambayı sökerken projektörün altında kimse olmamasına dikkat edin. Eğer lamba yanmışsa cam parçaları düşebilir.

#### Yüksek İrtifa modu hakkında

 Projektörü 1700 metre veya daha yüksek rakımlarda kullanıyorsanız, Ayarlar menüsünde [Yüksek rakım] alanını [AÇIK] olarak ayarlayın.

Projektörü [Yüksek rakım] alanını [AÇIK] olarak ayarlamadan 1700 metre veya daha yüksek rakımda kullanmak, projektörün aşırı ısınmasına ve kapatılmasına neden olabilir.

- Projektörü 1700 metrenin altındaki rakımlarda kullanmak ve alanı [AÇIK] olarak ayarlamak, ışık modülünün aşırı soğumasına ve görüntünün titremesine neden olabilir. [Yüksek rakım] alanını [KAPALI] olarak ayarlayın.
- Projektörü 1700 metre veya daha yüksek rakımlarda kullanmak, ışık modülü gibi optik komponentlerin ömrünü kısaltabilir.

#### Projeksiyonla gösterilen resimlerin Telif Hakkı hakkında:

Lütfen unutmayın bu projektörün ticari amaçla ya da kahve dükkanı veya otel gibi bir yerde halkın ilgisini çekmek amacıyla kullanılması durumunda, ekrandaki görüntünün aşağıdaki fonksiyonların kullanımı ile sıkıştırılması veya genişletilmesi telif hakkı yasaları ile korunmakta olan telif haklarının ihlaline yol açabilir.

[ASPECT RATIO] (Görüntü Oranı), [KEYSTONE] (Trapez), Büyütme özelliği ve diğer benzer özellikler.

#### Türk WEEE bilgisi Türkiye Pazarına uygundur

AEEE Yonetmeliğine Uygundur.

#### Güç yönetimi işlevi

Projeksiyon cihazı güç yönetimi işlevlerine sahiptir. Güç tüketimini azaltmak için, güç yönetimi işlevleri (1 ve 2) aşağıda gösterildiği gibi fabrika ön ayarlıdır. Projeksiyon cihazını harici bir cihazdan gelen LAN üzerinden veya bir seri kablo bağlantısıyla kontrol etmek için ayarları 1 ve 2 şeklinde değiştirmek üzere ekran menüsünü kullanın.

#### 1. BEKLEME MODU (Fabrika ön ayarı: NORMAL)

Projeksiyon cihazını harici bir cihazdan kontrol etmek için [BEKLEME MODU] için [AĞ BEKLEMESİ] veya [UYKU] seçeneğini seçin.

NOT:

• [STANDBY MODU] için [NORMAL] seçildiğinde, aşağıdaki terminaller ve işlevler çalışmaz: BİLGİSAYAR ÇIKIŞI terminali, SES ÇIKIŞI terminali, LAN işlevleri. Ayrıntılar için bkz. sayfa 37.

#### 2. Güç yönetimi (Fabrika ön ayarı: Hazır)

Projektörü harici bir cihazdan kontrol etmek için, [Güç yönetimi] alanını [KAPALI] olarak ayarlayın.

NOT:

[Zamanlayıcı] için [5 dk.] seçildiğinde, herhangi bir girişten sinyal alınmadığı veya herhangi bir işlem yapılmadığı sürece projektörün 5 dk. İçinde otomatik olarak kapatılmasını etkinleştirebilirsiniz.

# İçindekiler

| Önemli Bilgi                                                       | i                |
|--------------------------------------------------------------------|------------------|
|                                                                    |                  |
| <b>1. Giriş</b>                                                    |                  |
| Kutuda neler var?                                                  | 1<br>م           |
| 2 Projektore Giriş                                                 | 2                |
| Bu kullahici kilavuzu hakkinua                                     | ۷۲               |
| Ön/Üst                                                             | دع<br>۲          |
| Arka                                                               |                  |
| Önemli Özellikler                                                  | 5                |
| Terminal Paneli Özellikleri                                        | 6                |
| 4 Uzaktan Kumandanın Parça İsimleri                                | 7                |
| Pili Takma                                                         | 8                |
| Uzaktan Kumanda Uyarıları                                          | 8                |
| Kablosuz Uzaktan Kumanda için Çalışma Aralığı                      | 8                |
| 2. Bir Görüntü Yansıtma (Temel İşlem)                              | 9                |
| Bir Görüntü Yansıtma İşlem Sırası                                  | 9                |
| 2 Bilgisayar Bağlantısı/Güç Kablosu Bağlantısı                     |                  |
| 3 Projektörü Açma                                                  |                  |
| 🕘 Bir Kaynak Seçme                                                 |                  |
| Bilgisayar veya video kaynağı seçimi                               |                  |
| 6 Resim Boyutunu ve Pozisyonunu Ayarlama                           |                  |
| Eğim Ayağının ayarlanması                                          | 14               |
| Zum                                                                |                  |
|                                                                    | 15               |
| 6 Kilittaşı Distorsiyonunu Duzeitme [KILIT TASI]                   |                  |
| Bilgisayar Sinyalinin Otomatik Optimizasyonu                       |                  |
| Otomatik Ayariama ile Goruntunun Ayarianmasi                       |                  |
| Sesi Yukseitme veya Duşurme                                        |                  |
|                                                                    |                  |
| 🛈 Projektörü laşırken                                              | 19               |
| 3. Kullanışlı Özellikler                                           | 20               |
| Görüntü ve Ses Kapatma                                             |                  |
| 2 Bir Resmin Dondurulması                                          |                  |
| Bir Resmin Büyütülmesi                                             |                  |
| 4. VIEWER'ı Kullanma                                               | 22               |
| Memory viewer işlevi                                               |                  |
| 5 Ekran Üzerindeki Menüvü Kullanma                                 | 04               |
| 3. ERian V2Ei nigeri Menaya Runamina<br>A Manü öğasine ganal hakıs | <b>24</b><br>/ د |
| 🖝 Manü Öğalari Listaci                                             | 24               |
|                                                                    | 23               |
| BİLGİSAYAR                                                         | 28<br>ספ         |
|                                                                    |                  |

### İçindekiler

| HDMI1 ve HDMI2                                  |    |
|-------------------------------------------------|----|
| VIDEO                                           |    |
| USB-A                                           |    |
| LAN                                             |    |
| 4 Menü Açıklamaları ve İşlevleri [Ekran menüsü] |    |
| [Otomatik PC ayarı]                             |    |
| [En İyi Senkronizasyon}                         |    |
| [Y pozisyon]                                    |    |
| [D pozisyon]                                    |    |
| [Y boyut]                                       |    |
| [Görünüm]                                       |    |
| [Yönlendirme]                                   |    |
| [Menü konumu]                                   |    |
| [Arka plan görüntüsü]                           |    |
| [Sistem]                                        |    |
| 6 Menü Açıklamaları ve İşlevleri [Renk ayarı]   |    |
| [Görüntü modu]                                  |    |
| [Renk ayarı]                                    |    |
| 🚯 Menü Acıklamaları ve İslevleri [Avarlar]      | 36 |
|                                                 |    |
| [Standby modu]                                  |    |
| [Yüksek rakım]                                  |    |
| [EKO mod]                                       |    |
| [Hızlı soğutma]                                 |    |
| [Kapalı altyazı]                                |    |
| [Tus kilidi]                                    |    |
| [iRis]                                          |    |
| [Baud hızı]                                     |    |
| [Ses]                                           |    |
| [HDMI kurulumu]                                 |    |
| 🛿 Menü Acıklamaları ve İslevleri [Genislet]     |    |
| [Dil]                                           |    |
| [Otomatik kurulum]                              |    |
| [Keystone]                                      |    |
| [Güvenlik]                                      |    |
| [Güç yönetimi]                                  |    |
| [Filtre sayacı]                                 |    |
| [Ağ kurulumu]                                   | 51 |
| [Denetim kimliği]                               |    |
| [Fabrika ayarı]                                 | 53 |
| [Lamba sayacı sıfırlama]                        | 53 |
| Menü Acıklamaları ve İslevleri [USB-A]          |    |
| [Slavt seti]                                    | 54 |
| [Slavt gecis efekti]                            |    |
| [Sıralama düzeni]                               |    |
| [Döndür]                                        |    |
| [En uyaun]                                      |    |
| [Tekrarla]                                      |    |
| [Uvgula]                                        |    |
| Menii Acıklamaları ve İslevleri [Rilgi]         | 56 |
| Mena Açıklamalan ve işlevleri [Dirgi]           |    |

| 6. Ağ kontrolü                                                                 | 57  |
|--------------------------------------------------------------------------------|-----|
| 1 Ağ kontrolü işlemi                                                           | 57  |
| 2 Web tarayıcısından giriş                                                     |     |
| Bilgisayarınızı Bağlama                                                        | 58  |
| 3 [Sistem durumu] sayfası                                                      | 59  |
| 4 [Genel kurulum] sayfası                                                      |     |
| [Resim kurulumu] sayfası                                                       |     |
| 6 [Görüntü kurulumu] sayfası                                                   | 60  |
| <ul> <li>[Ağ kurulumu] sayfası</li> </ul>                                      | 61  |
| 7. Kurulum ve Bağlantılar                                                      | 62  |
| Ekranın ve Projektörün Ayarlanması                                             | 62  |
| Yansıtma Mesafesi ve Ekran Boyutu                                              |     |
| 2 Bağlantıların Yapılması                                                      | 71  |
| Bilgisayarınızı Bağlama                                                        | 71  |
| Harici Monitör Bağlama                                                         |     |
| DVD Oynatici veya diger AV Ekipmanini Baglama                                  |     |
| Komponent Girişi Bağlama                                                       |     |
| MDMI GITIŞ Dağıdına<br>Kablalu LAN'a Bağlama                                   | ,   |
| Kablosuz LAN'a Bağlanma (Opsiyonel: NP05LM serisi)                             |     |
| 8. Ağa Bağlanma                                                                | 80  |
| n Ünitevi ağa bağlavarak vapabilecekleriniz                                    |     |
| <ul> <li>2 MultiPresenter'a Bağlama</li> </ul>                                 |     |
| 9. Bakım                                                                       | 82  |
| n Filtrelerin Temizlenmesi                                                     | 82  |
| 2 Lensin Temizlenmesi                                                          | 84  |
| 8 Kasanın Temizlenmesi                                                         | 84  |
| 4 Lamba ve Filtrelerin Değiştirilmesi                                          |     |
| 10. Ekler                                                                      | 90  |
| n Sorun Giderme                                                                | 90  |
| Her göstergenin özelliği                                                       |     |
| Gösterge Mesaji (Durum mesaji)                                                 |     |
| Gösterge Mesajı (Hata mesajı)                                                  | 91  |
| 2 Özellikler                                                                   |     |
| 3 Kasa Boyutları                                                               |     |
| D-Sub BİLGİSAYAR Giris Terminali Pin Düzeni                                    |     |
| Uvumlu Giris Sinval Listesi                                                    |     |
| PC Kontrol Kodları ve Kablo Bağlantısı                                         |     |
| <b>9</b> Sorun Giderme Kontrol Listesi                                         | 101 |
| 8 PROJEKTÖRÜNÜZÜ KAYIT ETTİRİN! (Amerika Birlesik Devletleri'nde, Kanada'da ve |     |
| Meksika'da vasavanlar icin)                                                    | 103 |
| mensiku du yuşuyunlur içini/ininininininininininininininininin                 |     |

# 1. Giriş

## Kutuda neler var?

Listedeki her şeyin kutuda olduğundan emin olun. Eksik bir şey varsa satıcınızla görüşün. Projektörünüzü nakletmeniz gereken durumlar için lütfen orijinal kutuyu ve ambalajları saklayın.

#### Projektör

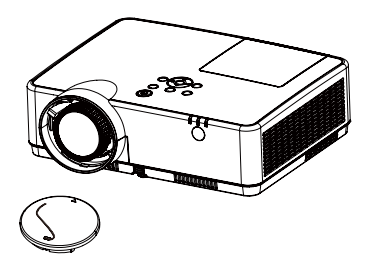

Lens Kapağı (440092200) Lens kapağı askısı × 1 (410034900)

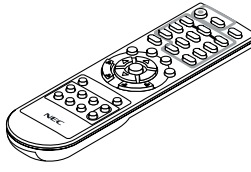

Uzaktan kumanda (393004710)

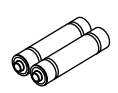

Piller (AAA × 2) (391003200)

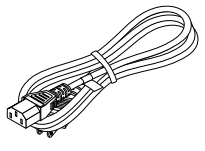

Güç kablosu (ABD: 310004900) (AB: 310003100)

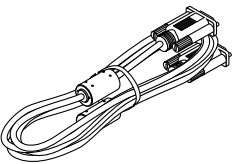

Bilgisayar kablosu (VGA) (310002200)

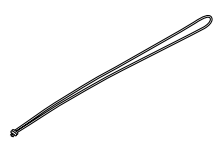

Askı × 1 (410035000)

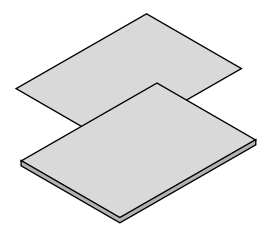

- Önemli Bilgi (510048600)
- Hızlı Kurulum Kılavuzu (UG) (510048900) Hızlı Kurulum Kılavuzu (G2) (510048700)

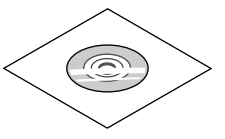

NEC Projektör CD-ROM Kullanıcı Kılavuzu (PDF) (510048500)

Sadece Kuzey Amerika için Sınırlı garanti Avrupa'daki müşteriler için: Mevcut geçerli Garanti Politikamızı Web Sitemizde bulabilirsiniz: https://www.sharpnecdisplays.eu

Kullanıcı kılavuzunda aksi belirtilmedikçe projektör kasası için çizimler ME403U örneklerini gösterecektir.

# Projektöre Giriş

Bu bölüm size yeni projektörünüzü tanıtır ve özellikleri ile kontrollerini açıklar.

• Basit Bilgisayar Sistemi Ayarı

Projektörde, birden çok bilgisayar çıkış sinyaline hızlıca uyabilmek için Çoklu Tarama sistemi bulunmaktadır. En fazla WUXGA çözünürlüğe kadar kabul edilebilir.

- Sunumlar İçin Kullanışlı İşlevler
   Dijital zoom işlevi, bir sunum sırasında önemli bilgilere odaklanmanızı sağlar.
- Parlaklık ayarı
   Projeksiyon lambasının parlaklığı ayarlanabilir.
- Birden Çok Dilde Menü Ekranı

Projektörün ekran menüsü 27 dilde kullanılabilir: İngilizce, Almanca, Fransızca, İtalyanca, İspanyolca, Lehçe, İsveççe, Felemenkçe, Portekizce, Japonca, Basitleştirilmiş Çince, Geleneksel Çince, Korece, Rusça, Arapça, Türkçe, Fince, Norveççe, Danca, Endonezyaca, Macarca, Çekçe, Kazakça, Vietnamca, Tayca, Farsça, Rumence.

• Uygun Bakım İşlevleri

Lamba ve filtre bakım işlevleri, projektörün bakımının daha iyi ve daha uygun yapılmasına olanak verir.

Güvenlik İşlevi

Güvenlik işlevi, projektörün güvenliğini sağlamanıza yardımcı olur. Tuş Kilidi işlevi sayesinde, kontrol panelinin veya uzaktan kumandanın çalışmasını kilitleyebilirsiniz. Parola kilitleme işlevi, projektörün yetkisiz kullanımını önler.

Colorboard İşlevi

Renkli bir duvarda basit bir projeksiyon yaparken, duvar rengini önceden ayarlanan dört renkten benzer olana ayarlayarak beyaz bir ekranda yansıtılan renk görüntüsüne yakın bir renk görüntüsü elde edebilirsiniz.

Güç Yönetimi

Güç Yönetimi işlevi, güç tüketimini azaltır ve lamba ömrünü korur.

Alt Yazı

Bu, program sesinin veya ekranda görüntülenen diğer bilgilerin basılı bir sürümüdür. İşlevi etkinleştirebilir ve kanallar arasında geçiş yapabilirsiniz.

#### Bu kullanıcı kılavuzu hakkında

Başlayabilmenizin en hızlı yolu, zamanınızı ayırıp her şeyi ilk seferde doğru yapmaktır. Birkaç dakikanızı ayırın ve kullanıcı kılavuzunu inceleyin. Bu, size daha sonra zaman kazandırabilir. Kılavuzdaki her bölümün başında bir genel bakış bulacaksınız. Bu uygulanmazsa, bölümü geçebilirsiniz.

# Projektörün Parça İsimleri

Ön/Üst

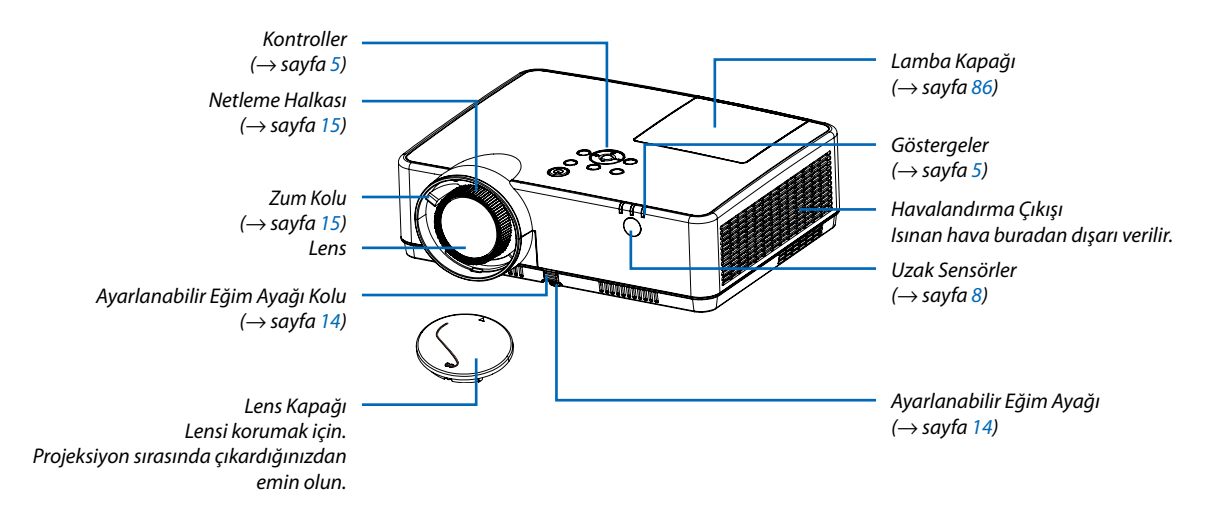

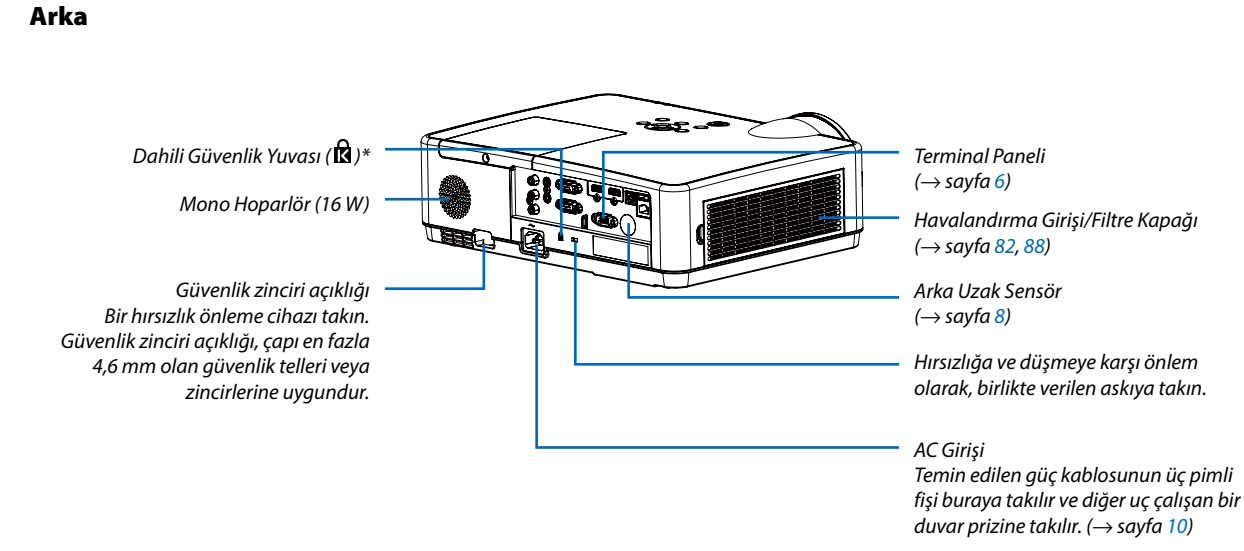

\* Bu güvenlik yuvası MicroSaver ° Güvenlik Sistemini destekler.

### Önemli Özellikler

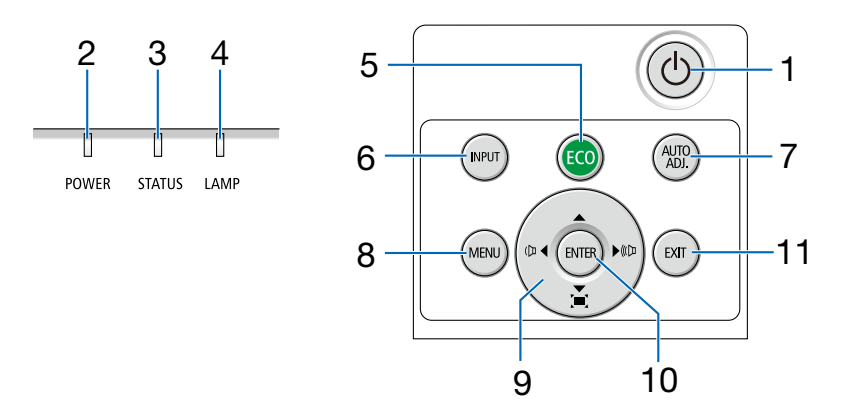

- 1. ⓓ (GÜÇ) Düğmesi (→ sayfa 11, 18)
- 2. POWER (GÜÇ) Göstergesi (→ sayfa 10, 11, 18, 90)
- STATUS (DURUM) Göstergesi (→ sayfa 90)
- LAMP (LAMBA) Göstergesi (→ sayfa 90)
- 5. ECO Düğmesi  $(\rightarrow sayfa 21)$
- INPUT (GİRİŞ) Düğmesi (→ sayfa 12)
- AUTO ADJ. (OTOM. AYAR) Düğmesi (→ sayfa 17)
- MENU (MENÜ) Düğmesi (→ sayfa 24)
- Ses Seviyesi Düğmeleri ◄►/Kilittaşı Düğmeleri (→ sayfa 16, 17)
- 10. ENTER (GİRİŞ) Düğmesi
- 11. EXIT (ÇIKIŞ) Düğmesi

#### Terminal Paneli Özellikleri

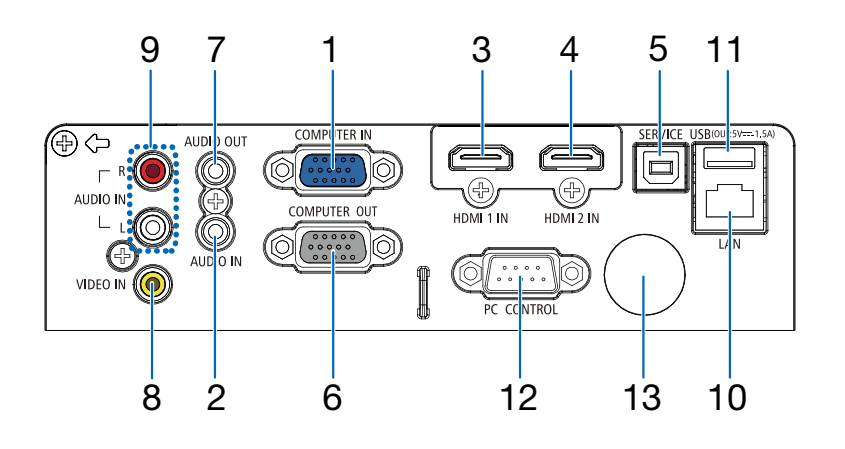

- COMPUTER IN/ Komponent Giriş Terminali (Mini D-Sub 15 Pin) (→ sayfa 10, 71, 75)
- 2. COMPUTER AUDIO IN Mini Fişi (Stereo Mini) (→ sayfa 71, 75)
- 3. HDMI 1 IN Terminali (Tip A) (→ sayfa 71, 72, 76)
- 4. HDMI 2 IN Terminali (Tip A) ( $\rightarrow$  sayfa 71, 72, 76)
- 5. SERVİS Bağlantı Noktası (USB Tip B) (yalnızca servis amaçları için)
- 6. COMPUTER OUT Terminali (Mini D-Sub 15 Pin) (→ sayfa 73)
- 7. AUDIO OUT Mini Fişi (Stereo Mini) (→ sayfa 73)
- 8. VIDEO IN Terminali (RCA)  $(\rightarrow sayfa 74)$
- 9. VIDEO AUDIO IN L/MONO, R (RCA)  $(\rightarrow sayfa 74)$
- **10. LAN Portu (RJ-45)**  $(\rightarrow sayfa 77)$
- 11. USB Portu (Tip A) USB bellek için

 $(\rightarrow sayfa 22)$ 

#### 12. PC CONTROL Portu (D-Sub 9 Pin)

 $(\rightarrow sayfa 98)$ 

Bir PC veya kontrol sistemini bağlamak için bu portu kullanın. Böylelikle projektör seri haberleşme protokolü üzerinden kontrol edilebilir. Kendi programınızı yazıyorsanız, tipik PC kontrol kodları sayfa 98'da verilmektedir.

#### 13. Arka Uzak Sensör

 $(\rightarrow sayfa 8)$ 

### 🚯 Uzaktan Kumandanın Parça İsimleri

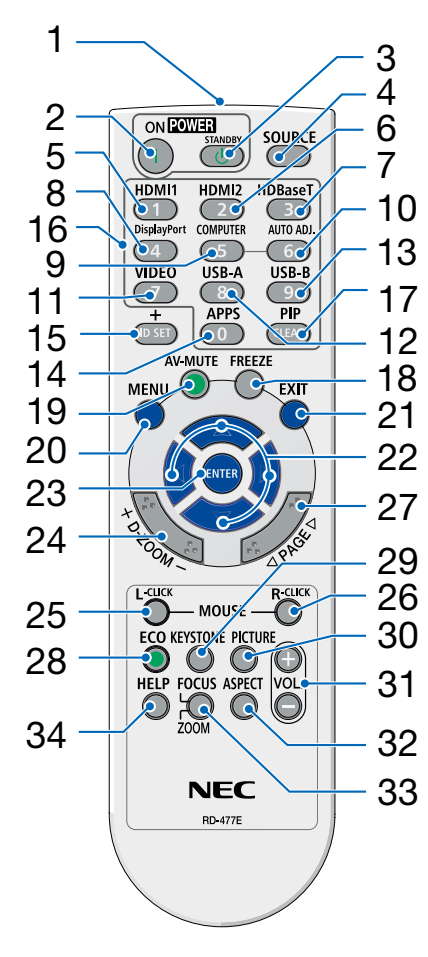

- Kızılötesi Verici (→ sayfa 8)
- ( | ) POWER ON (GÜÇ AÇMA) Düğmesi (→ sayfa 11)
- (<sup>(1</sup>)) POWER STANDBY (GÜÇ BEKLEME) Düğmesi (→ sayfa 18)
- 4. SOURCE (KAYNAK) Düğmesi (→ sayfa 12)
- HDMI 1 Düğmesi (→ sayfa 12)
- 6. HDMI 2 Düğmesi (→ sayfa 12)
- HDBaseT Düğmesi (Bu düğme bu projeksiyon cihazı serisinde çalışmaz)
- 30 8. DisplayPort Düğmesi
   (Bu düğme bu projeksiyon cihazı serisinde çalışmaz)
  - COMPUTER (BİLGİSAYAR) Düğmesi (→ sayfa 12)
  - 10. AUTO ADJ. (OTOM. AYAR) Düğmesi (→ sayfa 17)
  - 11. VIDEO (VİDEO) Düğmesi (→ sayfa 12)
  - **12. USB-A Düğmesi**  $(\rightarrow sayfa 12, 22)$
  - **13. USB-B Düğmesi** (Bu düğme bu projeksiyon cihazı serisinde çalışmaz)
  - **14. APPS Düğmesi** (→ sayfa 14)
  - 15. ID SET (KİMLİK AYARLAMA) Düğmesi (→ sayfa 52)
  - 16. Sayısal Tuş Takımı Düğmesi/ CLEAR (TEMİZLEME) Düğmesi (→ sayfa 52)

- PIP Düğmesi (PIP düğmesi bu projektör serisinde calısmaz)
- 18. FREEZE (DONDURMA) Düğmesi (→ sayfa 20)
- 19. AV-MUTE (AV SESSİZ) Düğmesi (→ sayfa 20)
- **20. MENU (MENÜ) Düğmesi** (→ sayfa 24)
- 21. EXIT (ÇIKIŞ) Düğmesi
- 22. ▲▼◀▶ Düğmesi
- 23. ENTER (GİRİŞ) Düğmesi
- 24. D-ZOOM (+)(−) Düğmesi (→ sayfa 20, 21)
- 25. MOUSE L-CLICK (FARE SOL TIKLAMA) Düğmesi\* (Bu düğme bu projeksiyon cihazı serisinde çalışmaz)
- 26. MOUSE R-CLICK (FARE SAĞ TIKLAMA) Düğmesi\* (Bu düğme bu projeksiyon cihazı
- serisinde çalışmaz)
  27. PAGE (SAYFA) ▽/△ Düğmesi (Bu düğme bu projeksiyon cihazı serisinde çalışmaz)
- 28. ECO (EKO) Düğmesi (→ sayfa 38)
- **29. KEYSTONE (KİLİTTAŞI) Düğmesi** (→ sayfa 16, 44)
- **30. PICTURE (RESİM) Düğmesi** (→ sayfa 34, 35)
- **31. VOL. (SES) (+)(−) Düğmesi** (→ sayfa 17)
- 32. ASPECT (GÖRÜNÜŞ ORANI) Düğmesi
- $(\rightarrow sayfa 30)$ 33. FOCUS/ZOOM (NETLEME/YAKIN-
- LAŞTIRMA) Düğmesi (Bu düğme bu projeksiyon cihazı serisinde çalışmaz)
- **34. HELP (YARDIM) Düğmesi** (→ sayfa 56, 87)

#### Pili Takma

- 1. Pil kapağını üzerine sıkıca bastırıp kaydırarak açın.
- Yeni pilleri (AAA) takın. Pillerin (+/–) kutuplarının doğru olduğundan emin olun.
- Kapağı tam olarak yerine oturana kadar geriye doğru itin. Farklı tiplerdeki pilleri veya yeni ve eski pilleri karıştırmayın.

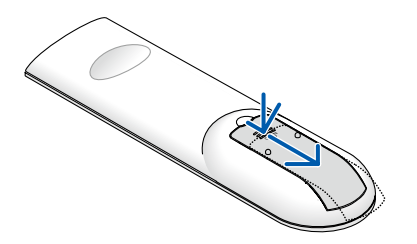

#### Uzaktan Kumanda Uyarıları

- Uzaktan kumandayı dikkatli kullanın.
- Uzaktan kumanda ıslanırsa hemen kurulayın.
- Aşırı ısı ve nemden kaçının.
- Pilleri kısa devre yaptırmayın, ısıtmayın veya sökmeyin.
- Pilleri ateşe atmayın.
- Eğer uzaktan kumandayı uzun süre kullanmayacaksanız pilleri çıkarın.
- Pillerin (+/–) kutuplarının doğru olduğundan emin olun.
- Eski ve yeni pilleri bir arada kullanmayın veya farklı tiplerdeki pilleri birlikte kullanmayın.
- Biten pilleri yerel yönetmeliklere uygun şekilde bertaraf edin.

#### Kablosuz Uzaktan Kumanda için Çalışma Aralığı

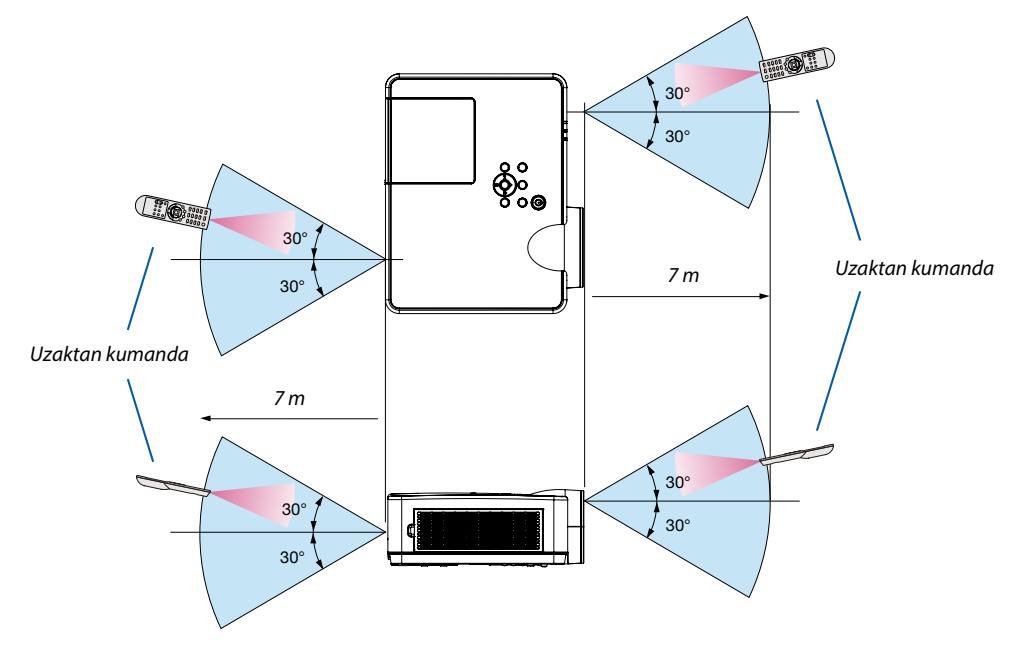

- Kızılötesi sinyal, arada hiçbir engel olmayan yaklaşık 7 m mesafe boyunca projektör kasasındaki uzak sensör ile 60 derecelik bir açı içinde çalışır.
- Uzaktan kumanda ve sensör arasında bir engel olduğunda veya sensör şiddetli bir ışık etkisi altında kaldığında projektör yanıt vermez. Pil zayıfladığında da uzaktan kumanda projektörü düzgün çalıştıramayabilir.

# 2. Bir Görüntü Yansıtma (Temel İşlem)

Bu bölüm içinde projektörün çalıştırılması ve perde üzerine bir görüntünün yansıtılması ele alınacaktır.

# Bir Görüntü Yansıtma İşlem Sırası

### Adım 1

• Bilgisayar bağlantısı/güç kablosu bağlantısı ( $\rightarrow$  sayfa 10)

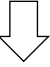

### Adım 2

• Projektörü açma ( $\rightarrow$  sayfa 11)

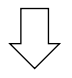

### Adım 3

• Bir kaynak seçme (ightarrow sayfa 12)

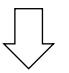

### Adım 4

- Resim boyutu ve pozisyonunu ayarlama ( $\rightarrow$  sayfa 13)
- Kilit taşı distorsiyonu düzeltme [KİLİTTASİ] (→ sayfa 16)

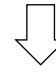

### Adım 5

- Görüntü ve ses ayarı
  - Bir bilgisayar sinyalinin otomatik olarak optimizasyonu ( $\rightarrow$  sayfa 17)
  - Ses yükseltme veya düşürme ( $\rightarrow$  sayfa **18**)

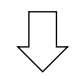

### Adım 6

• Bir sunum yapma

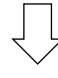

### Adım 7

• Projektörü kapatma ( $\rightarrow$  sayfa 18)

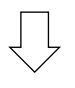

### Adım 8

• Projektörü Taşırken (ightarrow sayfa 19)

## Ø Bilgisayar Bağlantısı/Güç Kablosu Bağlantısı

#### 1. Bilgisayarınızı projektöre bağlayın.

Bu bölüm içinde temel bir bilgisayar bağlantısının nasıl yapılacağı anlatılmaktadır. Diğer bağlantılar ile ilgili bilgi için bkz.: "6. Kurulum ve Bağlantılar", sayfa 71.

Bilgisayar kablosunu (VGA) projektörün COMPUTER IN terminali ile bilgisayarın portu (mini D-Sub 15 Pin) arasına bağlayın. Bilgisayar kablosunu (VGA) sabitlemek için her iki terminalin ayar vidalarını döndürün.

#### 2. Ürünle birlikte verilen güç kablosunu projektöre bağlayın.

İlk olarak verilen güç kablosunun üç pimli fişini projektörün AC IN terminaline takın, ardından verilen güç kablosunun diğer fişini doğrudan elektrik prizine bağlayın. Fiş dönüştürücü kullanmayın.

Projektörün güç göstergesi birkaç saniye yanıp sönecek ve sonra turuncu renkte yanıp sönecektir.

\* Her iki gösterge için bu durum [BEKLEME MODU] için [NORMAL] seçilmiş olduğunda geçerlidir. Bkz. Güç Göstergesi bölümü. (→ sayfa 90)

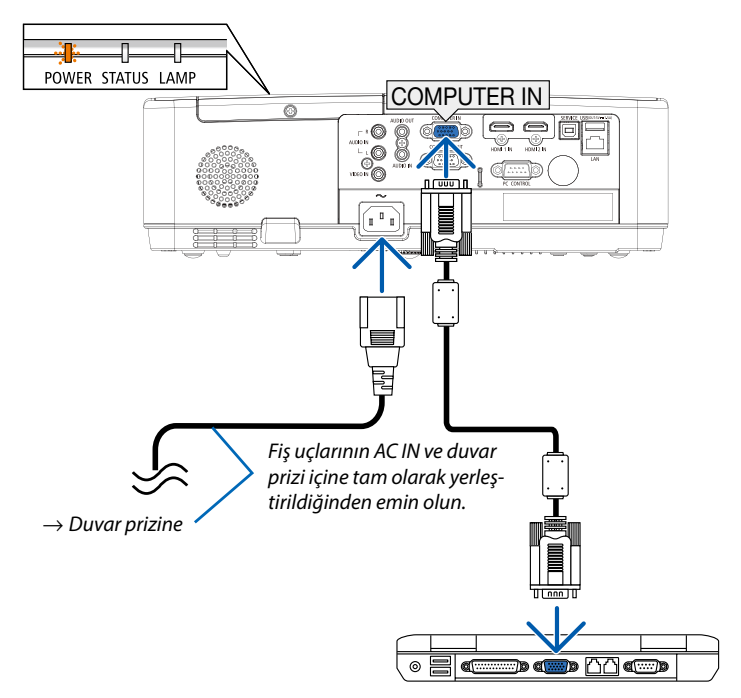

### \Lambda DİKKAT:

Projektörün normal çalışması sırasında projektör GÜÇ düğmesiyle kapatılırsa veya AC güç kaynağının bağlantısı kesilirse projektörün parçaları geçici olarak ısınabilir. Projektörü taşırken dikkatli olun.

# Projektörü Açma

#### 1. Lens kapağını çıkartın.

Lens kapağının her iki ucunu basılı tutun ve kendinize doğru çekin.

2. Projektör kasası üzerindeki 🕑 (GÜÇ) düğmesine veya uzaktan kumanda üzerindeki POWER ON düğmesine basın.

POWER göstergesi yanıp sönecek ve projektör kullanıma hazır hale gelecektir.

İPUCU:

 "PIN kodu" mesajının görüntülenmesi, [GÜVENLİK] işlevinin etkinleştirildiği anlamına gelir. (→ sayfa 49)

Projektörü çalıştırdıktan sonra bilgisayar veya video kaynağının da açıldığından emin olun.

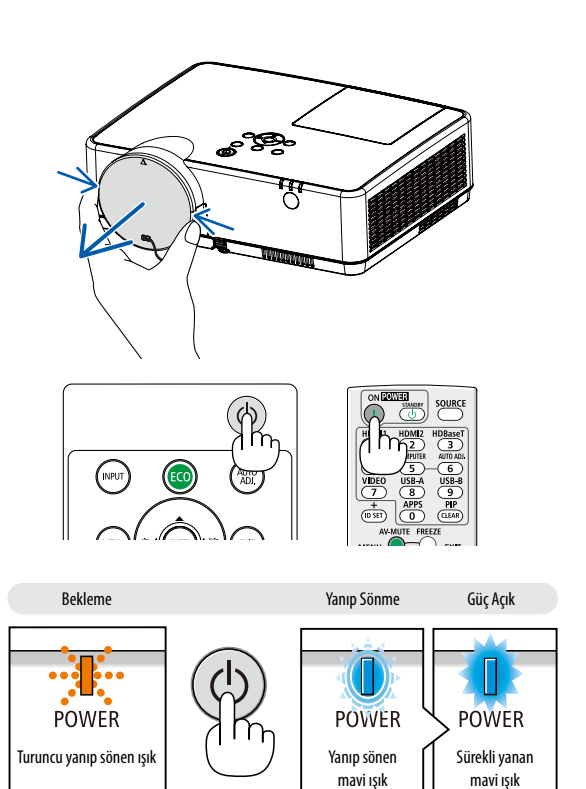

 $(\rightarrow sayfa 90)$ 

# Bir Kaynak Seçme

#### Bilgisayar veya video kaynağı seçimi

NOT: Projektör ile bağlantılı bilgisayar veya video kaynak cihazını çalıştırın.

#### Sinyalin Otomatik Olarak Algılanması

INPUT (GİRİŞ) düğmesine bir kez basın. Projektör mevcut giriş kaynağını arayacak ve onu görüntüleyecektir. Giriş kaynağı aşağıdaki şekilde değişecektir:

 $\mathsf{BilgisayaR} \to \mathsf{HDMI1} \to \mathsf{HDMI2} \to \mathsf{VideO} \to \mathsf{USB-A} \to \mathsf{LAN}$ 

 GİRİŞ ekranı görüntüleniyorken, giriş kaynağını seçmek için ▲▼ düğmelerine basabilirsiniz.

İPUCU: Herhangi bir giriş sinyali yoksa giriş atlanacaktır.

#### Uzaktan Kumandanın Kullanımı

Bilgisayar, HDMI1, HDMI2, Video, USB-A veya UYGULAMALAR düğmelerinden birine basın.

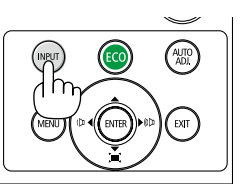

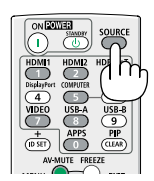

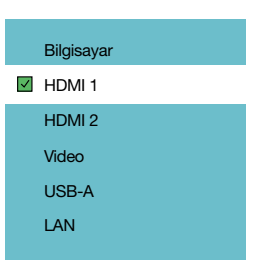

# B Resim Boyutunu ve Pozisyonunu Ayarlama

Resim boyutunu ve konumunu ayarlamak için ayarlanabilir eğim ayağını, zum işlevini ve netleme halkasını kullanın. Anlaşılır olması için çizimler ve kablolar bu bölüme dahil edilmemiştir.

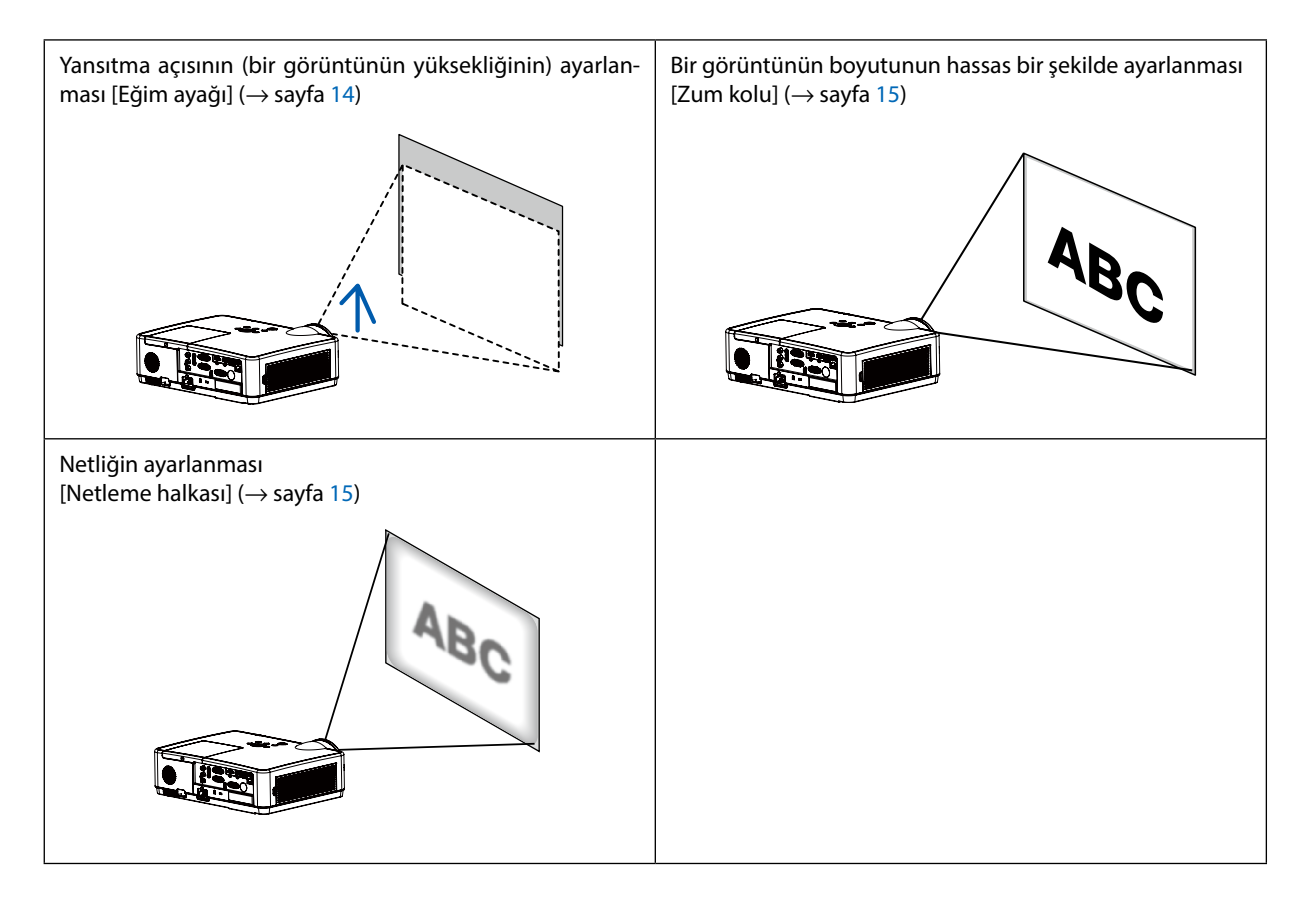

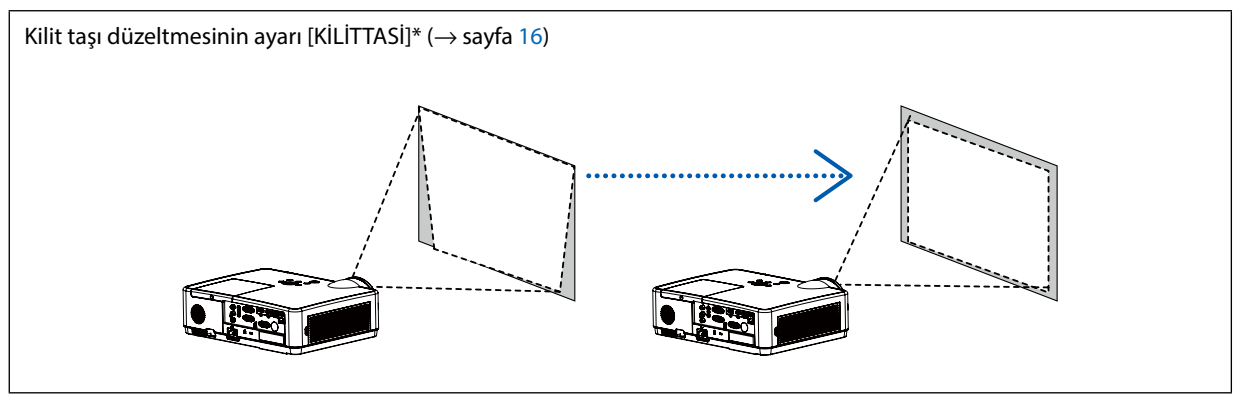

Gönderim sırasında Otomatik Kilit Taşı Düzeltme işlevi devreye alınmıştır. Kilittaşı düzeltme işlemini elle yapmak için, bkz. "6. Kilittaşı Distorsiyonunu Düzeltme [KİLİTTASİ]" sayfa 16.

#### Eğim Ayağının ayarlanması

#### 1. Projektörün ön kenarını kaldırın.

### \Lambda DİKKAT:

Projektör açıkken ve kapatıldıktan sonra ısınmış olabileceği için Eğim Ayağı ayarı sırasında havalandırma çıkışına dokunmaya çalışmayın.

- 2. Ayarlanabilir eğim ayağını uzatmak için projektörün önündeki Ayarlanabilir Eğim Ayağı Kolunu yukarı itin ve bu konumda tutun.
- 3. Projektörün önünü istenilen yüksekliğe indirin.
- 4. Ayarlanabilir eğim ayağını kilitlemek için Ayarlanabilir Eğim Ayağı Kolunu serbest bırakın.

Eğim ayağı 40 mm uzunluğa kadar uzatılabilir. Projektörün önü için yaklaşık (yukarı) 10 derecelik bir ayar mevcuttur.

### \Lambda DİKKAT:

• Eğim ayağını planlanmış amacının dışında bir amaç için kullanmayın. Eğim ayağının projektörü taşıma veya asma (duvardan veya tavandan) gibi yanlış bir şekilde kullanılması projektöre hasar verebilir.

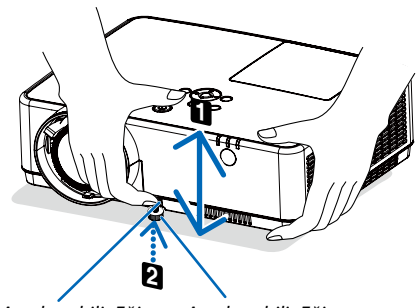

Ayarlanabilir Eğim Ayarlanabilir Eğim Ayağı Kolu Ayağı

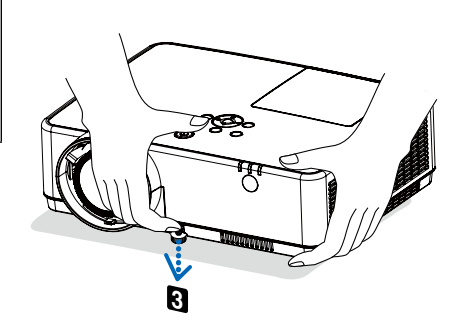

#### Zum

Perdedeki görüntü boyutunu ayarlamak için ZUM kolunu kullanın.

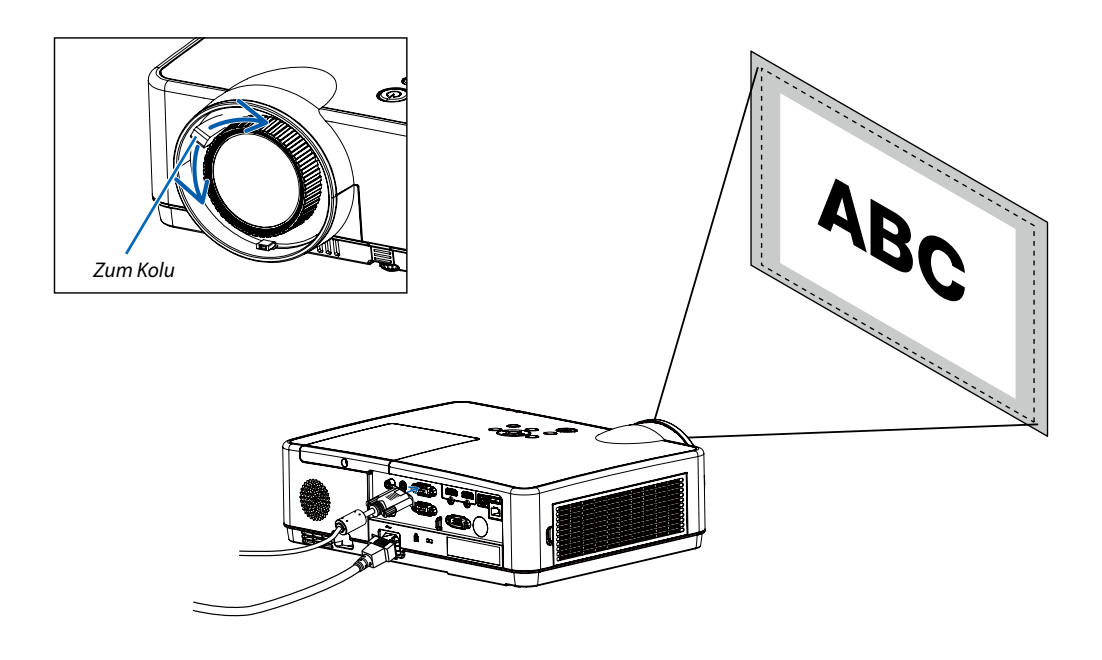

#### Netleme

En iyi netlemeyi elde etmek için NETLEME halkasını kullanın.

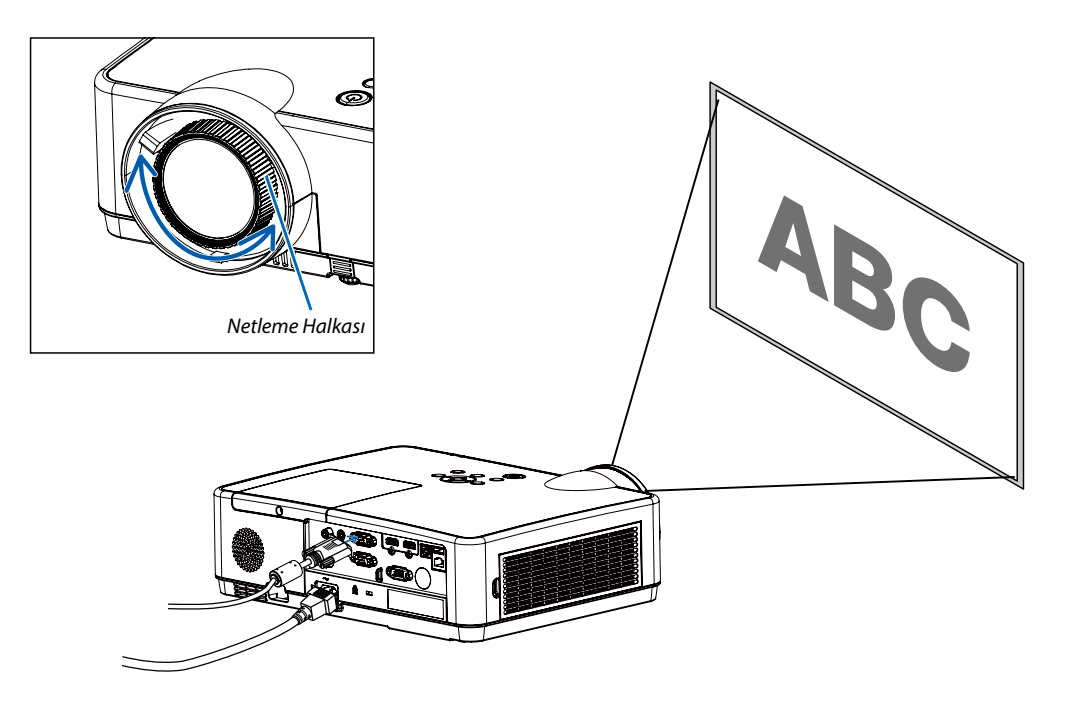

# Kilittaşı Distorsiyonunu Düzeltme [KİLİTTASİ]

D keystone ayarı ile projektörünüzdeki görüntünün keystone bozulmasını ayarlayabilirsiniz. Yansıtılan görüntünün keystone bozulmasını manuel olarak ayarlamak için aşağıdaki adımları izleyin.

Uzaktan kumandanızdaki KEYSTONE düğmesine basın. Keystone ayarı iletişim kutusu görüntülenir (Y/D keystone, 4 köşe düzeltme, 6 köşe düzeltme, Eğim düzeltme, Kılavuz Görüntü Ayarı, Sıfırlama dahil), keystone bozulmasını ayarlamak için

▲▼◀ ► düğmelerine basın.

Keystone ayarı için seçtiklerinizi kaydedebilirsiniz.

- Y/D Keystone.....Projektör yatay veya dikey keystone bozulmasında iken yansıtılan görüntüyü ayarlayın.
- 4 köşe düzeltme......Projektör, dört köşede keystone bozulmasında iken yansıtılan görüntüyü ayarlayın.
- 6 köşe düzeltme......Projektör, altı köşede keystone bozulmasında iken yansıtılan görüntüyü ayarlayın.
- Eğim düzeltme.....Projektör doğrusallığı eşit değilken veya yansıtılan görüntüler dikey veya yatak olarak bükülüyorken yansıtılan görüntüyü ayarlayın.
- Kılavuz Görüntü Ayarı......Yansıtılan görüntünün yerel noktalarını ayarlayın.
- Sıfırlama......Düzeltme değerleri fabrika ayarlarına sıfırlanır.

#### NOT:

- Mevcut bir keystone ayarı yokken ok işareti beyaz renktedir.
- Ayar yönünü gösteren ok işareti kırmızıya döner.
- Maksimum ayar sınırına erişildiğinde ok işareti kaybolur.
- Görüntülendiği sırada tekrar keystone düğmesine basarsanız keystone istem kutusu kaybolur. Dört düzeltme öğesini değiştirmek için ENTER düğmesine tekrar basın.
- Ayarlanabilir aralık, sinyal girişi kaynağına bağlıdır.
- Keystone işlevi ile ilgili daha fazla bilgi için lütfen sayfa 44-48'e bakın.
- Okuyucuyu kullanırken, yastık düzeltme menüsünü doğrudan çağırmak için kontrol panelindeki ▼ tuşunu kullanamazsınız.

### H / V Keystone

4-Köşe düzeltme

6-Köşe düzeltme

Eğim düzeltme

Kılavuz Görüntü Ayarı

Sıfırlama değeri

• Yalnızca ME403U için

H / V Keystone

4-Köşe düzeltme

Sıfırlama değeri

• Yalnızca ME423W/ME383W/MC423W/MC393W/ME453X/MC453X için.

# 🛿 Bilgisayar Sinyalinin Otomatik Optimizasyonu

#### Otomatik Ayarlama ile Görüntünün Ayarlanması

Bilgisayar görüntüsünün otomatik olarak optimizasyonu. (BİLGİSAYAR)

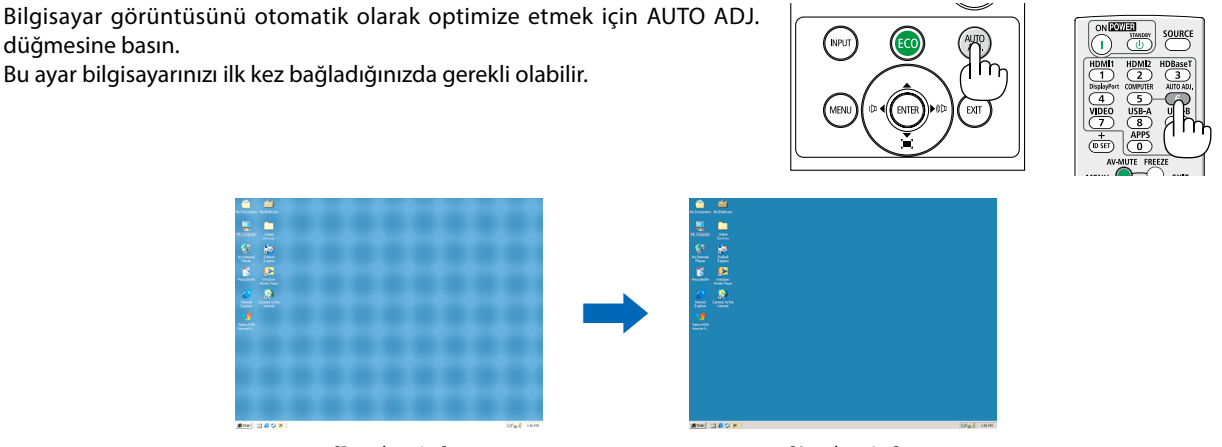

[Bozuk resim]

[Ayarlı resim]

#### NOT:

Bazı sinyallerin görüntülenmesi zaman alabilir veya bu sinyaller doğru biçimde görüntülenmeyebilir.

• Otomatik Ayar işlemi bilgisayar sinyalini optimize edemezse [En iyi senkronizasyon], [Y pozisyon], [D pozisyon] ve [Y boyut] alanlarını manuel olarak ayarlamayı deneyin. (→ sayfa 30, 31)

# Sesi Yükseltme veya Düşürme

Hoparlörden veya ses çıkışından gelen ses seviyesi ayarlanabilir.

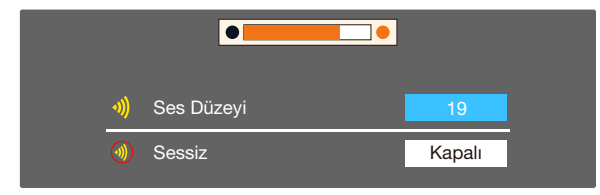

ÎPUCU: Hiçbir menü görüntülenmediğinde, projektör dolabındaki ◀ ve ▶ düğmeleri ses seviyesi kumandası olarak çalışır.

Hiçbir menü görüntülenmediğinde, projektör dolabındaki ▲ ve ▼ düğmeleri ses kapatma kumandası olarak çalışır.

NOT:

- İZLEYİCİ kullanıldığında ◀ veya ► düğmeleriyle ses seviyesi kontrolü yapılamaz.

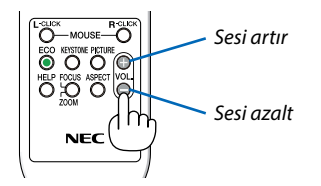

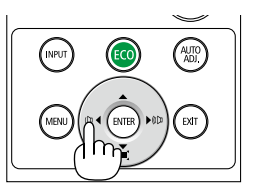

# Projektörü Kapatma

#### Projektörü kapatmak için:

1. İlk önce, (🕁 projektör kasası üzerindeki (GÜÇ) düğmesine veya uzaktan kumanda üzerindeki STANDBY düğmesine basın.

Onay mesajı görüntülenecektir.

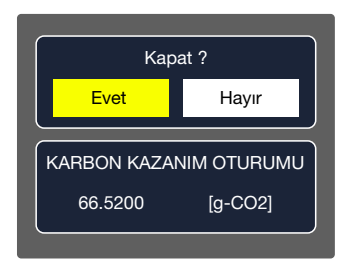

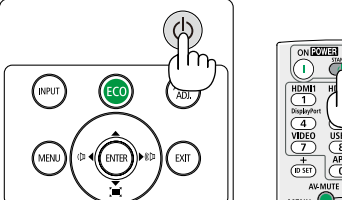

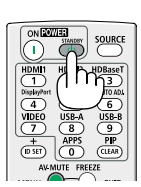

2. Sonra ENTER düğmesine basın veya (🕑 (GÜÇ) veya STANDBY düğmesine tekrar basın.

Lamba kapanacak ve projektör bekleme moduna geçecektir. Bekleme modundayken, GÜÇ göstergesi turuncu renkte yanıp sönecek ve STATUS (DURUM) göstergesi [BEKLEME MODU] için [NORMAL] olarak seçildiğinde kapanacaktır.

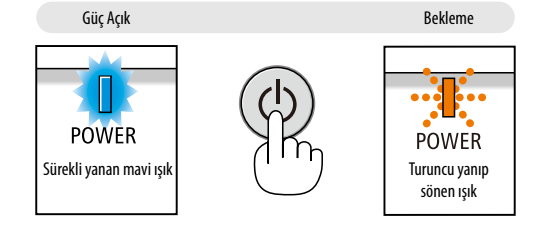

### 

Projektörün normal çalışması sırasında projektör GÜÇ düğmesiyle kapatılırsa veya AC güç kaynağının bağlantısı kesilirse projektörün parçaları geçici olarak ısınabilir. Projektörü taşırken dikkatli olun.

#### NOT:

- Güç göstergesi kısa sürelerle mavi renkte yanıp sönerken, güç kapatılamaz.
- Projektör çalıştırıldıktan sonra bir görüntü getirildiğinde, 60 saniye süre ile projektör kapatılamaz.
- Bir ayar yaptıktan sonra veya ayar değisiklikleri sonrasında ve menüyü kapattıktan sonra 10 saniye icinde AC güc kaynağının bağlantısını kesmeyin. Aksi takdirde ayarların kaybolmasına sebep olabilir.

# Projektörü Taşırken

Hazırlık: Projektörün kapalı olduğundan emin olun.

- 1. Lens kapağını takın.
- 2. Güç kablosunu çıkartın.
- 3. Diğer tüm kabloları çıkartın.
  - Projektöre takılıysa USB belleği sökün.
     (→ sayfa 22, 77)

# 3. Kullanışlı Özellikler

# 🚺 Görüntü ve Ses Kapatma

Görüntü ve sesin kısa süreli kapatılması için AV-MUTE düğmesine basın. Görüntü ve sesi geri getirmek için bir daha basın.

Görüntünün kapatılmasından 10 saniye sonra projektörün güç tasarrufu özelliği devreye girecektir.

Bunun sonucunda lamba gücü azalacaktır.

NOT:

- Görüntü kapatılmış olsa bile, menü hala ekranda kalmaya devam eder.
- AUDIO OUT fişinden gelen ses (Stereo mini) kapatılabilir.
- Güç tasarrufu fonksiyonu devrede olsa bile, lambanın gücü geçici olarak ilk seviyesine geri getirilebilir.
- Görüntünün geri getirilmesi için AV-MUTE düğmesine güç tasarrufu özelliğinin devreye alınmasından hemen sonra basılması durumunda bile, lamba parlaklığı ilk seviyesine getirilemeyebilir.

# **Ø** Bir Resmin Dondurulması

Bir resmi dondurmak için FREEZE düğmesine basın. Harekete devam etmek için yeniden basın.

NOT: Görüntü dondurulmuş olsa bile orijinal video arkada oynamaya devam eder.

• Bu özellik, giriş terminali olarak LAN ve USB-A seçildiğinde kullanılamaz.

# 🕑 Bir Resmin Büyütülmesi

Resim büyüklüğünü dört kat artırabilirsiniz.

NOT:

- Sinyale bağlı olarak azami büyütme oranı dört kattan daha az olabilir.
- Bu özellik, giriş terminali olarak LAN ve USB-A seçildiğinde kullanılamaz.

Bunu yapmak için:

1. D-ZOOM (+) düğmesine basılarak resim büyütülür.

Büyütülmüş bir görüntüyü taşımak için ▲, ♥, ◀ veya ► düğmesini kullanın.

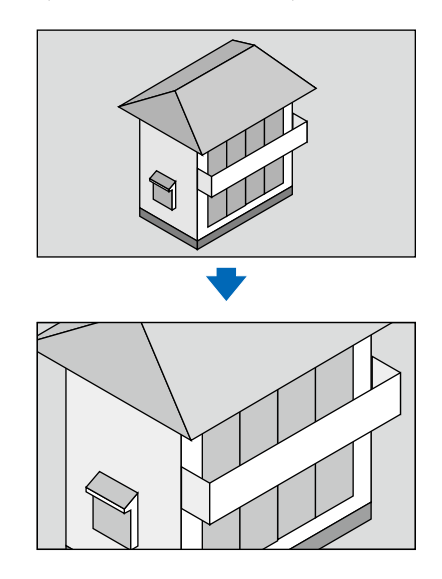

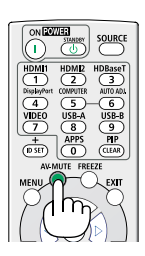

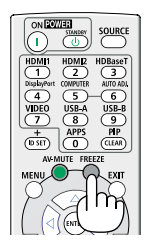

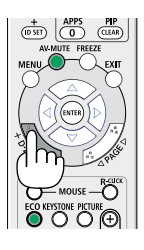

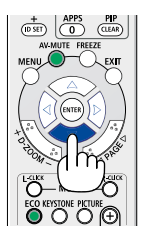

2. ▲▼◀► düğmesine basın. Görüntünün büyütülmüş kısmı taşınacaktır.

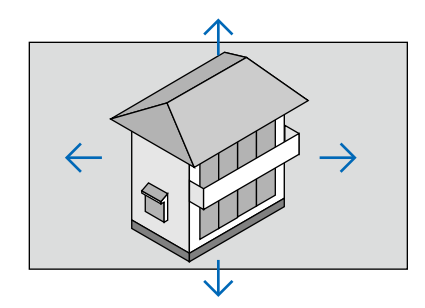

# 4. VIEWER'ı Kullanma

## Memory viewer işlevi

USB bellek projektöre takıldığında, memory viewer işlevi USB bellekte depolanan videoyu ve resimleri yansıtabilir.

#### Memory viewer işlevinde yansıtılan içerik

Memory viewer işlevi aşağıdaki resim dosyalarını destekler.

| eşlemeler | uzantı adı | Biçim                                     | açıklama                                                                |  |
|-----------|------------|-------------------------------------------|-------------------------------------------------------------------------|--|
|           | jpg/jpeg   | Temel kodlayıcı 24<br>Progresif RGB24 bit | Maks. çözünürlük: 10000x10000<br>Maks. çözünürlük: Panel<br>Çözünürlüğü |  |
|           | bmp        | 1.4.8 bit palet bazlı<br>RGB24,32 bit     | Maks. çözünürlük: 1280X800                                              |  |
|           | png        | 24, 48 bit Gerçek Renk                    |                                                                         |  |
|           | gif        | 1,4,8 bit palet bazlı                     |                                                                         |  |
|           | tiff       |                                           |                                                                         |  |

#### Memory viewer ekranını görüntüleme

USB bellek projektöre takıldığında, memory viewer işlevi USB bellekte depolanan videoyu ve resimleri yansıtabilir.

1) Kontrol panelinin en üstündeki GİRİŞ düğmesine basın ve [USB-A] giriş kaynağını seçin.

- 2) USB belleği doğrudan <USB-A> terminaline takın.
  - Standby ekranını anında görüntülemek için, USB bellek simgesi ekranın sol köşesinde görüntülenirken RC girişine basın.
    USB bellek, ana bellekten bağımsız olduğunda birden fazla USB simgesi görüntülenir.
- 3) Gerekli öğeleri değiştirmek için ▲ ▼ düğmelerine basın.
  - USB belleğin kök dizini, küçük resim şeklinde görüntülenir.

#### Görüntü oynatma

Oynattığınızda, ekranda yalnızca bir görüntü gösterilir.

1) Dosya seçmek için ◀► düğmelerine basın.

- 2) <ENTER veya ► > düğmesine basın.
- Tam ekran görünümü

3) <ENTER> düğmesine basın.

• Küçük resme geri dönmek için <ENTER> düğmesine basın.

#### Slayt oynatma

USB-A menüsündeki slayt gösterisi modu özel bir ayara sahiptir, aynı klasördeki tüm görüntüler otomatik olarak oynatılabilir.

- 1) Dosya seçmek için **◄**► düğmelerine basın.
- 2) ▲ ▼ düğmelerine basarak [USB-A] menüsünü ve ardından [Slayt seti] menüsünü seçin.
- 3) <ENTER> düğmesine basın.
  - Tam ekran görünümü
  - Küçük resme geri dönmek için <ENTER> düğmesine basın.

#### Memory viewer işlevini sonlandırma

USB-A menüsündeki slayt gösterisi modu özel bir ayara sahiptir, aynı klasördeki tüm görüntüler otomatik olarak oynatılabilir.

1) 🔶 düğmesine basarak ekranın sol köşesindeki 🛄 görüntüsünü seçin.

- 2) <ENTER > düğmesine basın.
- 3) USB belleği doğrudan çıkarın.

NOT:

- En fazla FAT32 (32 GB) özellikli USB bellekler okunabilir.
- Bir USB bellek taktığınızda, bağlantı noktasına hasar gelmesini önlemek için lütfen doğrudan takmaya özen gösterin.
- USB belleği taktığınız ve çıkardığını sırada aşağıdaki noktalara dikkat edin:

a. USB bellek projektöre takıldığında veya projektör veri okuduğu sırada gösterge yanıp söner. Işık yanıp sönerken USB belleği çıkarmayın. b. Göstergesi bulunmayan bir USB bellek cihazı kullanıyorsanız, projektör veri okunduğunu algılamaz. Lütfen arama işlevini devre dışı bırakın ve projektörü kapatın, ardından USB belleği çıkarın.

c. USB belleği sık takıp çıkarmayın. Ardından, takma işleminden en az 5 saniye sonra çıkarın. Çıkardıktan sonra en az 5 saniye bekleyin ve tekrar takın.

d. Dosya formatı nedeniyle, bazı resimler küçük resim olarak görüntülenemiyor.

#### USB bellek işlemesine ve depolamasına ilişkin önlemler

- Duman çıkarsa veya anormal bir koku gelirse, harici cihazı kapatın ve temsilcinizle iletişime geçin..
- USB bağlantı noktasına yabancı maddeler veya metal nesneler koymayın. Statik elektrik, verilerin kaybolmasına veya hasar görmesine neden olabilir.

# 5. Ekran Üzerindeki Menüyü Kullanma

## Menü öğesine genel bakış

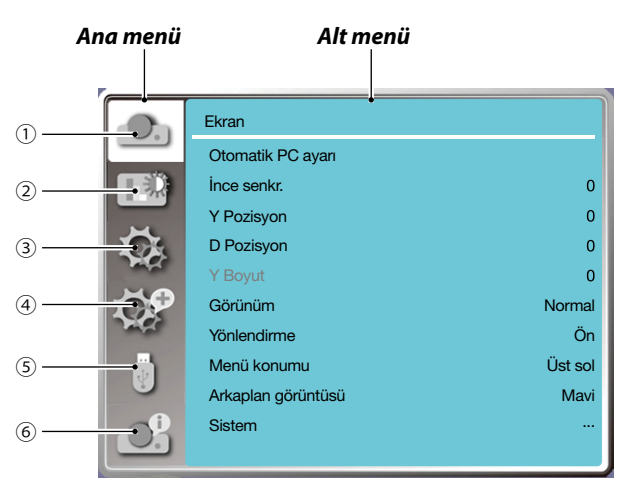

#### 1. Ekran menüsü

- Otomatik PC ayarı, En iyi senkronizasyon, Y pozisyon, D pozisyon, Y boyut öğelerini seçerek parametreleri VGA biçimiyle eşleşecek şekilde ayarlayın.
- Görünüm:XGA(Normal/Geniş/Tam/16:10), WXGA/WUXGA(Normal/Geniş/Tam/4:3). ----Video sinyali yalnızca Normal/Geniş.
- Yönlendirme: Ön, Oto tavan/Arka, Oto tavan/Ön, Tavan/Arka, Tavan/Ön ve Arka seçeneklerini belirleyin.
- Menü konumu: Ekranda ekran menüsünün görüntüleneceği konumu ayarlayın.
- Arka plan görüntüsü: Projeksiyon ekranının arka plan rengini ayarlar.
- Sistem: Giriş kaynağıyla uyumlu sistem sinyal biçimini seçin.
- 2. Renk ayarı menüsü

Görüntü modunda kullanılabilir seçenekler Dinamik, Standart, Sinema, Kara Tahta (Yeşil), Colorboard veya Kullanıcı görüntüsü şeklindedir.

- Video sinyal girişi için, kullanılabilir renk ayarı seçenekleri şu şekildedir: Kontrast, Parlaklık, Renk, Renk Tonu, Kırmızı, Yeşil, Mavi ve Keskinlik.
- Diğer sinyal girişleri için, kullanılabilir renk ayarı seçenekleri şu şekildedir: Kontrast, Parlaklık, Renk sıc., Kırmızı, Yeşil, Mavi ve Keskinlik.
- 3. Ayarlar menüsü

Projektör üzerinde temel işlev çalışması yapılandırması: Başla, Standby modu, Yüksek rakım, EKO mod, Hızlı soğutma, Alt yazı, Tuş kilidi, İris, Baud hızı, Ses ve HDMI kurulumu.

#### 4. Açılır menü

Kullanılabilir ayar seçenekleri şu şekildedir: Dil, Otomatik kurulum, Keystone, Güvenlik, Güç yönetimi, Filtre sayacı, Test modeli, Ağ kurulumu, Denetim kimliği, Fabrika ayarı ve Lamba sayacını sıfırla.

#### 5. USB-A menüsü

Slayt seti, Slayt geçiş efekti, Sıralama düzeni, Döndür, En uygun, Tekrarla, Uygula.

#### 6. Bilgi menüsü

Projektörle ilgili bilgileri görüntüler.

# 🛿 Menü Öğeleri Listesi

Bazı menü öğeleri, giriş kaynağına bağlı olarak mevcut olmayabilir.

| ana menü   | alt menü              | ayarlar                      |                             | Notlar                                     |  |
|------------|-----------------------|------------------------------|-----------------------------|--------------------------------------------|--|
|            | otomatik PC ayarı     |                              |                             |                                            |  |
|            | en iyi senkronizasyon | 0-31                         |                             |                                            |  |
|            | Y pozisyon            | -5 - +5                      |                             |                                            |  |
|            | D pozisyon            | -5 - +5                      |                             |                                            |  |
|            | Y boyut               | -15 - +15                    |                             | Y boyut aralığı sinyallerden<br>farklıdır. |  |
|            | görünüm               | XGA                          | Normal*/Geniş/<br>Tam/16:10 | Video sinyali yalnızca                     |  |
|            |                       | WXGA/WUXGA                   | Normal*/Geniş/<br>Tam/16:10 | Normal/Geniş.                              |  |
|            |                       | Ön *                         |                             |                                            |  |
|            |                       | Arka                         |                             |                                            |  |
|            | Yönlendirme           | Tavan / On                   |                             |                                            |  |
|            |                       | Tavan / Arka                 |                             |                                            |  |
| ekran      |                       | Oto tavan / Arka             |                             |                                            |  |
|            |                       | Sol üst*                     |                             |                                            |  |
|            |                       | Sağ üst                      |                             |                                            |  |
|            | menü konumu           | Orta                         |                             |                                            |  |
|            |                       | Sol alt                      |                             |                                            |  |
|            |                       | Sağ alt                      |                             |                                            |  |
|            | arka plan görüntüsü   | siyah, Mavi, Logo            |                             |                                            |  |
|            |                       | AUTO*                        |                             |                                            |  |
|            |                       | PAL                          |                             |                                            |  |
|            |                       | SECAM                        |                             |                                            |  |
|            | Sinval bicimini       | NTSC                         |                             | video girişi                               |  |
|            | Siriya Siçirinin      | NTSC4.43                     |                             |                                            |  |
|            |                       | PAL-M                        |                             |                                            |  |
|            |                       | PAL-N                        |                             |                                            |  |
| ļ          |                       | PAL-60                       |                             |                                            |  |
| renk ayarı |                       | Standart                     |                             |                                            |  |
|            | görüntü modu          | Sinema<br>Kara tahta (Yesil) |                             |                                            |  |
|            |                       | Colorboard                   |                             |                                            |  |
|            |                       | Kullanıcı görüntüsi          | ì                           |                                            |  |
|            |                       | Dinamik                      |                             |                                            |  |
|            | Kontrast              | 0-63                         |                             |                                            |  |
|            | Parlaklık             | 0-63                         |                             |                                            |  |
|            | Renk sıc.             | Yüksek/Orta/Düşük            |                             | Bilgisayar/HDMI girişi                     |  |
|            | Renk                  | 0-63                         |                             | Video Girişi                               |  |
|            | Renk Tonu             | 0-63                         | Video Girişi                |                                            |  |

\* Yıldız işareti (\*) varsayılan ayarın sinyale bağlı olarak değişebileceğini belirtir.
#### 5. Ekran Menüsünün Kullanımı

| ana menü   | alt menü         | ayarlar                 |                          | Notlar |
|------------|------------------|-------------------------|--------------------------|--------|
|            | Kırmızı          | 0-63                    |                          |        |
|            | Yeşil            | 0-63                    |                          |        |
| renk ayarı | Mavi             | 0-63                    |                          |        |
|            | Keskinlik        | 0-15                    |                          |        |
|            | Başla            | Açık/Kapalı*            |                          |        |
|            | Standby modu     | Normal*/Uyku/Ağ be      | eklemede                 |        |
|            | Yüksek rakım     | Açık/Kapalı*            |                          |        |
|            | EKO mod          | Normal*/EKO1/EKO2       | /Güçlendirme             |        |
|            | Hızlı soğutma    | Normal*/0 Sn./30 Sn     | •                        |        |
|            | alt yazı         | Kapalı*/CC1/CC2/CC      | 3/CC4                    |        |
|            | Tuş kilidi       | Açık/Kapalı*            |                          |        |
| Augulau    | İris             | Açık/Kapalı*            |                          |        |
| Ayarıar    | Baud hızı        | 4800/9600/19.200/3      | 8.400                    |        |
|            | <b>6</b>         | Ses Seviyesi            | 0-25                     |        |
|            | Ses              | Sessiz                  | Açık/Kapalı*             |        |
|            |                  | Görüntü                 | Otomatik/                |        |
|            |                  |                         | 04-940/0-1023            |        |
|            | HDMI Kurulumu    | Ses                     | HDMI*/Bilgisayar         |        |
|            |                  | HDMI EQ Kurulumu        | 0*/1/2/3                 |        |
|            | Dil              | projektör birden fazl   | ı<br>a dil desteği sunar |        |
|            |                  | Giriş arama             | Açık*/Kapalı             |        |
|            | Otomatik Kurulum | Otomatik PC ayarı       | Açık/Kapalı              |        |
|            |                  | Otomatik keystone       | Açık/Kapalı*             |        |
|            |                  | Keystone                | sakla* / sıfırla         |        |
|            |                  | Y/D Keystone            |                          |        |
| Açılır     |                  | 4 köşe düzeltme         |                          |        |
|            | Keystone         | 6 köşe düzeltme*1       |                          |        |
|            |                  | eğim düzeltme*1         |                          |        |
|            |                  | Kılavuz görüntü ayarı*1 |                          |        |
|            |                  | Sıfırla                 |                          |        |
|            | Cürrenlik        | PIN kodu kilitleme      | Açık/Kapalı*             |        |
|            | Guveniik         | PIN kodu değiştirme     |                          |        |

Yıldız işareti (\*) varsayılan ayarın sinyale bağlı olarak değişebileceğini belirtir.
8u özellik ME423W/ME383W/MC423W/MC393W/ME453X/MC453X tarafından desteklenmez.

| ana menü      | alt menü                                        | ayarlar                                                                                                    |                                                               | Notlar |
|---------------|-------------------------------------------------|----------------------------------------------------------------------------------------------------|---------------------------------------------------------------|--------|
|               | güç yönetimi                                    | Hazır*<br>Kapat<br>Kapalı<br>Zamanlayıcı<br>Hazır geri sayım                                                                    |                                                               |        |
|               | Filtre Sayacı<br>Filtre Filtre Sayacını sıfırla |                                                                                                    | rla                                                           |        |
|               | Test modeli                                     | Filtre tıkanma kontrolü<br>Kapalı, Gri tonlama (1-4), renk<br>çubuğu, Kırmızı, Yeşil, Mavi,<br>aksine tarama, Beyaz, Siyah, gri |                                                               |        |
|               | ağ kurulumu                                     | Kablolu LAN                                                                                                    | DHCP (Açık/Kapalı)<br>IP adresi<br>alt ağ<br>ağ geçidi<br>DNS |        |
|               |                                                 | Kablosuz LAN                                                                                                    | Ayar (Açık/Kapalı)                                            |        |
|               |                                                 | Denetim kimliği                                                                                                    | Açık/Kapalı                                                   |        |
|               | Denetim kimliği                                 | Denetim kimliği<br>numarası                                                                                                    | 1-254                                                         |        |
|               | Fabrika ayarı                                   |                                                                                                    |                                                               |        |
|               | Lamba sayacını sıfırla                          |                                                                                                    |                                                               |        |
|               | Slayt seti                                      |                                                                                                    |                                                               |        |
|               | Slayt geçiş efekti                              | Aşağı slayt<br>Sağ slayt*                                                                                                    |                                                               |        |
|               | Sıralama düzeni                                 | Genişletme düzeni<br>Ad düzeni*<br>Saat düzeni<br>Boyut düzeni                                                                  |                                                               |        |
| Memory Viewer | Döndür                                          | Döndürme*<br>270 Derece<br>180 Derece<br>90 Derece                                                                              |                                                               |        |
|               | En uygun                                        | Açık/Kapalı*                                                                                                    |                                                               |        |
|               | Tekrarla                                        | Açık/Kapalı*                                                                                                    |                                                               |        |
|               | Uygula                                          |                                                                                                    |                                                               |        |
|               | Giriş                                           |                                                                                                    |                                                               |        |
|               | Yatay senk. frekansı                            |                                                                                                    |                                                               |        |
|               | Dikey senk. frekansı                            |                                                                                                    |                                                               |        |
|               | Lamba sayacı                                    |                                                                                                    |                                                               |        |
| Bilgi         | Model adı                                       |                                                                                                    |                                                               |        |
|               | S/N                                             |                                                                                                    |                                                               |        |
|               | Bellenim sürümü                                 |                                                                                                    |                                                               |        |
|               | SUBCPU                                          |                                                                                                    |                                                               |        |

\* Yıldız işareti (\*) varsayılan ayarın sinyale bağlı olarak değişebileceğini belirtir.

# Menü Açıklamaları ve İşlevleri [GİRİŞ]

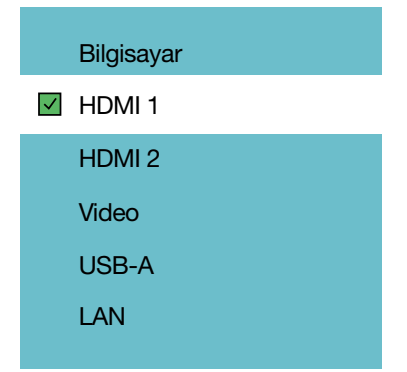

## BİLGİSAYAR

BİLGİSAYAR giriş terminali sinyalinize bağlanan bilgisayarı seçer.

NOT: Komponent giriş sinyali BİLGİSAYAR GİRİŞ terminaline bağlıyken [BİLGİSAYAR] öğesini seçin.

#### HDMI1 ve HDMI2

HDMI1 veya 2 GİRİŞ terminalinize bağlı, HDMI uyumlu ekipmanı seçer.

#### VIDEO

VIDEO giriş VCR, DVD oynatıcı veya belge kameranıza bağlı olan öğeyi seçer.

#### USB-A

Bu özellik, slayt içeren bir USB bellek kullanarak sunum yapabilmenize olanak verir. (→ sayfa 22 "4. VIEWER'ı Kullanma")

## LAN

LAN bağlantı noktasından (RJ-45) bir sinyal seçer.

## Menü Açıklamaları ve İşlevleri [Ekran menüsü]

[Otomatik PC ayarı]

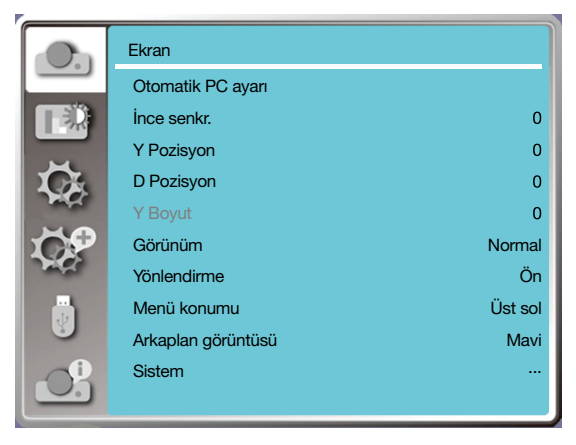

Otomatik PC Ayarı işlevini seçerek En iyi senkronizasyon, Y pozisyon, D pozisyon, Y boyut ayarlarını otomatik olarak bilgisayarınızla uyumlu hale getirebilirsiniz.

Uzaktan kumanda üzerindeki veya kontrol panelinin en üstündeki <MENÜ> düğmesine basarak OSD menüsünü görüntüleyin. Ekran menüsünü seçmek için ▲ ▼ düğmelerine ve ardından <ENTER> veya ► düğmesine basın.

1) ▲ ▼ düğmelerine basarak [Otomatik PC ayarı] menüsünü seçin.

2) <ENTER> düğmesine basın.

NOT:

- Projektör, sinyali ilk kez giriş konumunda olduğunda otomatik olarak Otomatik PC Ayarı işlevini gerçekleştirir.
- Bilgisayar modeli giriş sinyali ile uyumlu değilse Otomatik PC Ayarı işlevi çalışmayabilir.
- Aşağıdaki sistem sinyal biçimini seçerseniz Otomatik PC Ayarı işlevi çalışmayabilir: 480i, 576i, 480p, 576p, 720p, 1080i, 1080p veya HDMI terminalinden gelen sinyaller.

## [En İyi Senkronizasyon}

(Yalnızca PC sinyal girişi için)

Görüntü titrediğinde veya görüntü ana hattı karardığında görüntüyü en iyi durumuna ayarlayın.

1) ▲ ▼ düğmelerine basarak [En iyi senkronizasyon] menüsünü seçin.

2) <ENTER> düğmesine basın.

3) ▲ ▼ düğmelerine basarak En iyi senkronizasyonu ayarlayın.

Ayar aralığı 0 ila +31 şeklindedir. Lütfen en az parazit durumuna ayarlayın.

## [Y pozisyon]

(Yalnızca PC sinyal girişi için)

Hem projektörün hem de ekranın göreceli konumu doğru ayarlandığında, ekranda yansıtılan görüntünün konumunun kayması durumunda görüntüyü yatay pozisyona taşıyabilirsiniz.

1) ▲ ▼ düğmelerine basarak [Y pozisyon] menüsünü seçin.

2) <ENTER> düğmesine basın.

3) ▲ ▼ düğmelerine basarak görüntünün Y pozisyonunu ayarlayın.

Ayar aralığı -5 ila +5 şeklindedir.

## [D pozisyon]

(Yalnızca PC sinyal girişi için)

Hem projektörün hem de ekranın göreceli konumu doğru ayarlandığında, ekranda yansıtılan görüntünün konumunun kayması durumunda görüntüyü dikey pozisyona taşıyabilirsiniz.

1) ▲ ▼ düğmelerine basarak [D pozisyon] menüsünü seçin.

2) <ENTER> düğmesine basın.

3) ▲ ▼ düğmelerine basarak görüntünün D pozisyonunu ayarlayın.

Ayar aralığı -5 ila +5 şeklindedir.

## [Y boyut]

(Yalnızca PC sinyal girişi için)

Yansıtılan dikey şeritlerin yarattığı modeller nedeniyle oluşan parazitleri ayarlayabilir ve azaltabilirsiniz. Yansıtılan aşağıdaki modeller, dairesel bir örüntü (Gürültü) oluşturabilir. Parazit miktarını en az olacak şekilde ayarlayın. Kullanıcılar, görüntüleri ayarlamak için saat simgesini döndürebilir.

1) ▲ ▼ düğmelerine basarak [Y konum] menüsünü seçin.

2) <ENTER> düğmesine basın.

3) ▲ ▼ düğmelerine basarak Y konum seviyesini ayarlayın.

Ayar aralığı -15 ila +15 şeklindedir.

## [Görünüm]

Giriş sinyali oranını değiştirmeden görüntüyü ekran boyutuna sığacak şekilde ayarlayın.

Uzaktan kumanda üzerindeki veya kontrol panelinin en üstündeki <MENÜ> düğmesine basarak OSD menüsünü görüntüleyin. Ekran menüsünü secmek icin ▲ ▼ düğmelerine ve ardından <ENTER> veya ► düğmesine basın.

1) ▲ ▼ düğmelerine basarak [Görünüm] menüsünü seçin.

2) <ENTER> düğmesine basın.

3) Gerekli öğeyi seçmek için ▲ ▼ düğmelerine basın.

Normal.....Giriş sinyali oranını değiştirmeden yansıtılabilecek maksimum boyutu kullanın.

Geniş.....Görüntüleri 16:9 oranında yansıtın.

Tam.....Görüntüleri en yüksek oranda yansıtın.

4:3.....Görüntüleri 4:3 oranında yansıtın.

16:10.....Görüntüleri 16:10 oranında yansıtın.

NOT:

• Video sinyali yalnızca Normal/Geniş.

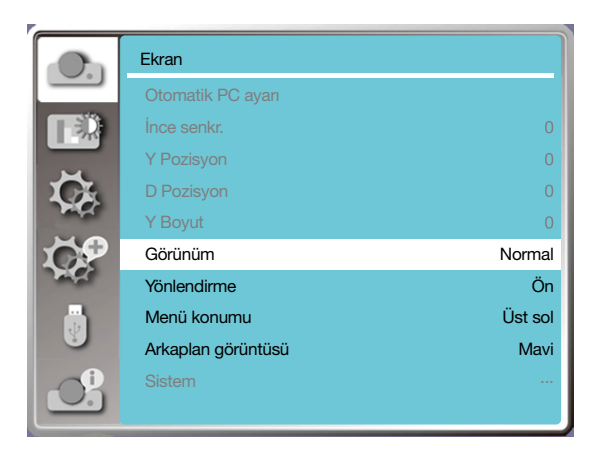

<sup>•</sup> Görünüm:XGA(Normal/Geniş/Tam/16:10), WXGA/WUXGA(Normal/Geniş/Tam/4:3).

## [Yönlendirme]

Yansıtma yönünü ayarlamak için bu işlevi seçin.

OSD ters görüntüleniyorsa yansıtma yönünü değiştirin.

Uzaktan kumanda üzerindeki veya kontrol panelinin en üstündeki <MENÜ> düğmesine basarak OSD menüsünü görüntüleyin. Ekran menüsünü seçmek için ▲ ▼ düğmelerine ve ardından <ENTER> veya ► düğmesine basın.

1) ▲ ▼ düğmelerine basarak [Yönlendirme] menüsünü seçin.

2) <ENTER> düğmesine basın.

3) Değiştirmek için ▲ ▼ düğmelerine basın.

Ön: Projektör masa üzerine kurulduğunda ve ekranın önüne yansıtma yaptığında.

<u>Arka:</u> Projektör masa üzerine kurulduğunda ve ekranın arkasına yansıtma yaptığında (yarı saydam ekran kullanılarak) Tavan / Ön: ekranın önündeki projektörü kaldırmak icin braket kullanıldığında (isteğe bağlı).

Tavan / Arka: ekranın arkasındaki projektörü kaldırmak için braket kullanıldığında (isteğe bağlı) (yarı saydam ekran kullanılarak). Oto tavan / Ön: projektör ekranın önüne yansıtma yaptığında.

Oto tavan / Arka: projektör ekranın arkasına yansıtma yaptığında.

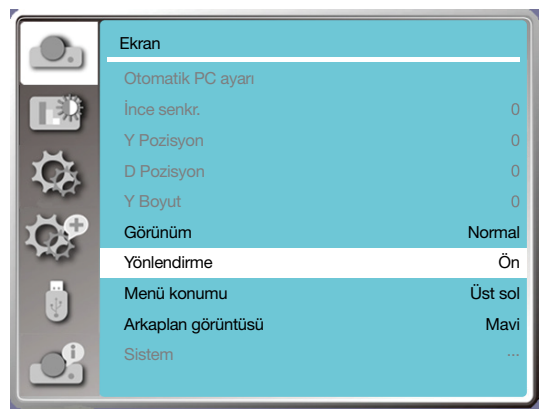

## [Menü konumu]

OSD Menüsü konumunu ayarlamak için bu işlevi seçin.

Uzaktan kumanda üzerindeki veya kontrol panelinin en üstündeki <MENÜ> düğmesine basarak OSD menüsünü görüntüleyin. Ekran menüsünü secmek icin ▲ ▼ düğmelerine ve ardından <ENTER> veya ► düğmesine basın.

1) ▲ ▼ düğmelerine basarak [Menü konumu] menüsünü seçin.

2) <ENTER> düğmesine basın.

3) ▲ ▼ düğmelerine basarak menü konumunu değiştirin.

Sol üst ......Menü, ekranın sol üst köşesinde gösterilir.

Sağ üst .....Menü, ekranın sağ üst köşesinde gösterilir.

Orta.....Menü, ekranın ortasında gösterilir.

Sol alt ......Menü, ekranın sol alt köşesinde gösterilir.

Sağ alt ......Menü, ekranın sağ alt köşesinde gösterilir.

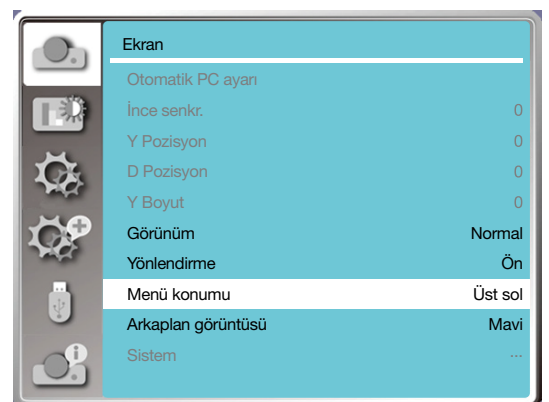

## [Arka plan görüntüsü]

Bu işlevi seçerek arka plan rengini ayarlayabilirsiniz.

Uzaktan kumanda üzerindeki veya kontrol panelinin en üstündeki <MENÜ> düğmesine basarak OSD menüsünü görüntüleyin. Ekran menüsünü seçmek için ▲ ▼ düğmelerine ve ardından <ENTER> veya ► düğmesine basın.

1) ▲ ▼ düğmelerine basarak [Arka plan görüntüsü] menüsünü seçin.

2) <ENTER> düğmesine basın.

3) Gerekli öğeyi seçmek için ▲ ▼ düğmelerine basın.

Mavi...... Tüm yansıtma alanı mavi renkte görüntülenir.

Siyah......Tüm yansıtma alanı siyah renkte görüntülenir.

Logo......Tüm yansıtma alanı NEC PROJECTOR arka planı ile görüntülenir.

NOT:

• Giriş sinyalini USB-A ve LAN olarak seçtiğinizde bu işlev geçersiz olur.

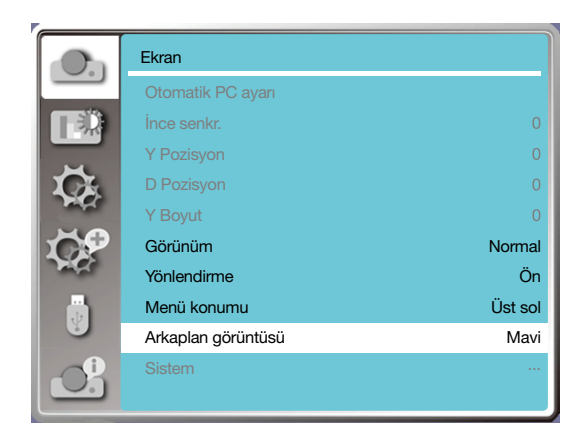

## [Sistem]

Giriş sinyali kaynağı olarak bir PC seçildiyse, projektörünüz bunu algılar ve sinyal biçimini otomatik olarak uyarlar. Herhangi bir kurulum işlemi yapılmadan doğru görüntü gösterilebilir.

Projektörünüz aşağıdakilerden birini gösterir:

Otomatik: Otomatik PC Ayarı işlevi, geçerli görüntüleri yansıtmak için projektörünüzde gerekli ayarlamaları yapar. Görüntüler hatalı gösterilirse manuel olarak ayar yapın.

----: PC sinyali algılanmadı. PC ve projektörünüz arasındaki bağlantıyı kontrol edin.

#### NOT:

• Projektörünüz, Otomatik PC Ayarı işlevi tarafından oluşturulan verileri kaydedebilir.

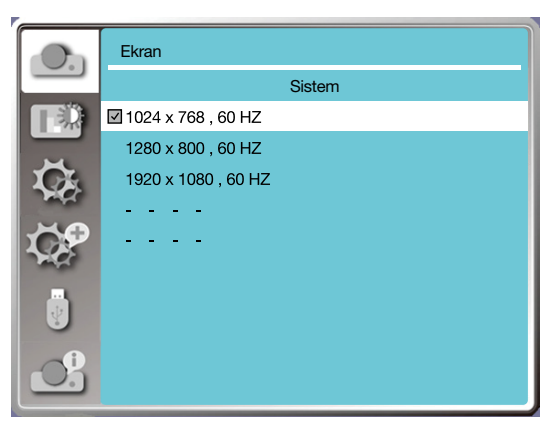

Seçilen sistem, sistem menüsünde görüntülenir.

#### Bilgisayar sistemini manuel olarak seçin.

1. Uzaktan kumandada MENÜ düğmesine basarak OSD'yi görüntüleyin. Giriş simgesine gelene kadar ◀▶ düğmelerine basın, Giriş menüsünü görüntülemek için ▲ ▼ düğmelerine veya ENTER tuşuna basın.

2. Sinyal biçimini seçmek için ▲ ▼ düğmelerine ve ardından ENTER düğmesine basın.

#### NOT:

• HDMI 1, HDMI 2, USB-A, LAN seçildiğinde bilgisayar sistemi menüsü devre dışı kalır.

#### Video

Bu işlevi seçerek giriş sinyalinin çözünürlüğünü PC ile uyumlu hale getirin.

Video giriş sinyali renk sistemini veya komponent giriş sinyali tarama modunu ayarlayın.

- 1) ▲ ▼ düğmelerine basarak [Sistem] menüsünü seçin.
- 2) <ENTER> düğmesine basın.
- 3) ▲ ▼ düğmelerine basarak istediğiniz sistemi seçin.

#### Bilgisayar giriş sinyali

1024x768 60 HZ vb.: Uyumlu sinyal girişi adını gösterir.

Otomatik: Projektörün bağlı PC'deki ile uyumlu bir giriş sinyali olmadığında, PC otomatik olarak çalışacak şekilde ayarlanabilir ve sistemde Otomatik simgesi görüntülenir. Görüntü düzgün yansıtılmazsa, lütfen bilgisayarınızla eşleşecek şekilde manuel olarak ayarlayın.

----: PC'den sinyal girişi gelmiyor. Lütfen bağlantıları kontrol edin.

#### Video giriş sinyali

OTOMATİK: Projektör giriş sinyali renk sistemini otomatik olarak seçtiğinde [PAL-M] veya [PAL-N] değerini manuel olarak ayarlayın. [PAL]/[SECAM]/[NTSC]/[NTSC4.43]/[PAL-M]/[PAL-N]/[PAL60]: Projektör [OTOMATİK] moddayken görüntüleri düzgün gösteremezse, lütfen giriş sinyali renk sistemini manuel olarak ayarlayın.

| (On   | Ekran      |
|-------|------------|
|       | Sistem     |
|       | ☑ Otomatik |
|       | PAL        |
|       | SECAM      |
|       | NTSC       |
|       | NTSC4.43   |
| and a | PAL.M      |
|       | PAL.N      |
|       | PAL60      |
|       |            |

• Video girişinde sinyal biçimi menüsü.

# 😉 Menü Açıklamaları ve İşlevleri [Renk ayarı]

Görüntü modunu ayarlamak ve yansıtılan görüntünün kalitesini değiştirmek için renk ayarını seçin.

## [Görüntü modu]

#### Doğrudan işlem

Gerekli görüntü modunu seçmek için uzaktan kumanda üzerindeki RESİM seçme düğmesine basın.

#### Menü işlemi

OSD menüsünü görüntülemek için uzaktan kumanda üzerindeki veya kontrol panelinin en üstündeki <MENÜ> düğmesine basın. Renk ayarı menüsünü seçmek için ▲ ▼ düğmelerine ve ardından <ENTER> ya da ► düğmesine basın.

1) ▲ ▼ düğmelerine basarak [Görüntü modu] menüsünü seçin.

2) <ENTER> düğmesine basın.

3) Gerekli öğeyi seçmek için ▲ ▼ düğmelerine basın.

#### <u>Dinamik</u>

Parlak odada görüntülemek için uygun görüntü modudur.

#### <u>Standart</u>

Projektörünüzün varsayılan ayarıdır, doğal renk şeklinde görüntülenebilir.

#### <u>Sinema</u>

Filmler izlemek için zenginleştirilmiş gri tonlama.

#### <u>Kara tahta (Yeşil)</u>

Bir kara tahta (Yeşil) üzerinde görüntülemek için tasarlanmış görüntü modudur. Kara tahta (Yeşil) üzerine yansıtılan görüntünün kalitesini artırır. Bu, adından anlaşıldığı şekilde siyah yerine yeşil tahtalar için tasarlanmıştır.

#### <u>Colorboard</u>

Kırmızı, mavi, sarı veya yeşil renkte bir duvar yüzeyine görüntü yansıtmak için uygun görüntü modudur. Colorboard menüsüne girmek için <ENTER> tuşuna basın ve ardından ▲ ▼ düğmeleri ile Kırmızı, Mavi, Sarı veya Yeşil arasından seçim yapıp <ENTER> tuşuna basın.

#### Kullanıcı görüntüsü

Kullanıcılar renk ayarını özelleştirebilir.

|          | Renk ayarı   |          | Renk ayarı                                                                                                    |
|----------|--------------|----------|----------------------------------------------------------------------------------------------------|
|          | Görüntü modu | Standart | Colorboard                                                                                                    |
|          | Kontrast     | 32       |                                                                                                    |
|          | Parlaklık    | 32       | Mavi                                                                                                    |
|          | Renk ısısı   | Orta     | Yeşil                                                                                                    |
| - AL     | Kırmızı      | 32       | San                                                                                                    |
|          | Yeşil        | 32       | 108                                                                                                    |
| and a    | Mavi         | 32       | and a second second sec |
|          | Keskinlik    | 0        |                                                                                                    |
| <u>O</u> |              |          | <u></u>                                                                                                    |

#### [Renk ayarı]

Uzaktan kumanda üzerindeki veya kontrol panelinin en üstündeki <MENÜ> düğmesine basarak OSD menüsünü görüntüleyin. Renk ayarı menüsünü seçmek için ▲ ▼ düğmelerine ve ardından <ENTER> veya ▶ düğmesine basın.

- Gerekli öğeyi seçmek için ▲ ▼ düğmelerine basın.
- 2) <ENTER> düğmesine basın.

<sup>3)</sup> Ayar noktasını seçmek için ▲ ▼ düğmelerine basın.

#### <u>Kontrast</u>

Kontrastı azaltmak için ▼ düğmesine basın (aralık: 0 - +63). Kontrastı artırmak için ▲ düğmesine basın (aralık: 0 - +63).

#### <u>Parlaklık</u>

Parlaklığı azaltmak için ▼ düğmesine basın (aralık: 0 - +63). Parlaklığı artırmak için ▲ düğmesine basın (aralık: 0 - +63).

Renk sıc. (PC/HDMI girişi için)

Gerekli renk sıcaklığını (Düşük, Orta ve Yüksek) seçmek için ▲ ▼ düğmelerine basın. Yüksek sıc.: Kademeli olarak maviye döner. Orta sıc.: Uygun doğal renk.

Düşük sıc.: Kademeli olarak kırmızıya döner.

Renk (Video girişi için)

Doygunluğu azaltmak için ▼ düğmesine, doygunluğu artırmak için ▲ düğmesine basın.

Renk Tonu (Video girişi için) Gerekli renk tonunu seçmek için ▲ ▼ düğmelerine basın.

<u>Kırmızı</u>

Kırmızı renk tonlamasını azaltmak için ▼ düğmesine, artırmak için ▲ düğmesine basın.

<u>Yeşil</u>

Yeşil renk tonlamasını azaltmak için ▼ düğmesine, artırmak için ▲ düğmesine basın.

<u>Mavi</u>

Mavi renk tonlamasını azaltmak için ▼ düğmesine, artırmak için ▲ düğmesine basın.

#### <u>Keskinlik</u>

Görüntüyü yumuşatmak için ▼ düğmesine ve keskinleştirmek için ▲ düğmesine basın (aralık: 0 - +15).

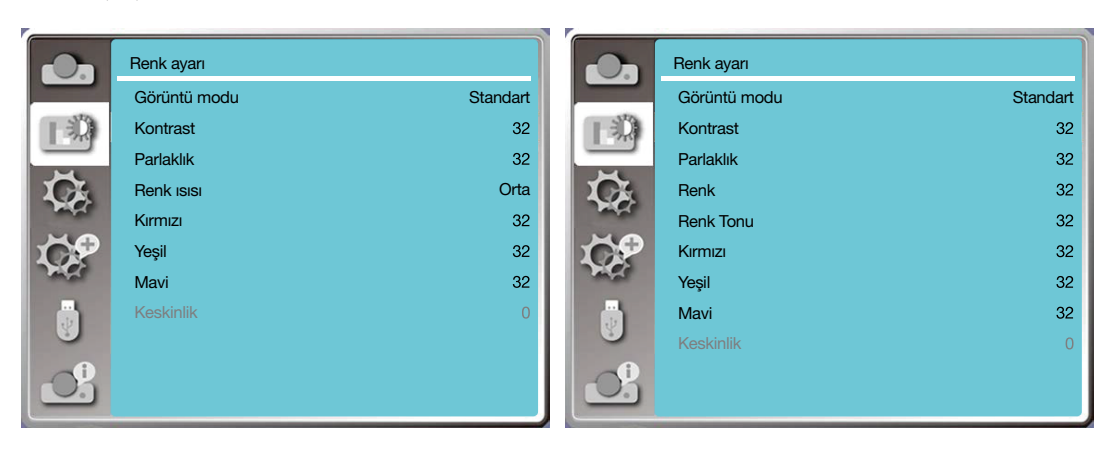

# 6 Menü Açıklamaları ve İşlevleri [Ayarlar]

Projektörün bir ayar işlevi vardır, diğer işlevleri aşağıda anlatılan şekilde seçebilirsiniz.

#### Menü işlemi

OSD menüsünü görüntülemek için uzaktan kumanda üzerindeki veya kontrol panelinin en üstündeki <MENÜ> düğmesine basın. Ayarlar menüsünü seçmek için ▲ ▼ düğmelerine ve ardından <ENTER> ya da ► düğmesine basın.

1) Gerekli öğeyi seçmek için ▲ ▼ düğmelerine basın.

2) <ENTER> düğmesine basın.

3) ▲ ▼ düğmelerine basarak seçenekleri ayarlayın.

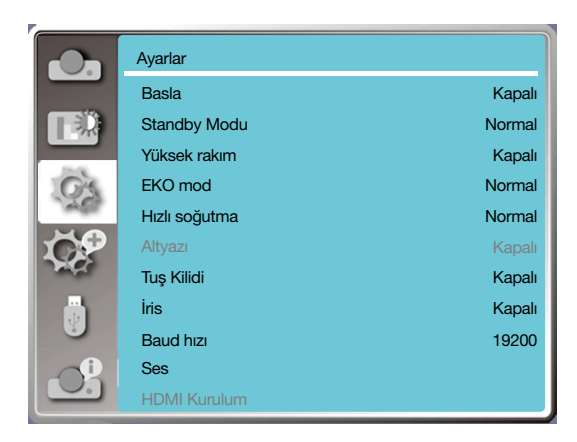

## [Başla]

Güç kablosu bir güç prizine bağlıyken güç modunu açılacak şekilde ayarlayın.

1) ▲ ▼ düğmelerine basarak [Başla] menüsünü seçin.

2) <ENTER> düğmesine basın.

3) Gerekli öğeyi seçmek için ▲ ▼ düğmelerine basın.

Kapalı.....Standby moduna geçer. Açık.....Derhal başlatılır.

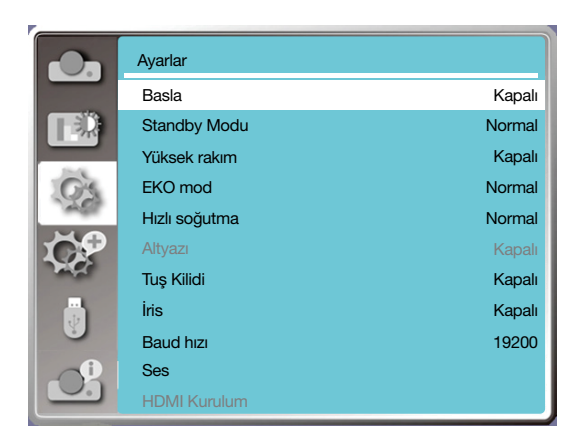

## [Standby modu]

Projektörünüz ağ üzerinden çalışsın veya çalışmasın, standby modunda güç tüketimini ayarlayabilirsiniz.

1) ▲ ▼ düğmelerine basarak [Standby modu] menüsünü seçin.

2) <ENTER> düğmesine basın.

3) ▲ ▼ düğmelerine basarak seviyeleri ayarlayın.

Normal.....Projektörünüz EKO, standby modundayken güç tüketimini azaltmak için bazı işlevler devre dışı bırakılır. Bu modda komut üzerine güç işlevi dışında ağ ve RS-232C seri iletişimi kullanılamaz.

Ağ beklemede.....Standby modunda güç tüketimini azaltmak için bazı işlevler sınırlandırılır. Ağ beklemede iken, ağ işlevi ve RS-232C seri iletişimi (yeniden başlatma komutu hariç) işlevi kullanılamaz.

• Standby modu ağ uyandırma işlevi, yalnızca "LAN Üzerinde Uyandır" aracını kullanabilir.

Uyku ......Standby modunda iken bile, ağ işlevi ve seri iletişim işlevi sınırlandırılmaz.

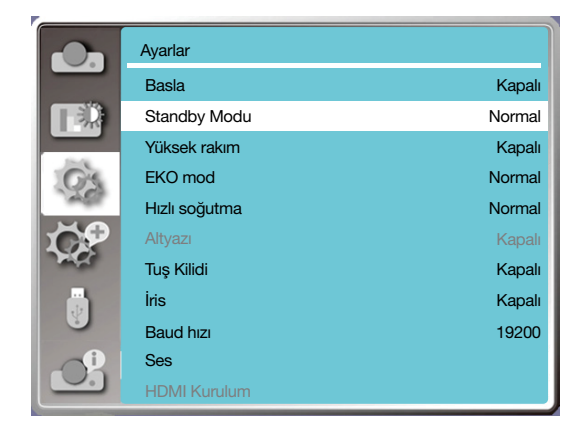

## [Yüksek rakım]

Soğutma fanının hız ayarını, projektörünüzün çalıştığı rakıma göre değiştirebilirsiniz.

- 1) ▲ ▼ düğmelerine basarak [Yüksek rakım] menüsünü seçin.
- 2) <ENTER> düğmesine basın.
- 3) ▲ ▼ düğmelerine basarak gerekli menüyü seçin.

Kapalı: Normal hızdadır. Rakım çok yüksek değilse, projektörü çalıştırırken kapalı modu seçin.

Açık: Kapalı moddan daha hızlıdır. Projektörü yüksek alanlarda çalıştırırken açık modu seçin.

#### Not:

• [Yüksek irtifa] ayarını projektörü yaklaşık olarak 1700 metre veya daha yüksek irtifalarda kullanırken [Açık] olarak seçin.

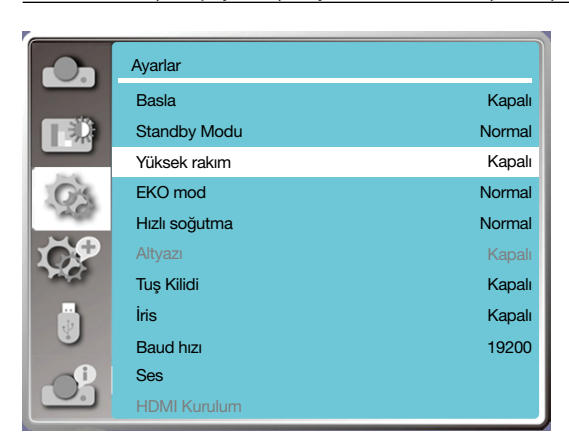

## [EKO mod]

Lamba parlaklığını ortama göre değiştirin ve projektörünüzün çalıştığından emin olun.

1) ▲ ▼ düğmelerine basarak [EKO mod] menüsünü seçin.

2) <ENTER> düğmesine basın.

3) ▲ ▼ düğmelerine basarak gerekli menüye geçin.

Normal.....Normal parlaklık.

EKO.1/EKO.2......Parlaklığı düşürüp enerji tüketimini azaltarak ışık kaynağının servis ömrünü uzatın.

Güçlendirme......Parlaklığı artırın.

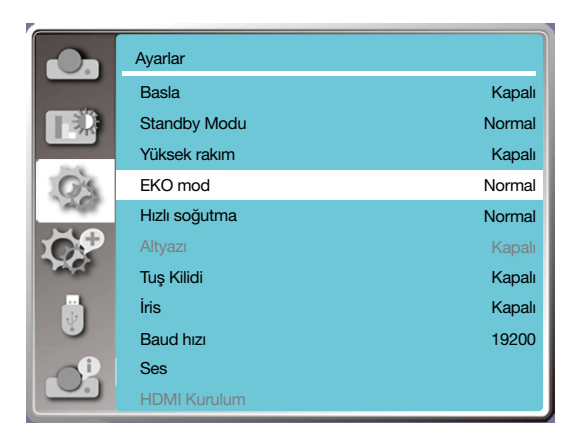

## [Hızlı soğutma]

Projektör kapatıldıktan sonraki soğuma süresini seçin:

- 1) ▲ ▼ düğmelerine basarak [Hızlı soğutma] menüsünü seçin.
- 2) <ENTER> düğmesine basın.
- 3) ▲ ▼ düğmelerine basarak gerekli menüye geçin.

Normal.....Normal şekilde çalışır.

30 Sn.....Normal moddan daha hızlı çalışır, bu esnada süre daha kısa fakat gürültü daha yüksektir.

0 Sn......Bu seçenek, projektörün soğumasını beklemeden doğrudan kapatma işlemi sonrasında AC gücünü çıkarmanıza olanak verir.

NOT:

- Seçenek 0 Sn. olarak ayarlandığında, kullanıcı projektörü kapatıldıktan hemen sonra tekrar başlatamaz.
- Bazı durumlarda, yüksek sıcaklıklarda lambanın tekrar açılabilmesi için gerekli olan soğuma süresi normalden uzun olabilmektedir.

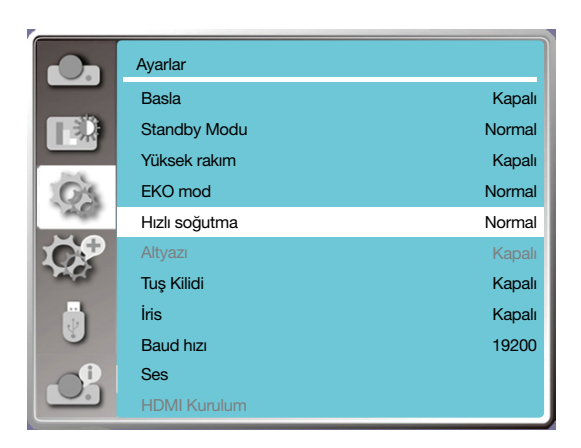

## [Kapalı altyazı]

Alt Yazı, program sesinin veya ekrandaki diğer bilgilerin görüntülenmesi için kullanılır. Bu işlevi seçerek kanalı alt yazı giriş sinyali ile değiştirebilirsiniz.

- 1) ▲ ▼ düğmelerine basarak [Kapalı altyazı] menüsünü seçin.
- 2) <ENTER> düğmesine basın.
- 3) ▲ ▼ düğmelerine basarak gerekli menüye geçin.

Kapalı: Alt yazı yok.

CC1.....CC1 verileri gösterilir.

- CC2.....CC2 verileri gösterilir.
- CC3.....CC3 verileri gösterilir.

CC4.....CC4 verileri gösterilir.

```
NOT:
```

- Alt yazı işlevi devre dışı olduğunda simge gri renkte görüntülenir.
- OSD menüsü ve Zamanlayıcı ekranda görüntülendiğinde Alt yazı işlevi devre dışıdır.

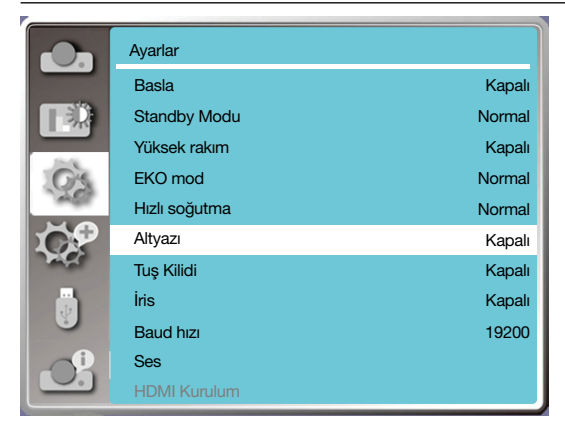

## [Tuş kilidi]

Bu işlevi seçerek kontrol paneli veya uzaktan kumanda tuş takımını kilitleyebilir veya kilidini açabilirsiniz.

- 1) ▲ ▼ düğmelerine basarak [Tuş kilidi] menüsünü seçin.
- 2) <ENTER> düğmesine basın.
- 3) ▲ ▼ düğmelerine basarak gerekli menüye geçin.

Kapalı.....Kontrol paneli veya uzaktan kumanda tuş takımı etkindir. Açık......Kontrol paneli tuş takımı devre dışıdır.

NOT:

Kontrol panelinin en üstünü uzaktan kumanda olmadan kilitlerseniz veya uzaktan kumandada bir sorun oluşursa, lütfen temsilciniz veya servis merkeziniz ile iletişime geçin.

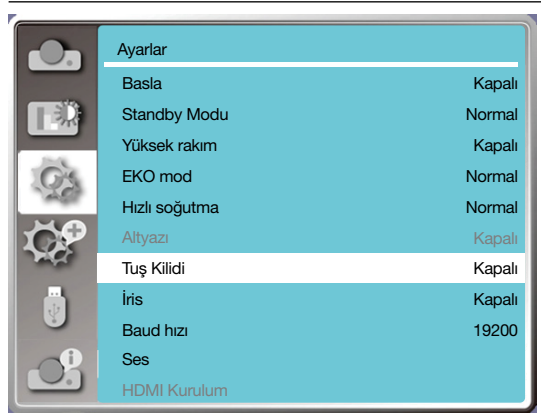

## [İRİS]

Görüntü sinyalindeki ışık çıkışını ayarlayın ve kontrastı vurgulayan şekilde yansıtma yapın.

- 1) ▲ ▼ düğmelerine basarak [İris] menüsünü seçin.
- 2) <ENTER> düğmesine basın.
- 3) ▲ ▼ düğmelerine basarak seviyeleri ayarlayın.

Kapalı.....Düzeltme yok.

Açık.....Düzeltilmiş iris.

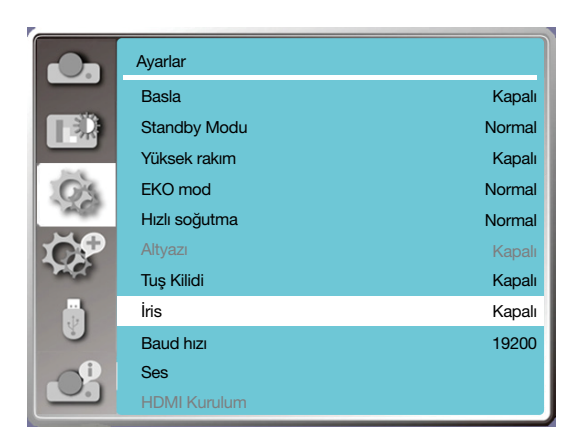

## [Baud hızı]

Bu işlevi seçerek projektör iletim hızını ayarlayabilirsiniz.

- 1) ▲ ▼ düğmelerine basarak [Baud hızı] menüsünü seçin.
- 2) <ENTER> düğmesine basın.
- 3) ▲ ▼ düğmelerine basarak hızı seçin. 4800/9600/19.200/38.400.

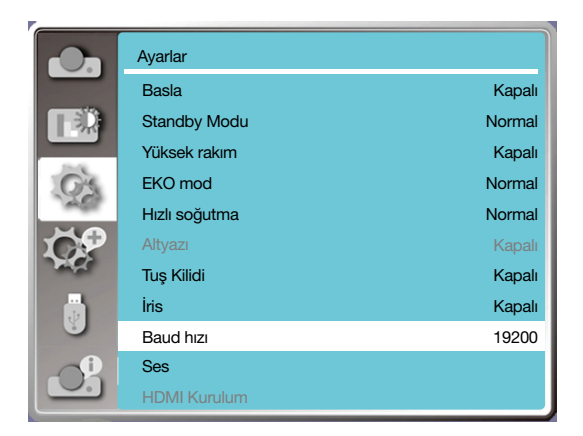

## [Ses]

Bu işlevi seçerek sesi ayarlayabilirsiniz.

- 1) ▲ ▼ düğmelerine basarak [Ses] menüsünü seçin.
- 2) <ENTER> düğmesine basın.
- 3) ▲ ▼ düğmelerine basarak gerekli menüye geçin.

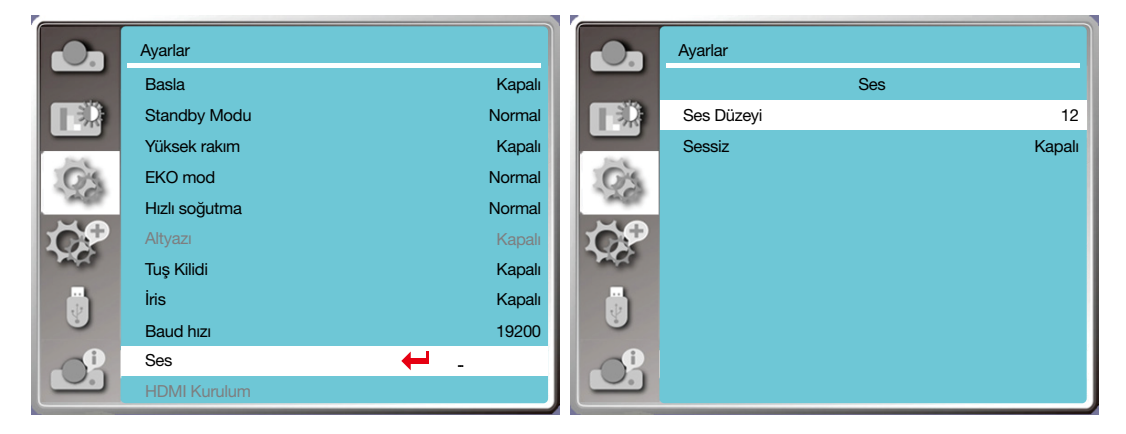

## [HDMI kurulumu]

Harici cihaz projektörün HDMI terminaline bağlandığında görüntüler normal şekilde yansıtılamıyorsa, lütfen görüntü veya ses ayarını değiştirin.

Uzaktan kumanda üzerindeki veya kontrol panelinin en üstündeki <MENÜ> düğmesine basarak OSD menüsünü görüntüleyin. Ayarlar menüsünü seçmek için ▲ ▼ düğmelerine ve ardından alt menüye girmek için <ENTER> veya ▶ düğmesine basın.

- 1) ▲ ▼ düğmelerine basarak [HDMI kurulumu] menüsünü seçin.
- 2) <ENTER> düğmesine basın.
- [HDMI kurulumu] anında görüntülenir.
- 3) ▲ ▼ düğmelerine basarak [Görüntü] / [Ses] / [HDMI EQ kurulumu] arasından seçim yapın.
- 4) <ENTER> düğmesine basın.

| N   | n | T٠ |
|-----|---|----|
| / 1 | υ | 1. |

• HDMI kurulumu seçeneği, yalnızca HDMI 1 ve HDMI 2 kanallarından seçilebilir.

|          | Ayarlar       |        |            | Ayarlar      |        |
|----------|---------------|--------|------------|--------------|--------|
|          | Basla         | Kapalı |            | HDMI Kuri    | ulum   |
|          | Standby Modu  | Normal |            | Görüntü      | 0-1023 |
|          | Yüksek rakım  | Kapalı |            | Ses          | HDMI   |
| O's      | EKO mod       | Normal | O'S        | HDMI Kurulum | 0      |
| AST      | Hızlı soğutma | Normal | AST.       |              |        |
| <b>S</b> | Altyazı       | Kapalı | <b>K</b>   |              |        |
| and a    | Tuş Kilidi    | Kapalı | The second |              |        |
|          | İris          | Kapalı |            |              |        |
|          | Baud hızı     | 19200  |            |              |        |
|          | Ses           |        |            |              |        |
|          | HDMI Kurulum  |        |            |              |        |

## Görüntü

| Otomatik | Sinyal seviyesini otomatik olarak ayarlayın.                                                                                                    |
|----------|----------------------------------------------------------------------------------------------------|
| [64-940] | Harici cihaz (örneğin blu ray disk oynatıcı) HDMI kurulumu terminaline bağlandığında.                                                                                                    |
| [0-1023] | Harici cihazın (örneğin bilgisayar) çıkışı bir dönüştürücü kablosu veya benzer bir kablo ile HDMI kurulumu<br>terminaline bağlandığında.<br>PC veya başka bir cihazın çıkışı HDMI KURULUMU terminaline bağlandığında da bu seçeneği belirleyin. |

#### Ses

| [HDMI]       | Kullanıcıların ayrıca ses sinyaline bağlanması gerekmeden, görüntü ve ses iletmek için HDMI kablosuna<br>bağlanıldığında.                                                                                     |
|--------------|----------------------------------------------------------------------------------------------------|
| [bilgisayar] | Harici cihazın (örneğin bilgisayar) çıkışı bir dönüştürücü kablosu veya benzer bir kablo ile HDMI terminaline<br>bağlandığında.<br>Ses sinyali, SES GİRİŞİ terminalinin bağlantısına göre çıkış haline gelir. |

# HDMI EQ kurulumu

| Mod 0-3 | HDMI giriş terminaline bağlı AV cihazına göre HDMI alım seviyesini değiştirin. Görüntüde gürültü oluşursa<br>veya görüntü gösterilmezse ayarları değiştirin. |
|---------|----------------------------------------------------------------------------------------------------|
|---------|----------------------------------------------------------------------------------------------------|

# 🕖 Menü Açıklamaları ve İşlevleri [Genişlet]

Projektörün bir açılır menü işlevi vardır, diğer işlevleri aşağıda anlatılan şekilde seçebilirsiniz.

#### Menü işlemi

Uzaktan kumanda üzerindeki veya kontrol panelinin en üstündeki <MENÜ> düğmesine basarak OSD menüsünü görüntüleyin. Açılır menüyü seçmek için ▲ ▼ düğmelerine ve ardından <ENTER> veya ► düğmesine basın.

- 1) Gerekli öğeyi seçmek için ▲ ▼ düğmelerine basın.
- 2) <ENTER> düğmesine basın.
- 3) ▲ ▼ düğmelerine basarak seçenekleri ayarlayın.
- 4) <ENTER> düğmesine basın.

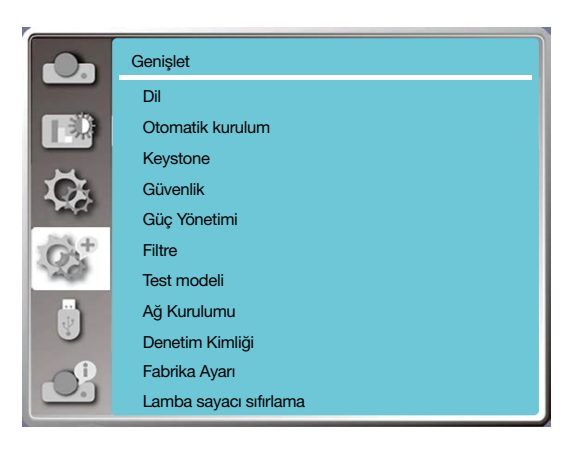

## [Dil]

Kullanıcılar, ekranda görüntülenen dili seçebilir.

- 1) ▲ ▼ düğmelerine basarak [Dil] menüsünü seçin.
- 2) <ENTER> düğmesine basın.
- 3) ▲ ▼ düğmelerine basarak gerekli dili seçin.
- 4) <ENTER> düğmesine basın.

Menülerin adları, ayarlar, OSD, düğme vb. seçilen dilde görüntülenebilir.

Projektörünüz birden fazla dil desteği sunar. Gerekli dili şunlar arasından seçebilirsiniz: İngilizce, Almanca, Fransızca, İtalyanca, İspanyolca, Lehçe, İsveççe, Felemenkçe, Portekizce, Japonca, Basitleştirilmiş Çince, Geleneksel Çince, Korece, Rusça, Arapça, Türkçe, Fince, Norveççe, Danca, Endonezyaca, Macarca, Çekçe, Kazakça, Vietnamca, Tayca, Farsça, Rumence.

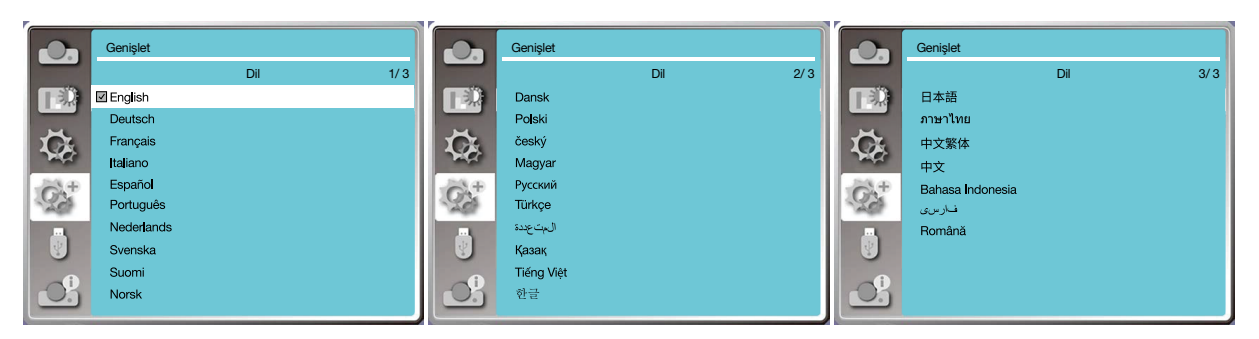

## [Otomatik kurulum]

Bu işlevi seçerek, AC gücünü kapattıktan sonra keystone veya ilgili diğer ayarları saklayabilir veya sıfırlayabilirsiniz.

OSD menüsünü görüntülemek için uzaktan kumanda üzerindeki veya kontrol panelinin en üstündeki <MENÜ> düğmesine basın. ▲ ▼ düğmelerine basın. Aşağıdaki işlevleri çalıştırmak için uzaktan kumandanızın üzerindeki AUTO düğmesine basın. Giris arama, Otomatik PC avarı ve Otomatik kevstone.

1) ▲ ▼ düğmelerine basarak [Otomatik kurulum] menüsünü seçin.

2) <ENTER> düğmesine basın.

3) Gerekli öğeleri seçmek için ▲ ▼ düğmelerine basın.

Giriş arama: Bu işlevi seçerek sinyali tespit edin ve ardından görüntüleri otomatik olarak yansıtın.

Otomatik PC ayarı: Bu işlevi seçerek, projektör giriş sinyalleri analog olduğunda [En iyi senkronizasyon], [Y Pozisyon], [D Pozisyon] ve [Y boyut] öğelerini ayarlayın.

Otomatik keystone: Bu işlevi seçerek, yansıtılan görüntüdeki dikey bozulmaları otomatik olarak düzeltin.

NOT:

- Giriş arama, Otomatik PC ayarı ve Otomatik keystone seçeneklerinden en az birinin Açık olarak ayarlanması gerekir.
- Otomatik keystone işlevini seçmenize rağmen görüntü anormal şekilde gösteriliyorsa lütfen projektörü manuel olarak ayarlayın.
- Yansıtma yönünü Tavan / Ön veya Tavan / Arka olarak ayarladığınızda Otomatik keystone işlevi devre dışı kalır.
- Yansıtma yönünü Oto tavan / Ön veya Oto tavan / Arka olarak ayarladığınızda ve kullanıcılar projektörlerini tavan durumuna getirdiğinde, Otomatik keystone işlevi devre dışı kalır.
- Giriş kaynağı araması için otomatik arama seçildiğinde, USB-A ve LAN sinyalleri otomatik arama işlevi kapsamında değildir.

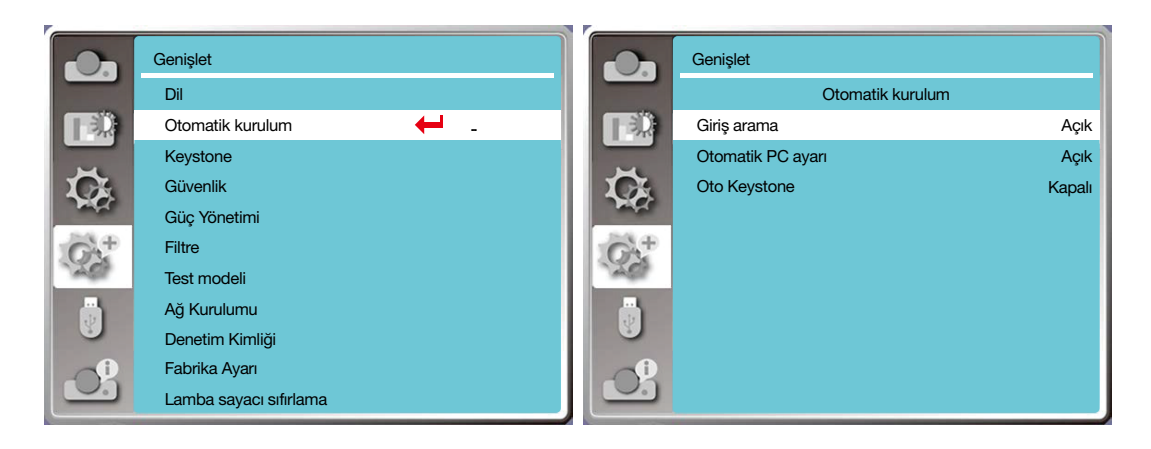

## [Keystone]

Bu işlevi seçerek, AC gücünü kapattıktan sonra keystone veya ilgili diğer ayarları saklayabilir veya sıfırlayabilirsiniz.

OSD menüsünü görüntülemek için uzaktan kumanda üzerindeki veya kontrol panelinin en üstündeki <MENÜ> düğmesine basın. Açılır menüyü seçmek için ▲ ▼ düğmelerine ve ardından menüye girmek için <ENTER> ya da ► düğmesine basın. 1) ▲ ▼ düğmelerine basarak [keystone] menüsünü secin.

2) <ENTER> düğmesine basın.

3) Gerekli öğeyi seçmek için ▲ ▼ düğmelerine basın.

4) <ENTER> düğmesine basın.

#### <u>Keystone</u>

Bu işlevi seçerek, projektörü veya AC gücünü kapattıktan sonra keystone ayarlarını saklayabilir veya sıfırlayabilirsiniz. Sakla.....Projektörü kapattıktan veya AC güç kablosunu çıkardıktan sonra keystone ayarlarını saklayın. Sıfırla.....Projektör veya AC gücü kapatıldıktan sonra keystone işlevi iptal edilir.

#### 5. Ekran Menüsünün Kullanımı

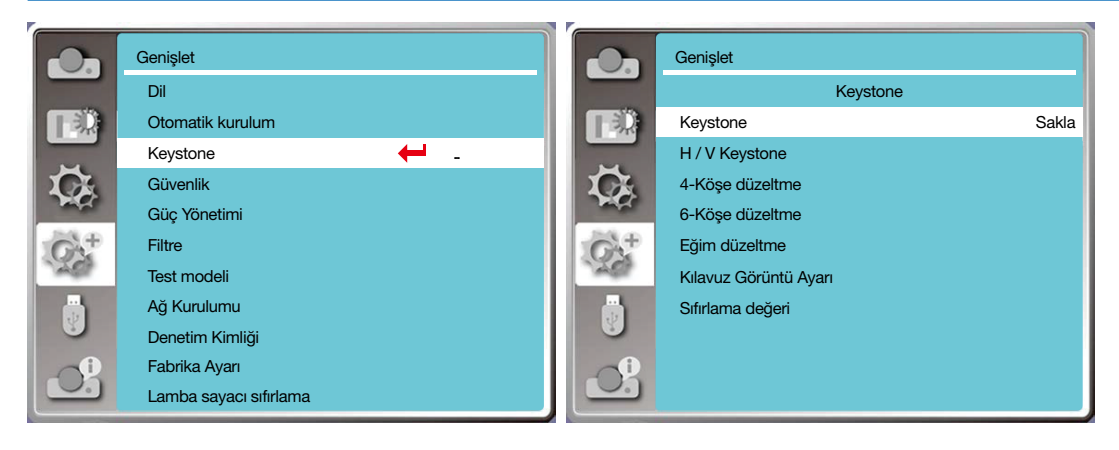

## <u>Keystone</u>

Bu işlevi seçerek yansıtılan görüntüleri yatay veya dikey olarak düzeltin.

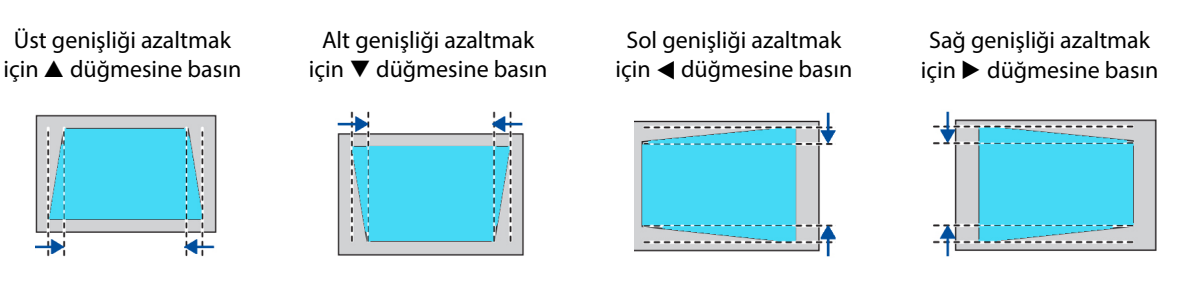

## 4 köşe düzeltme

Bu işlevi seçerek yansıtılan görüntüleri bozulan dört köşeden düzeltin.

Ekranın dört köşesinde keystone işlevini uygulamak için ▲ ▼ ◀ ► düğmelerine basın. Dört köşe, aşağıda gösterilen sırada çevrime girer.

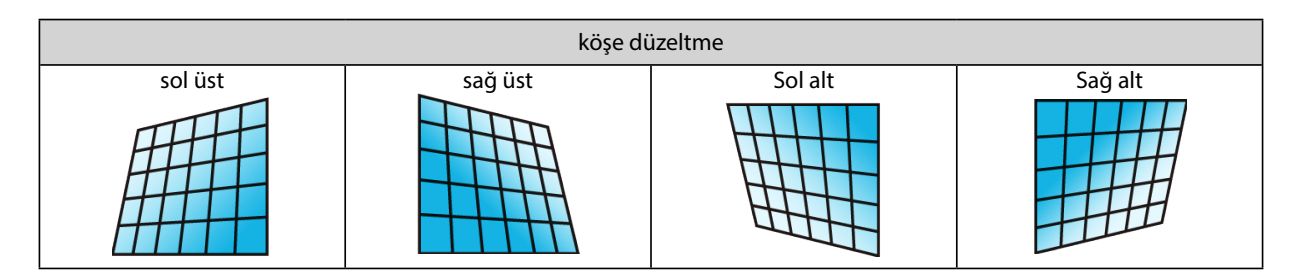

## 6 köşe düzeltme

Bu işlevi seçerek yansıtılan görüntüleri bozulan altı köşeden düzeltin.

Ekranın altı köşesinde keystone işlevini uygulamak için ▲ ▼ ◀ ► basın. Altı köşe, aşağıda gösterilen sırada çevrime girer.

| köşe düzeltme |         |          |          |         |         |
|---------------|---------|----------|----------|---------|---------|
| sol üst       | sağ üst | Orta üst | Orta alt | Sol alt | Sağ alt |
|               |         |          |          |         |         |

## <u>Eğim düzeltme</u>

Bu işlevi seçerek, doğrusallığı eşit olmayan veya dikey ya da yatay olarak bükülmüş yansıtılan görüntüleri düzeltin.

▲ ▼ ◀ ► düğmelerine basarak seçenekleri ayarlayın.

| öğe               | işlem            | ayar                                                                                       |  |  |
|-------------------|------------------|--------------------------------------------------------------------------------------------|--|--|
|                   | şu tuşa basın: 🕨 | Sol ve sağ dikey olarak uzatılır                                                           |  |  |
| eğim düzeltme X/Y | şu tuşa basın: ◀ | Sol ve sağ dikey olarak bükülür                                                            |  |  |
| kazancı           | şu tuşa basın: 🛦 | Yukarı ve aşağı yatay olarak uzatılır                                                      |  |  |
|                   | şu tuşa basın: ▼ | Yukarı ve aşağı yatay olarak<br>bükülür                                                    |  |  |
|                   | şu tuşa basın: ◀ | Soldaki dikey çizgiler düzeltilir.<br>Orta alan korunurken üst ve alt<br>alan uzatılır     |  |  |
|                   | şu tuşa basın: 🕨 | Sağdaki dikey çizgiler düzeltilir.<br>Orta alan korunurken üst ve alt<br>alan uzatılır     |  |  |
| eğim düzeltme X   | şu tuşa basın: ◀ | Soldaki yatay çizgiler düzeltilir.<br>Orta alan korunurken üst ve alt<br>alan uzatılır.    |  |  |
| telafisi          | şu tuşa basın: 🕨 | Sağdaki yatay çizgiler düzeltilir.<br>Orta alan korunurken üst ve alt<br>alan uzatılır.    |  |  |
|                   | şu tuşa basın: ◀ | Soldaki yatay çizgiler düzeltilir.<br>Orta alan korunurken üst ve alt<br>alan uzatılır.    |  |  |
|                   | şu tuşa basın: 🕨 | Sağa doğru yatay çizgiler düzeltilir.<br>Orta alan korunurken üst ve alt<br>alan uzatılır. |  |  |

## 5. Ekran Menüsünün Kullanımı

| öğe             | işlem            |                                                                                                    | ayar |
|-----------------|------------------|----------------------------------------------------------------------------------------------------|------|
| eğim düzeltme X | şu tuşa basın: ◀ | Soldaki yatay çizgiler düzeltilir.<br>Orta alan korunurken üst ve alt<br>alan uzatılır.                                                                                                    |      |
| telafisi        | şu tuşa basın: 🕨 | Soldaki yatay çizgiler düzeltilir.<br>Orta alan korunurken üst ve alt<br>alan uzatılır.Sağa doğru yatay çizgiler düzeltilir.<br>Orta alan korunurken üst ve alt<br>alan uzatılır.İki taraftaki dikey çizgiler düzeltilir.<br>Orta ve üst alanlar korunurken alt<br>köşeler uzatılırİki taraftaki dikey çizgiler düzeltilir.<br> |      |
|                 | şu tuşa basın: 🔻 | İki taraftaki dikey çizgiler düzeltilir.<br>Orta ve üst alanlar korunurken alt<br>köşeler uzatılır                                                                                                    |      |
|                 | şu tuşa basın: 🛦 | İki taraftaki dikey çizgiler düzeltilir.<br>Orta ve üst alanlar korunurken üst<br>köşeler uzatılır                                                                                                    |      |
|                 | şu tuşa basın: ▼ | İki taraftaki dikey çizgiler düzeltilir.<br>Orta ve üst alanlar korunurken alt<br>köşeler uzatılır                                                                                                    |      |
| eğim düzeltme Y | şu tuşa basın: ▼ | İki taraftaki dikey çizgiler düzeltilir.<br>Orta ve üst alanlar korunurken alt<br>köşeler uzatılır                                                                                                    |      |
| telatisi        | şu tuşa basın: ▼ | İki taraftaki dikey çizgiler düzeltilir.<br>Orta ve üst alanlar korunurken alt<br>köşeler uzatılır                                                                                                    |      |
|                 | şu tuşa basın: 🛦 | İki taraftaki dikey çizgiler düzeltilir.<br>Orta ve üst alanlar korunurken üst<br>köşeler uzatılır                                                                                                    |      |
|                 | şu tuşa basın: ▼ | İki taraftaki dikey çizgiler düzeltilir.<br>Orta ve üst alanlar korunurken alt<br>köşeler uzatılır.                                                                                                    |      |
|                 | şu tuşa basın: 🛦 | İki taraftaki dikey çizgiler düzeltilir.<br>Orta ve alt alanlar değişmeden<br>tutulurken üst köşe uzatılır.                                                                                                    |      |

NOT:

- Y/d keystone değerleri ayarlandıktan sonra, kullanıcılar köşe düzeltme uygularsa y/d keystone değerleri sıfırlanır. Ek olarak, köşe düzeltme değerleri ayarlandıktan sonra, kullanıcılar y/d keystone uygularsa köşe düzeltme değerleri de sıfırlanır.
- Eğim düzeltme X telafisi ve eğim düzeltme y telafisi, ayrı ayrı ayarlanamaz. Eğim düzeltme X telafisi ve eğim düzeltme Y telafisini, x/y eğim düzeltme ayarlandıktan sonra ayarlayın.
- Maksimum keystone aralığı dikey olarak ±30 derece ve yatay olarak ±30 derecedir. Bununla birlikte, görüntü kalitesi bozulur ve odaklanmak daha zor hale gelir. Projektörü, minimum düzeltme değeri ile kurun.
- Çeşitli y/d keystone ayarları ekran boyutunu da değiştirir.
- Keystone, görüntü oranını etkileyebilir.

#### Kılavuz görüntü ayarı

Bu işlevi seçerek, yansıtılan görüntünün yerel noktalarını ayarlayın.

- 1) ▲ ▼ < ► düğmelerine basarak [Kılavuz görüntü ayarı] öğesini seçin.
- 2) <ENTER> düğmesine basın.

#### <u>Sıfırla</u>

Bu işlevi seçerek, ayar değerini fabrika değerlerine geri döndürün.

- 1) ▲ ▼ ◀ ► düğmelerine basarak [Sıfırla] öğesini seçin.
- 2) <ENTER> düğmesine basın.
- Keystone modundan çıkın.

#### [Güvenlik]

Yetkisiz personelin projektörünüzü çalıştırmasını önlemek için, projektör kullanımını kilitleyecek bir parola belirleyin. Projektör açıldığında [parola] ekranı görüntülenir.

- 1) ▲ ▼düğmelerine basarak [Güvenlik] menüsünü seçin.
- 2) <ENTER> düğmesine basın.
- 3) Gerekli öğeyi değiştirmek için ▲ ▼düğmelerine basın.

#### PIN kodu kilitleme

Bu işlev, yetkisiz personelin projektör ayarlarını değiştirmesinin önlenmesine yardımcı olur.

Kapalı.....PIN kodu kilitleme işlevi kullanılamaz.

Açık.....Projektör açıldığında [PIN kodu] ekranı görüntülenir.. PIN kodu kilidini veya parolayı (üç rakam için) değiştirmek istiyorsanız parolayı girmeniz gerekir. Fabrika varsayılan parolası "111" şeklindedir.

#### PIN kodu değiştirme

• Parolayı değiştirebilirsiniz. [ENTER] düğmesine tıklayın ve [Parolayı Değiştir] öğesini seçin. [Parola] iletişim kutusu görüntülendiğinde, ◀▶ düğmelerine basarak geçerli bir Parola girin ve [Ayarla] düğmesine basarak [Yeni Parola] iletişim kutusunu görüntüleyin. Yeni bir Parola belirlemek için iletişim kutusundaki içeriği doğrulayın ve Ayarla öğesine basarak yeni bir Parola belirleyin.

• Girdiğiniz sayı " \* " şeklinde görüntülenir. Girdiğiniz sayıyı düzenlemek için menü düğmesine basın, imleci değiştirmek istediğiniz numaraya getirin, **4** düğmelerine basın ve doğru olanı seçin.

- 3 basamaklı bir numara girmek için bu adımı tekrarlayın.
- Üç basamaklı bir sayı girip imleci "ayarla" öğesinin üstüne getirin. ENTER düğmesine bastığınızda projektörü çalıştırmaya başlayabilirsiniz.
- Parola geçersizse, " \*\*\* " şeklinde görüntülenen Parola kırmızı renktedir. Lütfen geçerli bir tane ile tekrar deneyin.
- Yeni parolanızı hatırlayın ve güvenli bir şekilde saklayın.

#### Parolayı iptal etmek için

(1) Ana ünitede [GÜÇ] düğmesine ve [ENTER] düğmesine aynı anda basarak, güç kablosunu ana üniteye bağlayın. Düğmeler basılı tutulduktan bir süre sonra parola giriş ekranı görüntülenir. "111" yazın.

(2) OSD menüsünde Güvenlik >> PIN kodu kilitleme >> "Açık" öğesini seçin. Giriş ekranı tekrar görüntülendiğinde, varsayılan değeri (111) girin ve parolayı "kapalı" olarak ayarlayın veya yeni bir parola belirleyin.

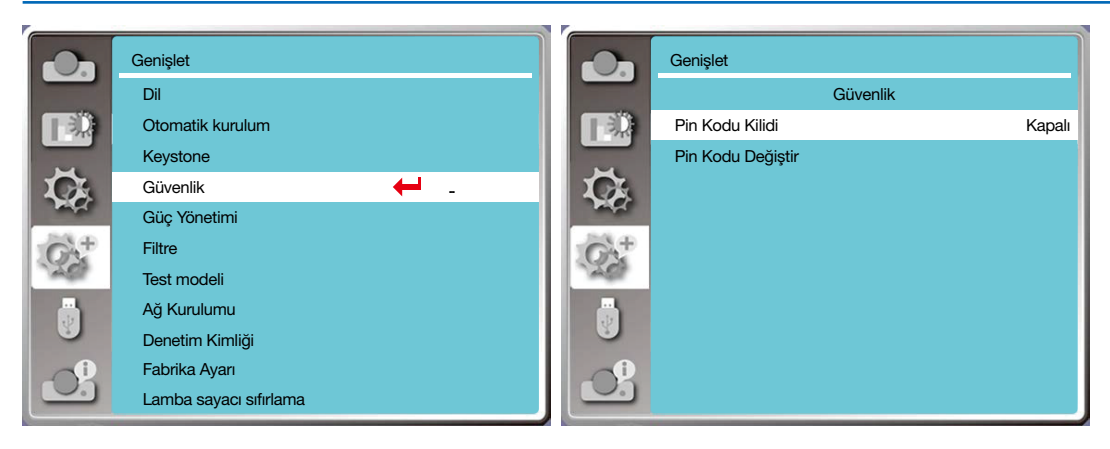

## [Güç yönetimi}

lşık kaynağının güç tüketimini azaltmak ve yaşam döngüsünü korumak için, güç yönetimi işlevi projektörünüzün bir süre herhangi bir sinyal almaması durumunda projeksiyon ışık kaynağını kapatır.

- 1) ▲ ▼ düğmelerine basarak [Güç yönetimi] menüsünü seçin.
- 2) <ENTER> düğmesine basın.
- 3) Gerekli öğeyi değiştirmek için ▲ ▼ düğmelerine basın.

Hazır......Güç lambası göstergesi, lamba tamamen soğuduğunda yeşil renkte yanıp söner. Bu süre içerisinde bir giriş sinyali bağlanırsa veya yan panel ve uzaktan kumanda üzerindeki herhangi bir tuşa (güç düğmesi hariç) basılırsa ışık kaynağı tekrar açılır.

Kapat.....lşık kaynağı tamamen soğuduğunda projektör kapatılır.

Kapalı.....Güç yönetimi işlevi devre dışı bırakılır.

Zamanlayıcı.....Giriş sinyali kesildiğinde ve sonrasında 30 saniye boyunca hiçbir tuşa basılmadığında, zamanlayıcıda "Sinyal yok" mesajı görüntülenir. Zamanlayıcı, ışık kaynağı kapatılana kadar geri sayım yapar. Zamanlayıcıyı 1~30 dakika aralığında ayarlamak için ok tuşuna basın.

Hazır geri sayım.....Hazır modundan standby moduna geçiş aralığını (0 ila 30 dakika) otomatik olarak ayarlayın. Sıfır olarak ayarlandığında, projektör asla otomatik olarak değişmez. Projektörünüzü standby moduna almak için Güç tuşuna basın ve projektöre güç vermek için başka herhangi bir tuşa basın.

#### NOT:

- Standby için fabrika varsayılan süresi: 5 dakika. Hazır moduna geri sayım: 5 dakika.
- [Kapalı] seçildiğinde, [Zamanlayıcı] ve [Hazır qeri sayım] kullanılamaz.
- [Kapat] seçildiğinde, [Zamanlayıcı] kullanılamaz.

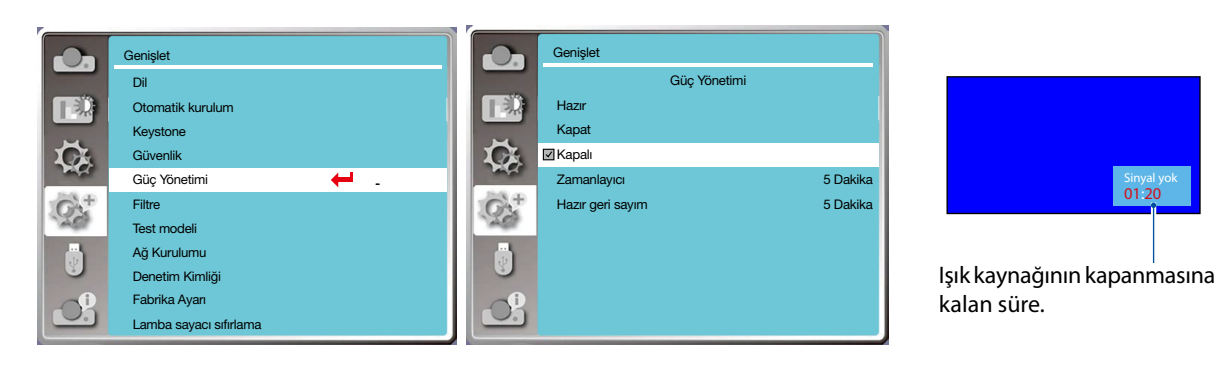

## [Filtre sayacı]

Bu işlevi kullanarak filtre kullanım süresini sıfırlayabilir ve uyarı ekranı belirleyebilirsiniz.

1) ▲ ▼ düğmelerine basarak [Filtre sayacı] menüsünü seçin.

2) <ENTER> düğmesine basın.

3) Gerekli öğeyi değiştirmek için ▲ ▼ düğmelerine basın.

Projektör, kullanıcı tarafından ayarlanan temizleme süresine eriştiğinde filtre uyarı simgesi ekranda belirerek kullanıcının projektör filtresini değiştirmesi gerektiğini belirtir. Başlangıç durumunu seçtiğinizden ve temizlikten sonra zamanlayıcıyı ayarladığınızdan emin olun. Filtre sayacı sıfırlandıktan sonra, filtre uyarı simgesi kaybolur.

Filtre sayacı......Filtre kullanım süresini görüntüler.

Zamanlayıcı.....Bir uyarı simgesi görüntülenecek süreyi ayarlayın.

Filtre sayacını sıfırla......Filtre sayacını sıfırlayın.

Filtre kontrolü.....Projektörün içerisindeki sıcaklığı kontrol edin ve uygun adımları atın.

Açık: Filtre kontrol edilir.

• Projektör, filtredeki sorunları kontrol ettikten sonra, ekranda "Filtre uyarısı! Lütfen filtreyi değiştirin!" şeklinde bir uyarı simgesi görüntülenir.

Kapalı: Filtre KONTROL EDİLMEZ.

#### NOT:

 Projektör kontrolü bir uyarıyla dönerse "Filtre uyarısı! Lütfen filtreyi değiştirin!" simgesi ekranda gösterilir. Uyarı simgesi 30 sn. sonra otomatik olarak kaybolur ve bu süreçte yalnızca güç düğmesi etkin olur. Projektör, filtre blokunu kontrol ederse tekrar bir uyarı verir ve bilgiyi kaydeder.

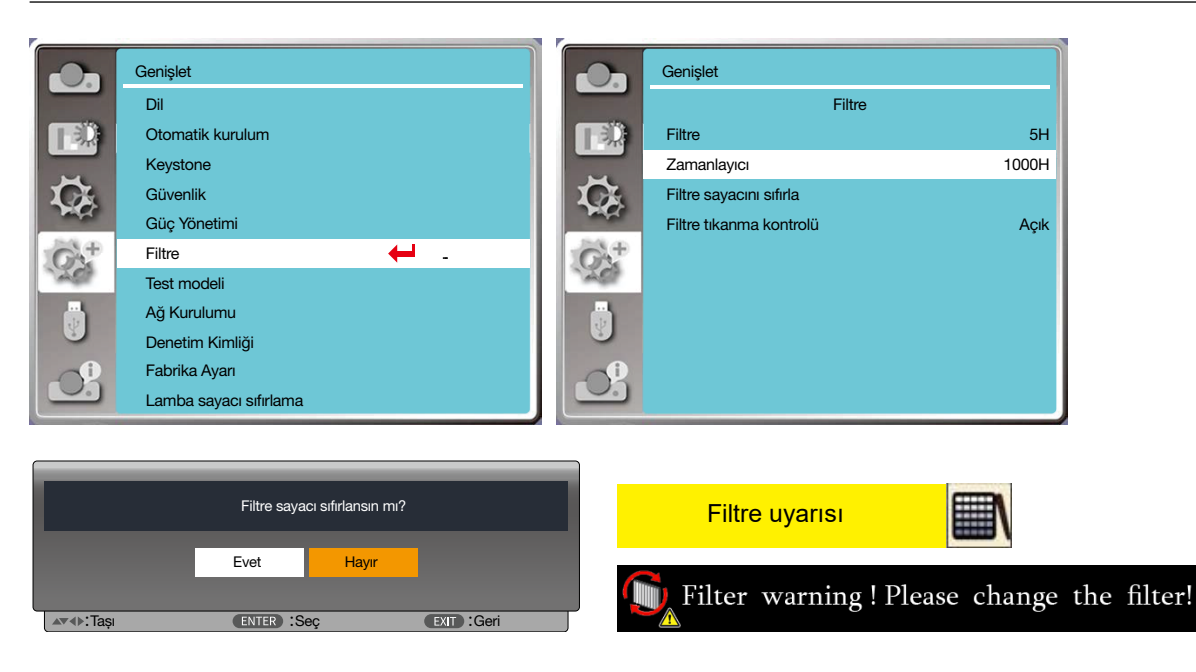

#### [Test modeli]

Bu işlevi seçerek projektörün dahili test modelini görüntüleyebilirsiniz.

- 1) ▲ ▼ düğmelerine basarak [Test modeli] menüsünü seçin.
- 2) <ENTER> düğmesine basın.
- 3) Gerekli öğeyi değiştirmek için ▲ ▼ düğmelerine basın.

4) <ENTER> düğmesine basın.

Kapalı / Gri tonlama 1 / Gri tonlama 2 / Gri tonlama 3 / Gri tonlama 4 / Renk çubuğu / Kırmızı / Yeşil / Mavi / Aksine tarama / Beyaz / Siyah / Gri tarama: OSD menüsünü kullanarak test modelini görüntüleyin.

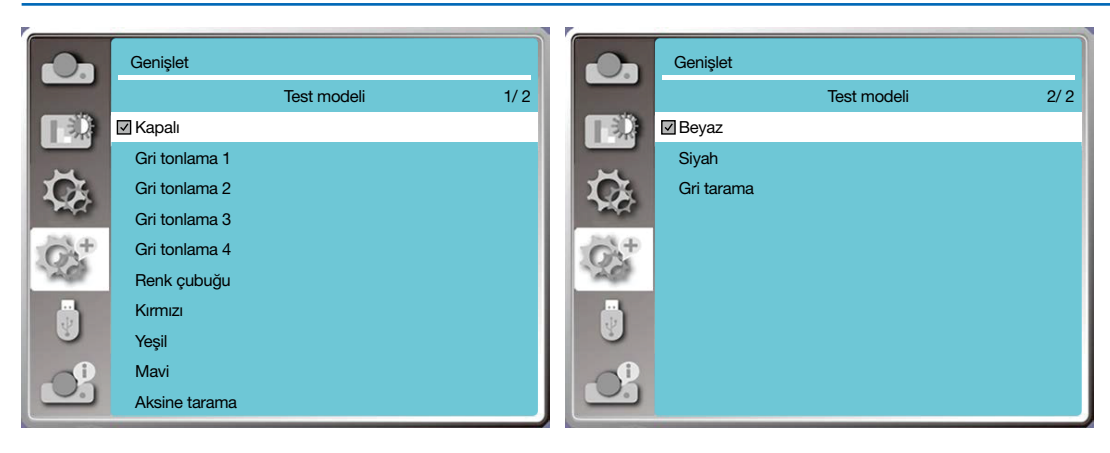

## [Ağ kurulumu]

İşlev: Bu işlev, bilgisayarın intranet üzerinden projektörü uzaktan kontrol etmesine olanak vermek üzere tasarlanmıştır. 1. Gerekli ekipman: Projektör, bilgisayar, ağ kablosu

1. Gerekli ekipman: Projektor, bilgisayar, ag

2. Bağlantı:

Projektörünüzü normal veya bir bağlantı ağ kablosu ile bir yönlendiriciye veya LAN içerisindeki bir anahtara bağlayın. Normal ağ kablosu başarılı bir şekilde bağlanamazsa, bir bağlantı kablosu kullanın.

3. Bilgisayarı açın. Bilgisayar ve projektör üzerindeki LAN bağlantı noktası, projektöre güç verildikten sonra yanıp söner.

#### İşlem adımları

1. Projektörünüzü açın.

2. DHCP açık olarak ayarlanmış ve IP atama Açık olarak ayarlanmışken IP adresini edinin. (Ağa aşinaysanız DHCP'yi Kapalı olarak ayarlayabilir ve IP adresini manuel olarak belirleyebilirsiniz.)

3. Ağ kurulumu menüsüne girin

(1) Uzaktan kumanda üzerindeki veya kontrol panelinin en üstündeki MENÜ düğmesine basın, ▲▼ düğmesine basarak LAN simgesini seçin.

(2) ▲▼ düğmesine basarak ağ ayarlarını seçin ve ardından giriş için ENTER tuşuna basın.

MAC adresi......Kablolu ağın MAC adresi görüntülenir.

IP adresi.....Kablolu ağın IP adresi görüntülenir.

(3) Otomatik olarak IP adresi, alt ağ, ağ geçidi ve DNS edinmek üzere DHCP'yi Açık olarak ayarlamak için ▲▼ düğmesine basın, ENTER tuşuna basarak onaylayın.

DHCP'yi kapalı olarak ayarlamak için ▲ ▼ düğmesine basın, ENTER tuşuna basarak bir IP adresi girin, ardından otomatik olarak alt ağ, ağ geçidi ve DNS seçmek için ▼ düğmesine basın ve ENTER tuşuna basarak onaylayın.

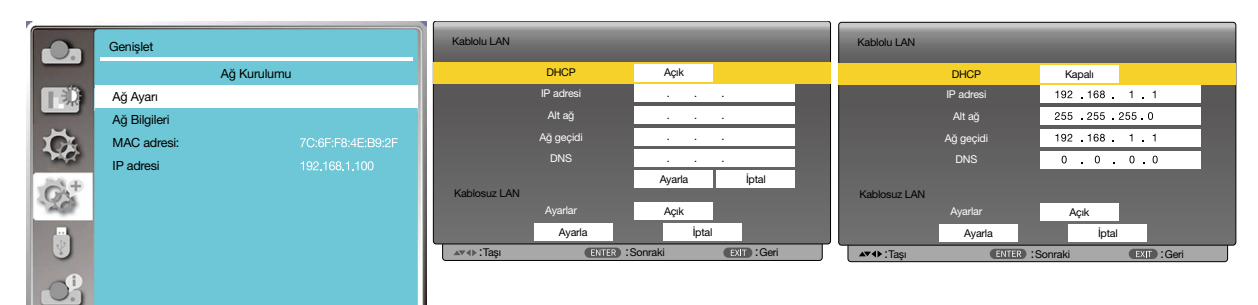

## [Denetim kimliği]

#### 1. Projektörü açın.

**2. Uzaktan kumandanızdaki KİMLİK SETİ düğmesine basın.** DENETİM KİMLİĞİ ekranı görüntülenir.

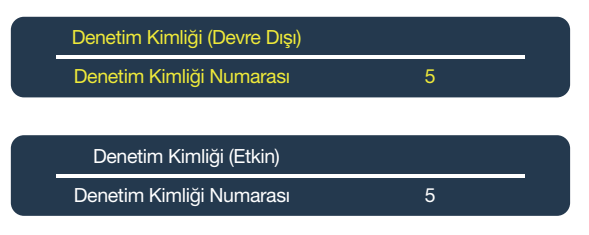

Projektör mevcut uzaktan kumanda kimliği ile çalıştırılabiliyorsa, [ETKİN] seçeneği gösterilir. Projektör mevcut uzaktan kumanda kimliği ile çalıştırılamıyorsa, [ETKİN DEĞİL] seçeneği gösterilir. Etkin olmayan projektörü çalıştırmak için, aşağıdaki prosedürü (Adım 3) kullanarak projektör için kullanılan denetim kimliğini atayın.

3. Uzaktan kumanda üzerindeki KİMLİK SETİ düğmesini basılı tutarken sayısal tuş takımı üzerindeki düğmelerden birine basın.

#### Örnek:

"3" sayısını atamak için, uzaktan kumanda üzerindeki "3" tuşuna basın.

"Kimlik yok", tüm projektörlerin tek bir uzaktan kumanda ile birlikte çalıştırılabileceği anlamına gelir. "Kimlik yok" seçeneğini ayarlamak için, "000" yazın veya TEMİZLE düğmesine basın. .

İPUCU: Kimlik aralığı 1 ila 254 şeklindedir.

#### 4. KİMLİK SETİ düğmesini bırakın.

Güncellenmiş DENETİM KİMLİĞİ ekranı görüntülenir.

NOT:

- Kimlikler, piller bittikten veya çıkarıldıktan sonra birkaç gün içerisinde temizlenebilir.
- Kazara uzaktan kumanda üzerindeki düğmelerden birine basılması, pil çıkarılmışken belirlenmiş olan kimlikleri temizler.

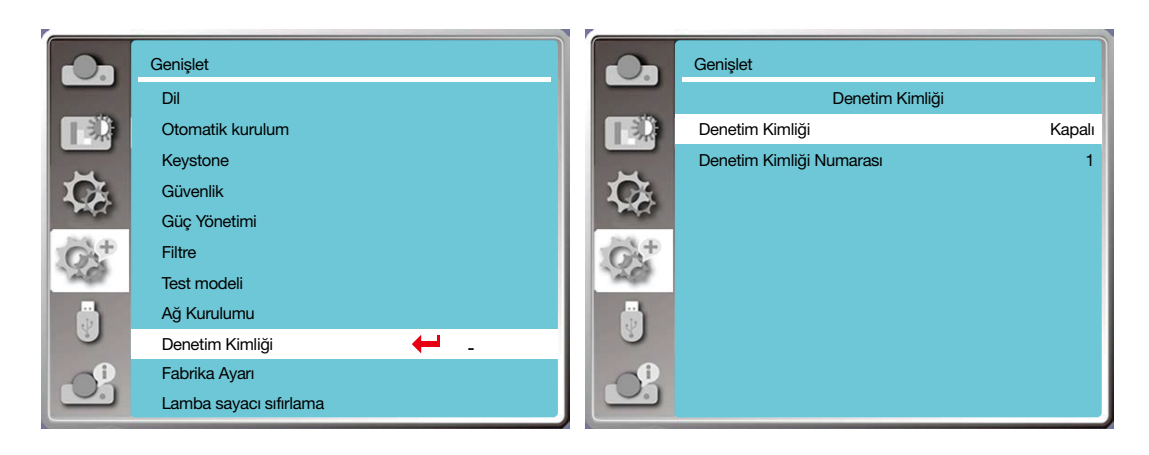

#### [Fabrika ayarı]

Bu işlev, tüm ayarlarınızı fabrika ayarlarına sıfırlar.

- 1) ▲▼ düğmelerine basarak [Fabrika ayarı] menüsünü seçin.
- 2) <ENTER veya ►> düğmesine basın.
- 3) ◀► düğmelerine basarak Evet'i seçin ve <ENTER> düğmesine basın.

|                   | Fabrika Aya | rına Dön ? |            |  |
|-------------------|-------------|------------|------------|--|
|                   | Evet        | Hayır      |            |  |
| <b>▲▼</b> ∢ :Taşı | ENTER :Se   | ç          | EXIT :Geri |  |

#### [Lamba sayacı sıfırlama]

Lambayı değiştirirken lamba sayacını sıfırladığınızdan emin olun. Uyarı göstergesi kapatılır ve lamba değiştirme simgesi kaybolur.

1) ▲▼ düğmelerine basarak [Lamba sayacı sıfırlama] menüsünü seçin.

2) <ENTER veya ►> düğmesine basın.

3) ◀▶ düğmelerine basarak Evet'i seçin ve <ENTER> düğmesine basın.

|                   | Lamba sayacı sıfırlama |       |             |  |
|-------------------|------------------------|-------|-------------|--|
|                   | Evet                   | Hayır |             |  |
| <b>▲▼</b> ∢►:Taşı | ENTER :Se              | 9Ç    | EXIT : Geri |  |

# ③ Menü Açıklamaları ve İşlevleri [USB-A]

Projektörün bir açılır menü işlevi vardır, diğer işlevleri aşağıda anlatılan şekilde seçebilirsiniz.

USB bellek projektöre takıldığında, memory viewer işlevi USB bellekte depolanan videoyu ve resimleri yansıtabilir. Uzaktan kumandada <MENÜ> düğmesine basarak OSD menüsünü görüntüleyin. USB-A menüsünü seçmek için ▲▼ düğmesine ve ardından <ENTER> ya da ► düğmesine basın.

- 1) Gerekli öğeyi seçmek için ▲▼ düğmelerine basın.
- 2) <ENTER> düğmesine basın.
- 3) ▲▼ düğmelerine basarak seçenekleri ayarlayın.
- 4) <ENTER> düğmesine basın.

NOT:

- Giriş sinyali olarak [USB-A] seçildiğinde "USB-A" menüsü kullanılabilir.
- "Slayt seti" menüsüne ek olarak, ayarları değiştirseniz bile [Uygulama] işlevini gerçekleştirmezseniz değişikliğin ayarlanan değeri geçersiz olur.

|             |                    | 2         |
|-------------|--------------------|-----------|
|             | USB-A              |           |
|             | Slayt Seti         |           |
| <b>I</b> ⇒Q | Slayt Geçiş Efekti | Sağ Slayt |
|             | Sıralama Düzeni    | Ad Düzeni |
| C.          | Döndür             | Döndürme  |
|             | En Uygun           | Kapalı    |
| CP.         | Tekrarla           | Açık      |
| - And       | Uygula             |           |
| 2           |                    |           |
|             |                    |           |

## [Slayt seti]

Bu işlevi seçerek slaytlar oynatabilirsiniz.

- 1) Dosya seçmek için ◀► düğmelerine basın.
- 2) ▲▼ düğmelerine basarak [Slayt seti] menüsünü seçin.
- 3) <ENTER veya ►> düğmesine basın.
  - Tam ekran görünümü
  - Küçük resme geri dönmek için <ENTER> düğmesine basın.

## [Slayt geçiş efekti]

Bu işlevi seçerek slaytlar arasında geçiş yaptığınız sırasında slaydın nasıl oynatılacağını ayarlayın.

- 1) ▲▼ düğmelerine basarak [Slayt geçiş efekti] menüsünü seçin.
- 2) <ENTER veya ►> düğmesine basın.

3) Gerekli öğeyi değiştirmek için ▲▼ düğmelerine basın.

Aşağı slayt.....Slaytları yukarıdan aşağıya değiştirin.

Sağ slayt......Slaytları soldan sağa değiştirin.

## [Sıralama düzeni]

Slayt sıralamasını ayarlamak için bu işlevi seçin.

1) ▲▼ düğmelerine basarak [Sıralama düzeni] menüsünü seçin.

2) <ENTER> düğmesine basın.

3) Gerekli öğeyi değiştirmek için ▲▼ düğmelerine basın.

Genişletme düzeni......Dosya veya klasör adlarını genişleterek sıralayın.

Boyut düzeni.....Dosya veya klasör boyutuna göre sıralayın.

Saat düzeni......Dosya veya klasörün saatine göre sıralayın.

Ad düzeni......Dosya veya klasörün adına göre sıralayın.

## [Döndür]

Görüntülerin dönme yönünü ayarlayın.

1) ▲▼ düğmelerine basarak [Döndür] menüsünü seçin.

2) <ENTER> düğmesine basın.

3) Gerekli öğeyi değiştirmek için ▲▼ düğmelerine basın.

Döndürme ......Döndür işlevi devre dışıdır.

270 Derece......Saatin tersi yönde 270 derece döndürün.

180 Derece......Saat yönünde 180 derece döndürün.

90 Derece.....Saat yönünde 90 derece döndürün.

## [En uygun]

Görüntüyü projeksiyon ekranı ile uyumlu olacak şekilde ayarlayın.

1) ▲▼ düğmelerine basarak [En uygun] menüsünü seçin.

2) <ENTER> düğmesine basın.

3) Gerekli öğeyi değiştirmek için ▲▼ düğmelerine basın.

Açık......Görüntüler ekranın görünüm oranına göre gösterilir.

Kapalı.....Görüntüler normal piksellere göre gösterilir.

## [Tekrarla]

Bu işlevi seçerek art arda slaytlar oynatabilirsiniz.

1) ▲▼ düğmelerine basarak [Tekrarla] menüsünü seçin.

2) <ENTER veya ►> düğmesine basın.

3) Gerekli öğeyi değiştirmek için ▲▼ düğmelerine basın.

Açık.....Son belge oynatıldıktan sonra ilk belgeyi tekrar oynatın.

Kapalı.....Son belge oynatıldıktan sonra küçük resim ekranına dönün.

## [Uygula]

Yalnızca slayt oynatılırken kullanılabilir.

1) ▲▼ düğmelerine basarak [Uygula] menüsünü seçin.

2) <ENTER veya ►> düğmesine basın.

# Ø Menü Açıklamaları ve İşlevleri [Bilgi]

Bilgi işlevini seçerek yansıtılan görüntü sinyalini ve projektörün çalışma durumunu algılayabilirsiniz.

OSD menüsünü görüntülemek için uzaktan kumanda üzerindeki <YARDIM> düğmesine veya kontrol panelinin en üstündeki <MENÜ> düğmesine basın. ▲▼ düğmesine basarak bilgi menüsü seçin ve ardından <ENTER> ya da ► düğmesine basın.

bilgi ekranı aşağıda gibidir:

Giriş.....seçilen giriş kaynağı görüntülenir.

Yatay senk. frekansı......Giriş sinyalinin yatay senk. frekansı KHz cinsinden gösterilir. Hiçbir sinyal mevcut değilken "---KHz" görüntülenir.

DİKEY senk. frekansı......Giriş sinyalinin DİKEY senk. frekansı KHz cinsinden gösterilir. Hiçbir sinyal mevcut değilken "---KHz" görüntülenir.

Lamba sayacı.....Lambanın kullanım süresi görüntülenir.

Model adı.....Projektör modelinin adı görüntülenir.

S/N.....Projektörün seri numarası görüntülenir.

Bellenim sürümü......Projektörün bellenim sürümü görüntülenir.

SUBCPU......Projektörün SUBCPU'su görüntülenir.

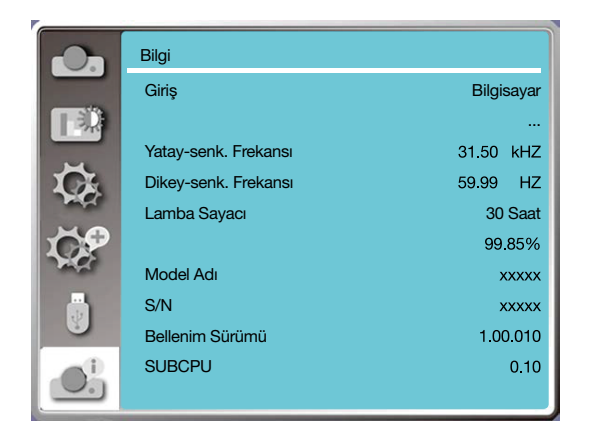

# 6. Ağ kontrolü

# Ağ kontrolü işlemi

İşlev: Bu işlev, aynı LAN'da bilgisayarı uzaktan kontrol etmek üzere tasarlanmıştır.

#### Hazırlık

1. Gerekli ekipman: Projektör, Bilgisayar, Ağ kablosu

2. Bağlantı:

Projektörünüzü normal veya bir bağlantı ağ kablosu ile bir yönlendiriciye veya LAN içerisindeki bir anahtara bağlayın. Normal ağ kablosu başarılı bir şekilde bağlanamazsa, bir bağlantı kablosu kullanın.

3. Bilgisayarı açın. Bilgisayar ve projektör üzerindeki LAN bağlantı noktası, projektöre güç verildikten sonra yanıp söner.

#### İşlem adımları

1. Projektörünüzü açın.

2. DHCP açık olarak ayarlanmış ve IP atama Açık olarak ayarlanmışken IP adresini edinin. (Ağa aşinaysanız DHCP'yi Kapalı olarak ayarlayabilir ve IP adresini manuel olarak belirleyebilirsiniz.)

3. Ağ kurulumu menüsüne girin

(1) Uzaktan kumanda üzerindeki veya kontrol panelinin en üstündeki MENÜ düğmesine basın, ▲▼ düğmesine basarak LAN simgesini seçin.

(2) Ağ menüsünü görüntülemek için ENTER düğmesine veya ► düğmesine basın.

(3) ▲▼ düğmesine basarak ağ ayarlarını seçin ve onaylamak için ENTER tuşuna basın.

(4) ▲▼ düğmesine basarak DHCP'yi Açık olarak ayarlayın ve onaylamak için ENTER tuşuna basın.

(5) ▲▼ düğmesine basarak Ayarla'yı seçin, ENTER düğmesine basın ve "Lütfen bekleyin.." mesajı kaybolana kadar bekleyin.

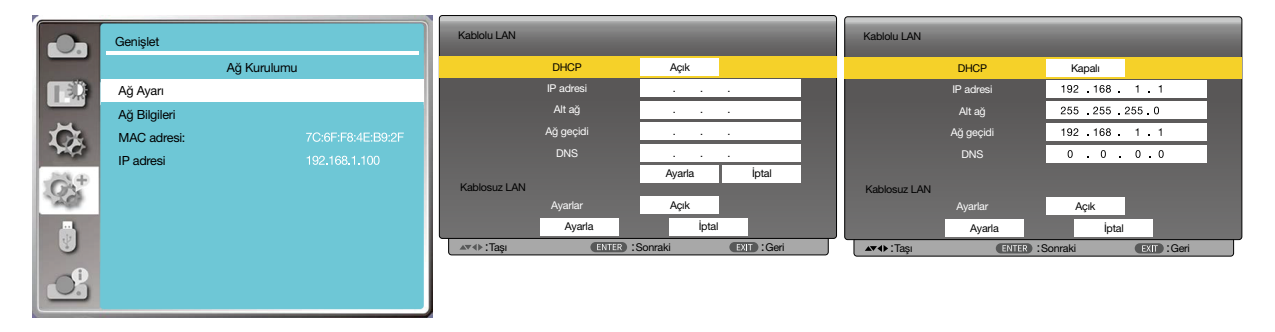

NOT:

Kablosuz LAN bağlantısını kullanıyorsanız, lütfen ağ ayarları durumunda SSID / ESSID ve kablosuz IP adresini kontrol edin ve bilgileri not edin.

# 🕑 Web tarayıcısından giriş

#### Bilgisayarınızı Bağlama

- 1) Bilgisayarınızın Web tarayıcısını açın.
- 2) Projektör üzerinde ayarlanan IP adresini, Web tarayıcısının URL giriş alanına yazın.
- 3) [Parola] alanına parolayı girin ve ardından [Oturum Aç] öğesine tıklayın.
  - "\*" fabrika ayarları şu şekildedir: kullanıcı adı: "admin" (yönetici ayrıcalıkları), parola: "admin".

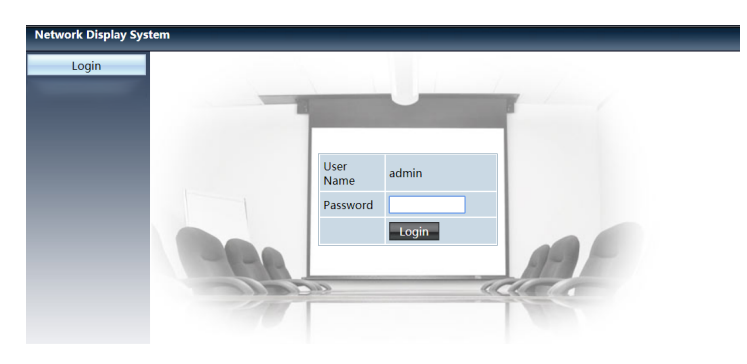

#### 4) [Oturum Aç] öğesine tıklayın

#### NOT:

- Kullanıcılar, ekran dilini seçmek için Web tarayıcısının ekranının sağ üst köşesine tıklayabilirler.
- Birden fazla Web tarayıcısı ayarı veya kontrolü başlatmayın. Birden fazla bilgisayar ayarı veya projektör kontrolü kullanmayın.
- Lütfen parolanızı değiştirin.
- Ekran kontrollerinde ağ görüntülenmezse, lütfen ağ yöneticinize danışın.
- Lütfen ana üniteyi çalıştırmadan önce web sayfasını yenileyin.

## Seçeneklerin açıklamaları

|                 | Network Display Sys | tem > System Status |                   |
|-----------------|---------------------|---------------------|-------------------|
| ệ —             | System Status       | Model Name          | NP-ME403U         |
| Í General Setup |                     | Versions            |                   |
| ì —             | Picture Setup       | Firmware Version    | 1.00.010          |
| !               | Image Setup         | LAN Status          |                   |
| i ——            | Network Setup       | IP Address          | 192.168.3.19      |
|                 |                     | Subnet              | 255.255.255.0     |
|                 |                     | Gateway             | 192.168.3.1       |
|                 |                     | Wire MAC Address    | 00:20:00:20:00:20 |

- ① Sistem durumu: Bu seçenek ile [Sistem durumu] sayfasını görüntüleyebilirsiniz.
- ② Genel kurulum: Bu seçenek ile [Genel kurulum] sayfasını görüntüleyebilirsiniz.
- ③ Resim kurulumu: Bu seçenek ile [Resim kurulumu] sayfasını görüntüleyebilirsiniz.
- ④ Görüntü kurulumu: Bu seçenek ile [Görüntü kurulumu] sayfasını görüntüleyebilirsiniz.
- (5) Ağ kurulumu: Bu seçenek ile [Ağ kurulumu] sayfasını görüntüleyebilirsiniz.

# Sistem durumu] sayfası

| Network Display Sys | tem > System Status |                   |     |
|---------------------|---------------------|-------------------|-----|
| System Status       | Model Name          | NP-ME403U         | i i |
| General Setup       | Versions            |                   | â   |
| Picture Setup       | Firmware Version    | 1.00.010          | ––– |
| Image Setup         | LAN Status          |                   | l   |
| Network Setup       | IP Address          | 192.168.3.19      |     |
|                     | Subnet              | 255.255.255.0     | 1   |
|                     | Gateway             | 192.168.3.1       |     |
|                     | Wire MAC Address    | 00:20:00:20:00:20 |     |

① Sürümler: Projektörün bellenim sürümünü gösterir.

2 LAN durumu: LAN bağlantı durumunu gösterir.

# ④ [Genel kurulum] sayfası

| Network Display Sys | tem > General Setup         |
|---------------------|-----------------------------|
| System Status       | Change Password for Webpage |
| General Setup       | Enter Old password          |
| Picture Setup       | Enter New password          |
| Image Setup         | Confirm New password Apply  |
| Network Setup       | Power & Source              |
|                     | Power On Off                |
|                     | Source Select HDMI-2        |

- ① Eski parolayı girin: Yapılandırma için parolayı girin.
- 2 Yeni parolayı girin: Yeni bir parola girin.
- ③ Yeni parolayı doğrulayın: Doğrulamak için yeni parolayı tekrar girin.
- ④ Güç ve kaynak: Ayarları güncelleyin.
- (5) Güç: Projektörün gücünü açın / kapatın.
- 6 Kaynak seçimi: Projektörün giriş kaynağını değiştirin.

# 🔁 [Resim kurulumu] sayfası

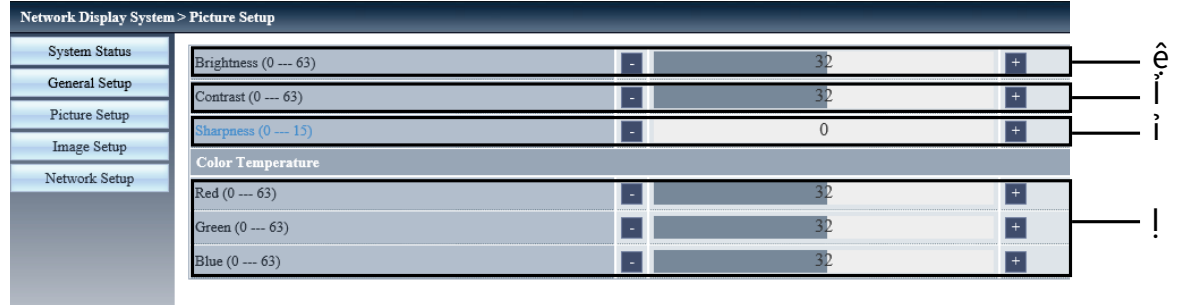

1 Parlaklık: Yansıtılan görselin parlaklığını ayarlar.

2 Kontrast: Yansıtılan görselin kontrastını ayarlar.

- ③ Keskinlik: Yansıtılan görselin keskinliğini ayarlar.
- ④ Renk Sıcaklığı: Yansıtılan görselin renk sıcaklığını ayarlar.

# [Görüntü kurulumu] sayfası

| Aspect                                   | Normal <b>*</b>                  |      |   |
|------------------------------------------|----------------------------------|------|---|
| Fine sync (0 31)                         |                                  | 0    | + |
| H Position                               |                                  | 0    | + |
| V Position                               |                                  | 0    | + |
| H.Size (-15 15)                          |                                  | 0    |   |
| Freeze                                   | O <sub>On</sub> ● <sub>Off</sub> |      |   |
| Auto PC adj.                             |                                  |      |   |
| V Keystone (-60 60)                      |                                  | Q    | + |
| H Keystone (-60 60)                      | a                                | 0    | + |
| Corner correction TopLeft_x (0 1279)     |                                  | 0    | + |
| Corner correction TopLeft_y (0 799)      |                                  | 0    | + |
| Corner correction TopRight_x (0 1279)    |                                  | 1279 | + |
| Corner correction TopRight_y (0 799)     |                                  | 0    | + |
| Corner correction BottomLeft_x (0 1279)  |                                  | 0    | + |
| Corner correction BottomLeft_y (0 799)   |                                  | 799  | + |
| Corner correction BottomRight_x (0 1279) |                                  | 1279 | + |
| Corner correction BottomRight_y (0 799)  | -                                | 799  | + |

① Görünüm: Yansıtılan görüntünün görünüm oranını değiştirin.

2 En iyi senkronizasyon: Yansıtılan görüntünün fazını değiştirin.

③ Y pozisyon: Yansıtılan görüntünün yatay pozisyonunu değiştirin.

④ D pozisyon: Yansıtılan görüntünün dikey pozisyonunu değiştirin.

(5) Y boyut: Yansıtılan görüntünün yatay boyutunu değiştirin.

- 6 Dondur: İşlevi seçerek ekran dondurmayı açın veya kapatın.
- ⑦ Otomatik PC ayarı: Otomatik bilgisayar ayarı işlevini uygulayın.
- (8) D keystone: Dikey yöndeki yamuk şeklindeki bozulmayı düzeltin.
- (9) Y keystone: Yatay yöndeki yatay bozulmayı düzeltin.
- 1 Köşe düzeltme: Yansıtılan görüntüyü dört açıdan düzeltin.

# 🕖 [Ağ kurulumu] sayfası

| Network Display Sys | tem > Network Setup |                                                                                |                   |
|---------------------|---------------------|--------------------------------------------------------------------------------|-------------------|
| System Status       |                     | • Obtain an IP address automatically <sup>1</sup> Use the following IP address |                   |
| General Setup       |                     | IP Address                                                                     | 192 168 0 11      |
| Picture Setup       | LAN Setup           | Subnet                                                                         | 255 255 255 0     |
| Image Setup         |                     | Gateway                                                                        | 192 168 0 1       |
| Network Setup       |                     | ONS                                                                            | 192 168 0 1 Apply |
|                     |                     | IPAdress                                                                       | 192.168.0.2       |
|                     | Crestron Control    | IP ID                                                                          | 5                 |
|                     |                     | PORT                                                                           | 41794 Send        |
|                     | Wireless Setup      | Wireless LAN                                                                   | CEnable Obsable   |
|                     |                     | ESSID                                                                          |                   |
|                     |                     | AP/AdHoc Encryption                                                            | Disable *         |
|                     |                     | AP/AdHoc key                                                                   | Apply             |

1 Ağ kurulumu

DHCP istemcisini etkinleştirmek istiyorsanız, IP adresini otomatik olarak seçin.

IP adresi: DHCP sunucusunu kullanmadığınızda IP adresini girin.

Alt ağ:

DHCP sunucusunu kullanmadığınızda bir alt ağ kalkanı girin.

Ağ geçidi: DHCP sunucusunu kullanmadığınızda ağ geçidini girin.

DNS: DHCP sunucusunu kullanmadığınızda DNS adresini girin. Kullanılabilir karakterler: rakam (0 - 9), nokta (.) (Örneğin: 192.168.0.253)

Uygula
Ayarları güncelleyin.

③ Crestron kontrolü IP adresi, IP kimliği ve Bağlantı noktası seçeneklerini ayarlayarak Crestron aracını bağlayın.

④ Kablosuz kurulum
Kablosuz LAN: Lütfen kablosuz LAN'ı açık veya kapalı olarak belirleyin.
ESSID: Lütfen ESSID'i girin.
AP/AdHoc Şifrelemesi: Lütfen parolayı açık veya kapalı olarak belirleyin.
AP/AdHoc anahtarı: Lütfen parolayı belirleyin.
# 7. Kurulum ve Bağlantılar

### Ekranın ve Projektörün Ayarlanması

Belirli bir konumda ayarlandığında ekran boyutunun ne olacağı, hangi boy ekrana ihtiyaç duyacağınız ve istediğiniz boyuttaki görüntüleri yansıtmanız gerektiğinde hangi mesafeye ihtiyacınız olacağı ile ilgili genel bir fikir sahibi olmak için bunu kullanın.

Odaklamanın mümkün olduğu yansıtma mesafesi aralığı 0,9 m (bir 30 inç modeli için) ila 10,9 m'dir (bir 300 inç modeli için). Bu aralık içinde kurulum yapın.

### [MC453X]

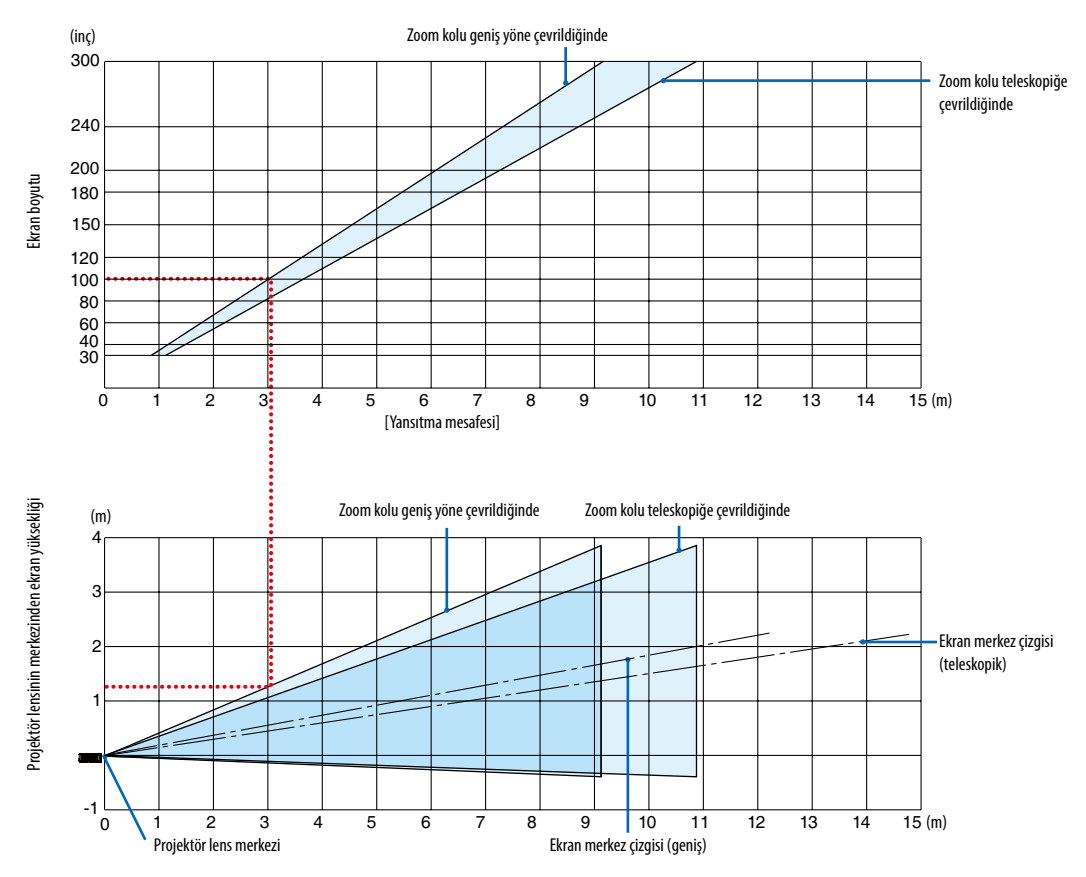

### [Tabloyu Okuma]

Bu sayfadaki üstteki tablodan, 100'lik bir ekrana geniş görüntüler yansıtmak için önden yaklaşık 3,0 m'de kurulum yapın. Ayrıca, alttaki tabloda, projektörün lens merkezinden ekranın üst kenarına 1,3 m gerektiğini görebiliyoruz. Projektörden tavana kadar yeterli yükseklik olup olmadığını görmek ve ekranın kurulumunu yapmak için bunu kullanın. Diyagram projektörün kurulumu yatay olarak yapıldığındaki yansıtma mesafesini gösterir. Odaklamanın mümkün olduğu yansıtma mesafesi aralığı 0,8 m (bir 30 inç modeli için) ila 13,8 m'dir (bir 300 inç modeli için). Bu aralık içinde kurulum yapın.

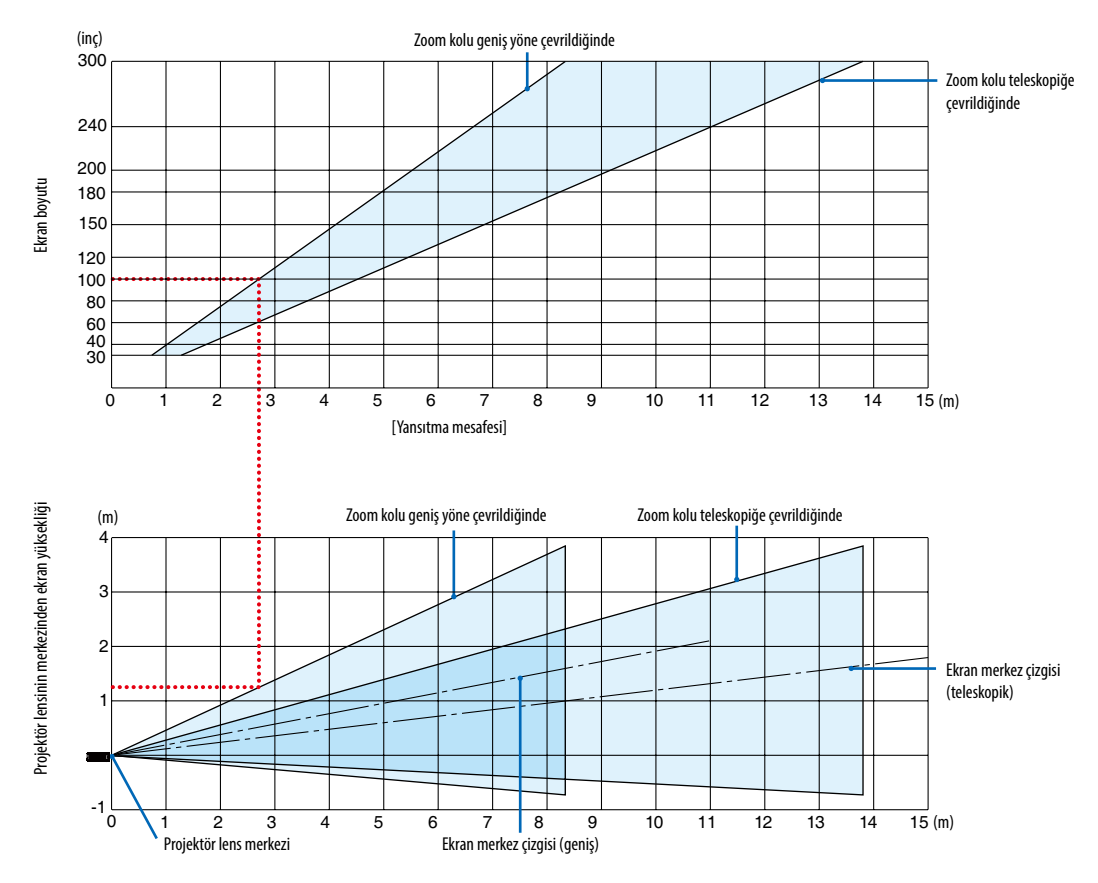

#### [ME453X]

[Tabloyu Okuma]

Bu sayfadaki üstteki tablodan, 100'lik bir ekrana geniş görüntüler yansıtmak için önden yaklaşık 2,7 m'de kurulum yapın. Ayrıca, alttaki tabloda, projektörün lens merkezinden ekranın üst kenarına 1,3 m gerektiğini görebiliyoruz. Projektörden tavana kadar yeterli yükseklik olup olmadığını görmek ve ekranın kurulumunu yapmak için bunu kullanın. Odaklamanın mümkün olduğu yansıtma mesafesi aralığı 0,8 m (bir 30 inç modeli için) ila 13,4 m'dir (bir 300 inç modeli için). Bu aralık içinde kurulum yapın.

#### (inç) Zoom kolu geniş yöne çevrildiğinde Zoom kolu teleskopiğe çevrildiğinde Ekran boyutu 40 30 15 (m) [Yansıtma mesafesi] Projektör lensinin merkezinden ekran yüksekliği Zoom kolu geniş yöne çevrildiğinde Zoom kolu teleskopiğe çevrildiğinde (m) Ekran merkez çizgisi (teleskopik) -1 15 (m) Ekran merkez çizgisi (geniş) Projektör lens merkezi

### [ME423W/ME383W]

[Tabloyu Okuma]

Bu sayfadaki üstteki tablodan, 100'lik bir ekrana geniş görüntüler yansıtmak için önden yaklaşık 2,7 m'de kurulum yapın. Ayrıca, alttaki tabloda, projektörün lens merkezinden ekranın üst kenarına 1,2 m gerektiğini görebiliyoruz. Projektörden tavana kadar yeterli yükseklik olup olmadığını görmek ve ekranın kurulumunu yapmak için bunu kullanın. Odaklamanın mümkün olduğu yansıtma mesafesi aralığı 1,0 m (bir 30 inç modeli için) ila 11,6 m'dir (bir 300 inç modeli için). Bu aralık içinde kurulum yapın.

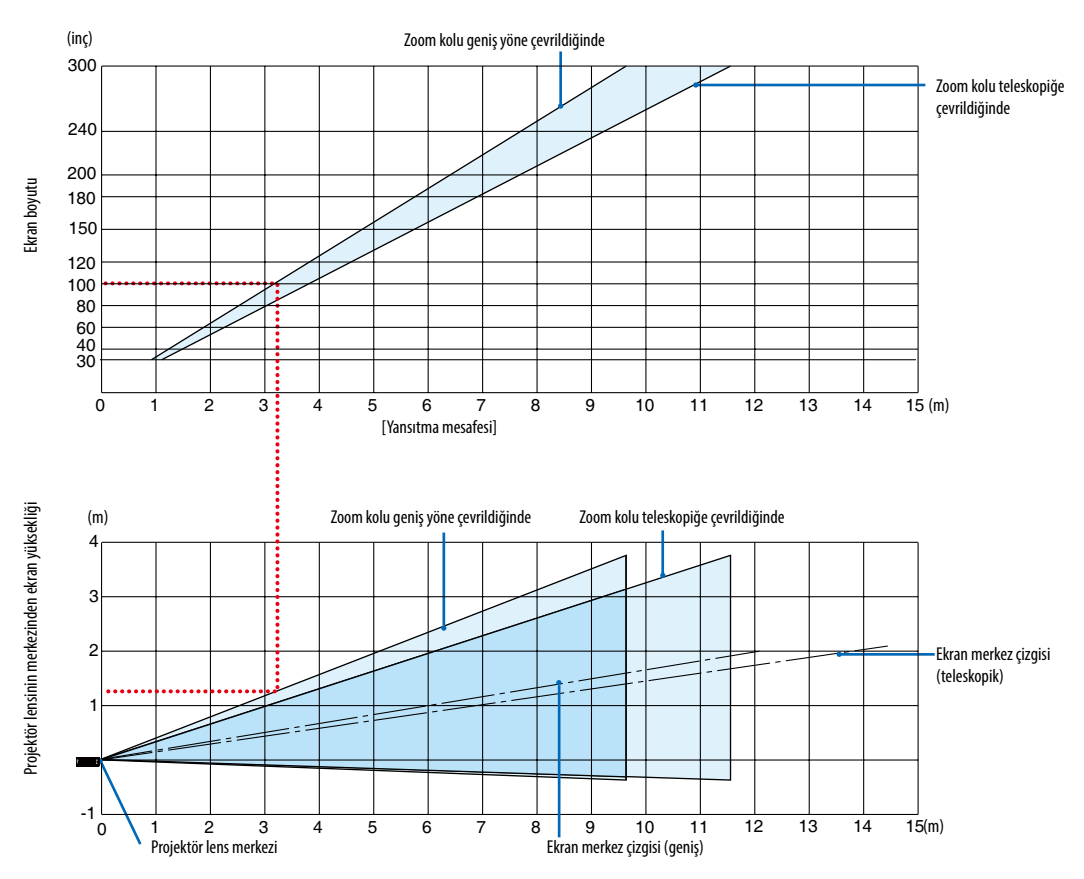

#### [MC393W]

### [Tabloyu Okuma]

Bu sayfadaki üstteki tablodan, 100'lik bir ekrana geniş görüntüler yansıtmak için önden yaklaşık 3,2 m'de kurulum yapın. Ayrıca, alttaki tabloda, projektörün lens merkezinden ekranın üst kenarına 1,3 m gerektiğini görebiliyoruz. Projektörden tavana kadar yeterli yükseklik olup olmadığını görmek ve ekranın kurulumunu yapmak için bunu kullanın. Diyagram projektörün kurulumu yatay olarak yapıldığındaki yansıtma mesafesini gösterir. Odaklamanın mümkün olduğu yansıtma mesafesi aralığı 0,9 m (bir 30 inç modeli için) ila 10,7 m'dir (bir 300 inç modeli için). Bu aralık içinde kurulum yapın.

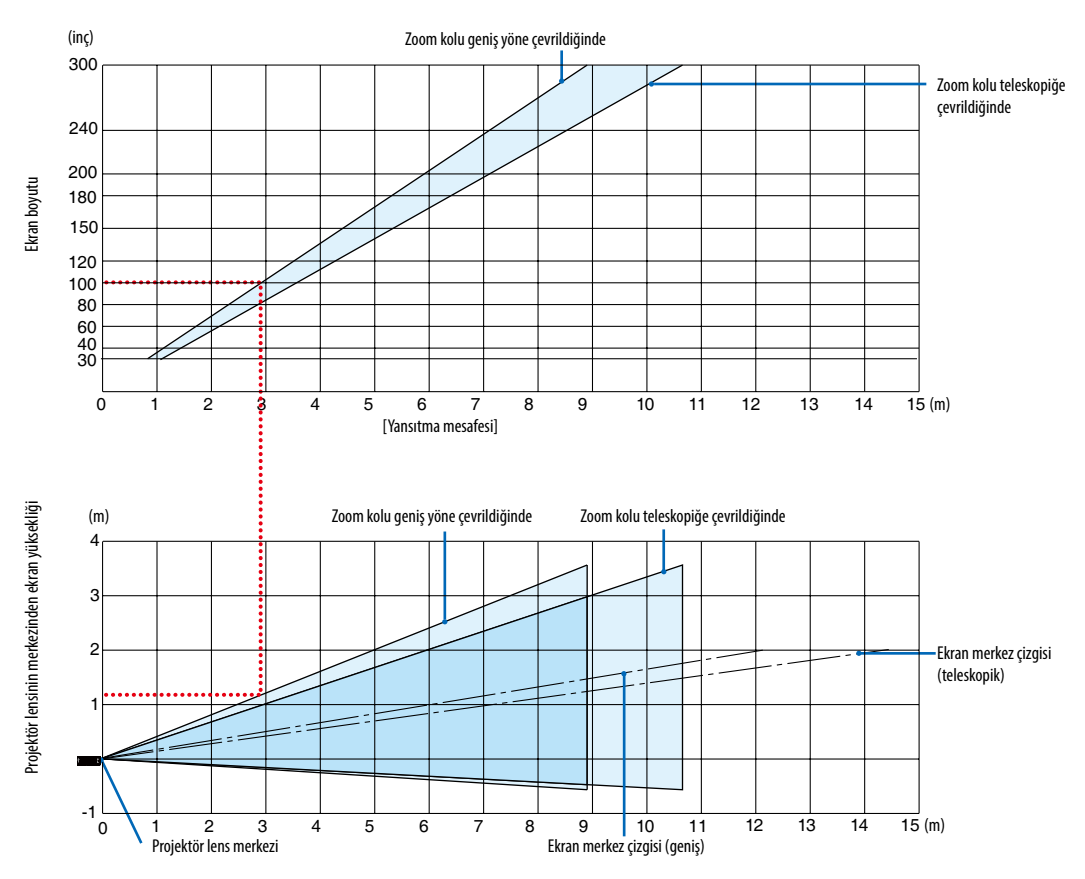

### [MC423W]

### [Tabloyu Okuma]

Bu sayfadaki üstteki tablodan, 100'lik bir ekrana geniş görüntüler yansıtmak için önden yaklaşık 3,0 m'de kurulum yapın. Ayrıca, alttaki tabloda, projektörün lens merkezinden ekranın üst kenarına 1,2 m gerektiğini görebiliyoruz. Projektörden tavana kadar yeterli yükseklik olup olmadığını görmek ve ekranın kurulumunu yapmak için bunu kullanın. Diyagram projektörün kurulumu yatay olarak yapıldığındaki yansıtma mesafesini gösterir. Odaklamanın mümkün olduğu yansıtma mesafesi aralığı 0,8 m (bir 30 inç modeli için) ila 12,9 m'dir (bir 300 inç modeli için). Bu aralık içinde kurulum yapın.

#### (inç) Zoom kolu geniş yöne çevrildiğinde Zoom kolu teleskopiğe çevrildiğinde Ekran boyutu 40 30 15 (m) [Yansıtma mesafesi] Projektör lensinin merkezinden ekran yüksekliği Zoom kolu geniş yöne çevrildiğinde (m) Zoom kolu teleskopiğe cevrildiğinde Ekran merkez çizgisi (teleskopik) -1 ō 15 (m) Ekran merkez çizgisi (geniş) Projektör lens merkezi

### [ME403U]

[Tabloyu Okuma]

Bu sayfadaki üstteki tablodan, 100'lik bir ekrana geniş görüntüler yansıtmak için önden yaklaşık 2,6 m'de kurulum yapın. Ayrıca, alttaki tabloda, projektörün lens merkezinden ekranın üst kenarına 1,2 m gerektiğini görebiliyoruz. Projektörden tavana kadar yeterli yükseklik olup olmadığını görmek ve ekranın kurulumunu yapmak için bunu kullanın.

### Yansıtma Mesafesi ve Ekran Boyutu

Aşağıda, projektör ve ekranın uygun göreceli konumları gösterilmektedir. Kurulum konumunu belirlemek için tabloya başvurun.

### Mesafe Tablosu

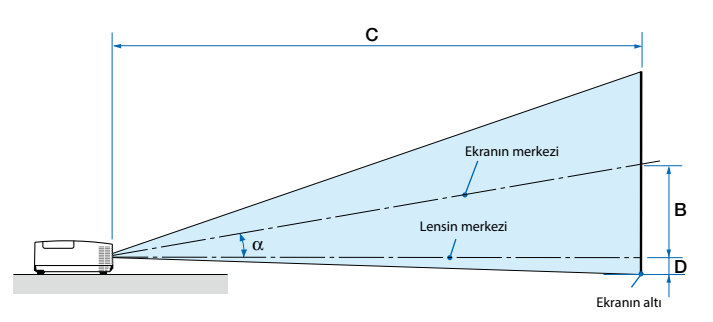

- B = Lens merkeziyle ekran merkezi arasındaki düşey mesafe
- C = Yansıtma mesafesi
- D = Lens merkezi ve ekranın altı arasındaki düşey mesafe (tavan uygulaması için ekranın üstü)
- α = Yansıtma açısı

NOT: Tablodaki değerler tasarım değerleridir ve değişiklik gösterebilir.

#### [MC453X]

|      |       | Ekran | Boyutu |      | P     |     |      | C   |      |   |     |       |     | D    |        | α |        |
|------|-------|-------|--------|------|-------|-----|------|-----|------|---|-----|-------|-----|------|--------|---|--------|
| Diya | gonal | Gen   | işlik  | Yüks | eklik | '   | D    | ge  | niş  |   | te  | le    |     | U    | geniş  |   | tele   |
| inç  | mm    | inç   | mm     | inç  | mm    | inç | mm   | inç | mm   | - | inç | mm    | inç | mm   | derece | - | derece |
| 30   | 762   | 24    | 610    | 18   | 457   | 6   | 163  | 35  | 900  | - | 43  | 1083  | -3  | -65  | 10,3   | - | 8,6    |
| 40   | 1016  | 32    | 813    | 24   | 610   | 9   | 218  | 47  | 1204 | - | 57  | 1448  | -3  | -87  | 10,3   | - | 8,6    |
| 60   | 1524  | 48    | 1219   | 36   | 914   | 13  | 327  | 71  | 1812 | - | 86  | 2179  | -5  | -130 | 10,2   | - | 8,5    |
| 80   | 2032  | 64    | 1626   | 48   | 1219  | 17  | 436  | 95  | 2421 | - | 115 | 2910  | -7  | -174 | 10,2   | - | 8,5    |
| 100  | 2540  | 80    | 2032   | 60   | 1524  | 21  | 545  | 119 | 3029 | - | 143 | 3641  | -9  | -217 | 10,2   | - | 8,5    |
| 120  | 3048  | 96    | 2438   | 72   | 1829  | 26  | 653  | 143 | 3637 | - | 172 | 4372  | -10 | -261 | 10,2   | - | 8,5    |
| 150  | 3810  | 120   | 3048   | 90   | 2286  | 32  | 817  | 179 | 4550 | - | 215 | 5468  | -13 | -326 | 10,2   | - | 8,5    |
| 180  | 4572  | 144   | 3658   | 108  | 2743  | 39  | 980  | 215 | 5462 | - | 258 | 6564  | -15 | -391 | 10,2   | - | 8,5    |
| 200  | 5080  | 160   | 4064   | 120  | 3048  | 43  | 1089 | 239 | 6070 | - | 287 | 7295  | -17 | -435 | 10,2   | - | 8,5    |
| 240  | 6096  | 192   | 4877   | 144  | 3658  | 51  | 1307 | 287 | 7287 | - | 345 | 8756  | -21 | -522 | 10,2   | - | 8,5    |
| 270  | 6858  | 216   | 5486   | 162  | 4115  | 58  | 1470 | 323 | 8199 | - | 388 | 9853  | -23 | -587 | 10,2   | - | 8,5    |
| 300  | 7620  | 240   | 6096   | 180  | 4572  | 64  | 1634 | 359 | 9112 | - | 431 | 10949 | -26 | -652 | 10,2   | - | 8,5    |

#### [ME453X]

| Ekran Boyutu |       |     |       |      |       |     | <b>D</b> |     |      | C |     |       |     | 0    |        | α |        |
|--------------|-------|-----|-------|------|-------|-----|----------|-----|------|---|-----|-------|-----|------|--------|---|--------|
| Diyag        | gonal | Gen | işlik | Yüks | eklik |     | В        | ge  | niş  |   | te  | le    |     | U    | geniş  |   | tele   |
| inç          | mm    | inç | mm    | inç  | mm    | inç | mm       | inç | mm   | - | inç | mm    | inç | mm   | derece | - | derece |
| 30           | 762   | 24  | 610   | 18   | 457   | 6   | 157      | 31  | 778  | - | 52  | 1327  | -3  | -71  | 11,4   | - | 6,8    |
| 40           | 1016  | 32  | 813   | 24   | 610   | 8   | 210      | 42  | 1056 | - | 70  | 1788  | -4  | -95  | 11,2   | - | 6,7    |
| 60           | 1524  | 48  | 1219  | 36   | 914   | 12  | 314      | 63  | 1612 | - | 107 | 2710  | -6  | -143 | 11,0   | - | 6,6    |
| 80           | 2032  | 64  | 1626  | 48   | 1219  | 17  | 419      | 85  | 2168 | - | 143 | 3632  | -8  | -191 | 10,9   | - | 6,6    |
| 100          | 2540  | 80  | 2032  | 60   | 1524  | 21  | 524      | 107 | 2724 | - | 179 | 4554  | -9  | -238 | 10,9   | - | 6,6    |
| 120          | 3048  | 96  | 2438  | 72   | 1829  | 25  | 629      | 129 | 3280 | - | 216 | 5476  | -11 | -286 | 10,8   | - | 6,5    |
| 150          | 3810  | 120 | 3048  | 90   | 2286  | 31  | 786      | 162 | 4114 | - | 270 | 6859  | -14 | -357 | 10,8   | - | 6,5    |
| 180          | 4572  | 144 | 3658  | 108  | 2743  | 37  | 943      | 195 | 4948 | - | 324 | 8242  | -17 | -429 | 10,8   | - | 6,5    |
| 200          | 5080  | 160 | 4064  | 120  | 3048  | 41  | 1048     | 217 | 5504 | - | 361 | 9164  | -19 | -476 | 10,8   | - | 6,5    |
| 240          | 6096  | 192 | 4877  | 144  | 3658  | 50  | 1257     | 260 | 6616 | - | 433 | 11008 | -23 | -572 | 10,8   | - | 6,5    |
| 270          | 6858  | 216 | 5486  | 162  | 4115  | 56  | 1414     | 293 | 7450 | - | 488 | 12391 | -25 | -643 | 10,8   | - | 6,5    |
| 300          | 7620  | 240 | 6096  | 180  | 4572  | 62  | 1572     | 326 | 8284 | - | 542 | 13774 | -28 | -714 | 10,7   | - | 6,5    |

### [ME423W/ME383W]

|      | Ekran Boyutu |     |        |      |       |     | n    | (   |       |   |     |       | D   |      |        | α |        |
|------|--------------|-----|--------|------|-------|-----|------|-----|-------|---|-----|-------|-----|------|--------|---|--------|
| Diya | gonal        | Gen | ıişlik | Yüks | eklik | D   |      | ge  | geniş |   | te  | ele   |     | U    | geniş  |   | tele   |
| inç  | mm           | inç | mm     | inç  | mm    | inç | mm   | inç | mm    | - | inç | mm    | inç | mm   | derece | - | derece |
| 30   | 762          | 25  | 646    | 16   | 404   | 6   | 154  | 30  | 755   | - | 51  | 1291  | -2  | -48  | 11,5   | - | 6,8    |
| 40   | 1016         | 34  | 862    | 21   | 538   | 8   | 206  | 40  | 1025  | - | 69  | 1740  | -3  | -64  | 11,3   | - | 6,7    |
| 60   | 1524         | 51  | 1292   | 32   | 808   | 12  | 309  | 62  | 1565  | - | 104 | 2638  | -4  | -95  | 11,2   | - | 6,7    |
| 80   | 2032         | 68  | 1723   | 42   | 1077  | 16  | 411  | 83  | 2105  | - | 139 | 3536  | -5  | -127 | 11,1   | - | 6,6    |
| 100  | 2540         | 85  | 2154   | 53   | 1346  | 20  | 514  | 104 | 2645  | - | 175 | 4434  | -6  | -159 | 11,0   | - | 6,6    |
| 120  | 3048         | 102 | 2585   | 64   | 1615  | 24  | 617  | 125 | 3186  | - | 210 | 5332  | -8  | -191 | 11,0   | - | 6,6    |
| 150  | 3810         | 127 | 3231   | 79   | 2019  | 30  | 771  | 157 | 3996  | - | 263 | 6679  | -9  | -238 | 10,9   | - | 6,6    |
| 180  | 4572         | 153 | 3877   | 95   | 2423  | 36  | 926  | 189 | 4806  | - | 316 | 8025  | -11 | -286 | 10,9   | - | 6,6    |
| 200  | 5080         | 170 | 4308   | 106  | 2692  | 40  | 1028 | 210 | 5346  | - | 351 | 8923  | -13 | -318 | 10,9   | - | 6,6    |
| 240  | 6096         | 204 | 5169   | 127  | 3231  | 49  | 1234 | 253 | 6427  | - | 422 | 10719 | -15 | -381 | 10,9   | - | 6,6    |
| 270  | 6858         | 229 | 5816   | 143  | 3635  | 55  | 1388 | 285 | 7237  | - | 475 | 12066 | -17 | -429 | 10,9   | - | 6,6    |
| 300  | 7620         | 254 | 6462   | 159  | 4039  | 61  | 1543 | 317 | 8048  | - | 528 | 13413 | -19 | -477 | 10,8   | - | 6,6    |

### [MC393W]

|      |       | Ekran | Boyutu |      |       |     | D    | C   |      |   |     |       |     | D    |        | α |        |
|------|-------|-------|--------|------|-------|-----|------|-----|------|---|-----|-------|-----|------|--------|---|--------|
| Diya | gonal | Gen   | işlik  | Yüks | eklik |     | D    | ge  | niş  |   | te  | le    |     | U    | geniş  |   | tele   |
| inç  | mm    | inç   | mm     | inç  | mm    | inç | mm   | inç | mm   | - | inç | mm    | inç | mm   | derece | - | derece |
| 30   | 762   | 25    | 635    | 16   | 406   | 7   | 174  | 38  | 955  | - | 45  | 1149  | -1  | -29  | 10.3   | - | 8.6    |
| 40   | 1016  | 34    | 864    | 21   | 533   | 9   | 229  | 50  | 1277 | - | 60  | 1536  | -2  | -38  | 10.2   | - | 8.5    |
| 60   | 1524  | 51    | 1295   | 32   | 813   | 14  | 348  | 76  | 1922 | - | 91  | 2311  | -2  | -58  | 10.2   | - | 8.5    |
| 80   | 2032  | 68    | 1727   | 42   | 1067  | 18  | 457  | 101 | 2567 | - | 121 | 3086  | -3  | -77  | 10.2   | - | 8.5    |
| 100  | 2540  | 85    | 2159   | 53   | 1346  | 23  | 577  | 126 | 3211 | - | 152 | 3860  | -4  | -96  | 10.2   | - | 8.5    |
| 120  | 3048  | 102   | 2591   | 64   | 1626  | 27  | 697  | 152 | 3856 | - | 182 | 4635  | -5  | -115 | 10.2   | - | 8.5    |
| 150  | 3810  | 127   | 3226   | 79   | 2007  | 34  | 860  | 190 | 4823 | - | 228 | 5797  | -6  | -144 | 10.2   | - | 8.5    |
| 180  | 4572  | 153   | 3886   | 95   | 2413  | 41  | 1035 | 228 | 5790 | - | 274 | 6959  | -7  | -173 | 10.2   | - | 8.5    |
| 200  | 5080  | 170   | 4318   | 106  | 2692  | 45  | 1154 | 253 | 6435 | - | 304 | 7733  | -8  | -192 | 10.2   | - | 8.5    |
| 240  | 6096  | 204   | 5182   | 127  | 3226  | 54  | 1383 | 304 | 7725 | - | 365 | 9283  | -9  | -230 | 10.2   | - | 8.5    |
| 270  | 6858  | 229   | 5817   | 143  | 3632  | 61  | 1557 | 342 | 8692 | - | 411 | 10445 | -10 | -259 | 10.2   | - | 8.5    |
| 300  | 7620  | 254   | 6452   | 159  | 4039  | 68  | 1732 | 380 | 9659 | - | 457 | 11607 | -11 | -288 | 10.2   | - | 8.5    |

### [MC423W]

| Ekran Boyutu |       |     |       |      |       |     | ,    | (   |      |   |     |       | D   |      |        | α |        |
|--------------|-------|-----|-------|------|-------|-----|------|-----|------|---|-----|-------|-----|------|--------|---|--------|
| Diyag        | gonal | Gen | işlik | Yüks | eklik |     | 5    | ge  | niş  |   | te  | le    |     | U    | geniş  |   | tele   |
| inç          | mm    | inç | mm    | inç  | mm    | inç | mm   | inç | mm   | - | inç | mm    | inç | mm   | derece | - | derece |
| 30           | 762   | 25  | 646   | 16   | 404   | 6   | 160  | 34  | 856  | - | 41  | 1046  | -2  | -42  | 10,6   | - | 8,7    |
| 40           | 1016  | 34  | 862   | 21   | 538   | 8   | 214  | 45  | 1153 | - | 55  | 1403  | -2  | -55  | 10,5   | - | 8,7    |
| 60           | 1524  | 51  | 1292  | 32   | 808   | 13  | 321  | 69  | 1748 | - | 83  | 2117  | -3  | -83  | 10,4   | - | 8,6    |
| 80           | 2032  | 68  | 1723  | 42   | 1077  | 17  | 428  | 92  | 2342 | - | 111 | 2831  | -4  | -111 | 10,3   | - | 8,6    |
| 100          | 2540  | 85  | 2154  | 53   | 1346  | 21  | 534  | 116 | 2937 | - | 140 | 3545  | -5  | -139 | 10,3   | - | 8,6    |
| 120          | 3048  | 102 | 2585  | 64   | 1615  | 25  | 641  | 139 | 3531 | - | 168 | 4260  | -7  | -166 | 10,3   | - | 8,6    |
| 150          | 3810  | 127 | 3231  | 79   | 2019  | 32  | 802  | 174 | 4423 | - | 210 | 5331  | -8  | -208 | 10,3   | - | 8,6    |
| 180          | 4572  | 153 | 3877  | 95   | 2423  | 38  | 962  | 209 | 5314 | - | 252 | 6402  | -10 | -250 | 10,3   | - | 8,5    |
| 200          | 5080  | 170 | 4308  | 106  | 2692  | 42  | 1069 | 233 | 5909 | - | 280 | 7116  | -11 | -277 | 10,3   | - | 8,5    |
| 240          | 6096  | 204 | 5169  | 127  | 3231  | 50  | 1283 | 279 | 7097 | - | 336 | 8544  | -13 | -333 | 10,2   | - | 8,5    |
| 270          | 6858  | 229 | 5816  | 143  | 3635  | 57  | 1443 | 315 | 7989 | - | 379 | 9615  | -15 | -374 | 10,2   | - | 8,5    |
| 300          | 7620  | 254 | 6462  | 159  | 4039  | 63  | 1603 | 350 | 8881 | - | 421 | 10686 | -16 | -416 | 10,2   | - | 8,5    |

### [ME403U]

|       | Ekran Boyutu |     |       |           |      |     | ,    |     |      | C |     |       |     | D    |        | α |        |
|-------|--------------|-----|-------|-----------|------|-----|------|-----|------|---|-----|-------|-----|------|--------|---|--------|
| Diyag | gonal        | Gen | işlik | Yükseklik |      | D   |      | ge  | niş  |   | te  | le    |     | U    | geniş  |   | tele   |
| inç   | mm           | inç | mm    | inç       | mm   | inç | mm   | inç | mm   | - | inç | mm    | inç | mm   | derece | - | derece |
| 30    | 762          | 25  | 646   | 16        | 404  | 6   | 154  | 29  | 745  | - | 49  | 1240  | -2  | -48  | 11,7   | - | 7,1    |
| 40    | 1016         | 34  | 862   | 21        | 538  | 8   | 206  | 40  | 1012 | - | 66  | 1670  | -3  | -64  | 11,5   | - | 7,0    |
| 60    | 1524         | 51  | 1292  | 32        | 808  | 12  | 309  | 61  | 1545 | - | 100 | 2532  | -4  | -95  | 11,3   | - | 6,9    |
| 80    | 2032         | 68  | 1723  | 42        | 1077 | 16  | 411  | 82  | 2079 | - | 134 | 3393  | -5  | -127 | 11,2   | - | 6,9    |
| 100   | 2540         | 85  | 2154  | 53        | 1346 | 20  | 514  | 103 | 2612 | - | 167 | 4254  | -6  | -159 | 11,1   | - | 6,9    |
| 120   | 3048         | 102 | 2585  | 64        | 1615 | 24  | 617  | 124 | 3145 | - | 201 | 5115  | -8  | -191 | 11,1   | - | 6,9    |
| 150   | 3810         | 127 | 3231  | 79        | 2019 | 30  | 771  | 155 | 3945 | - | 252 | 6407  | -9  | -238 | 11,1   | - | 6,9    |
| 180   | 4572         | 153 | 3877  | 95        | 2423 | 36  | 926  | 187 | 4745 | - | 303 | 7699  | -11 | -286 | 11,0   | - | 6,9    |
| 200   | 5080         | 170 | 4308  | 106       | 2692 | 40  | 1028 | 208 | 5278 | - | 337 | 8560  | -13 | -318 | 11,0   | - | 6,9    |
| 240   | 6096         | 204 | 5169  | 127       | 3231 | 49  | 1234 | 250 | 6345 | - | 405 | 10283 | -15 | -381 | 11,0   | - | 6,8    |
| 270   | 6858         | 229 | 5816  | 143       | 3635 | 55  | 1388 | 281 | 7145 | - | 456 | 11575 | -17 | -429 | 11,0   | - | 6,8    |
| 300   | 7620         | 254 | 6462  | 159       | 4039 | 61  | 1543 | 313 | 7945 | - | 507 | 12867 | -19 | -477 | 11,0   | - | 6,8    |

### UYARI

- Projektörünüzün tavan montajı yetkili bir tekniker tarafından yapılmalıdır. Daha fazla bilgi için NEC bayinizle temasa geçin.
- Projektörü kendiniz monte etmeye çalışmayın.
- Projektörünüzü sadece sağlam ve düz yüzeylerde kullanın. Eğer projektör yere düşerse, yaralanabilirsiniz ve projektör ciddi şekilde hasar görebilir.
- Projektörü büyük sıcaklık değişimleri olan yerlerde kullanmayın. Projektör 5 °C (41 °F) ve 40 °C (104 °F) arasındaki sıcaklıklarda kullanılmalıdır (35 °C ila 40 °C/95 °F ila 104 °F sıcaklıklarda otomatik olarak Eko. modu seçilir).
- Projektörü neme, toza veya dumana maruz bırakmayın. Bu perdeye yansıyan görüntüye hasar verecektir.
- Isının dağılabilmesi için projektörünüz etrafında yeterli havalandırma olduğundan emin olun. Projektörün önündeki veya yanındaki havalandırma deliklerini örtmeyin.

## 🕗 Bağlantıların Yapılması

### Bilgisayarınızı Bağlama

Bilgisayar kabloları, HDMI bir bilgisayarı bağlamak için kullanılabilir. Bağlantı kablosu projektör ile birlikte verilmez. Lütfen bağlantı için uygun bir kablo hazırlayın.

| NOT: Tak ve Çalıştır ile Desteklenen Sinyaller (DDC2) |           |           |  |  |  |  |  |  |
|-------------------------------------------------------|-----------|-----------|--|--|--|--|--|--|
|                                                       | GİRİŞ     |           |  |  |  |  |  |  |
| COMPUTER IN                                           | HDMI 1 IN | HDMI 2 IN |  |  |  |  |  |  |
| analog                                                | dijital   | dijital   |  |  |  |  |  |  |
| Evet                                                  | Evet      | Evet      |  |  |  |  |  |  |

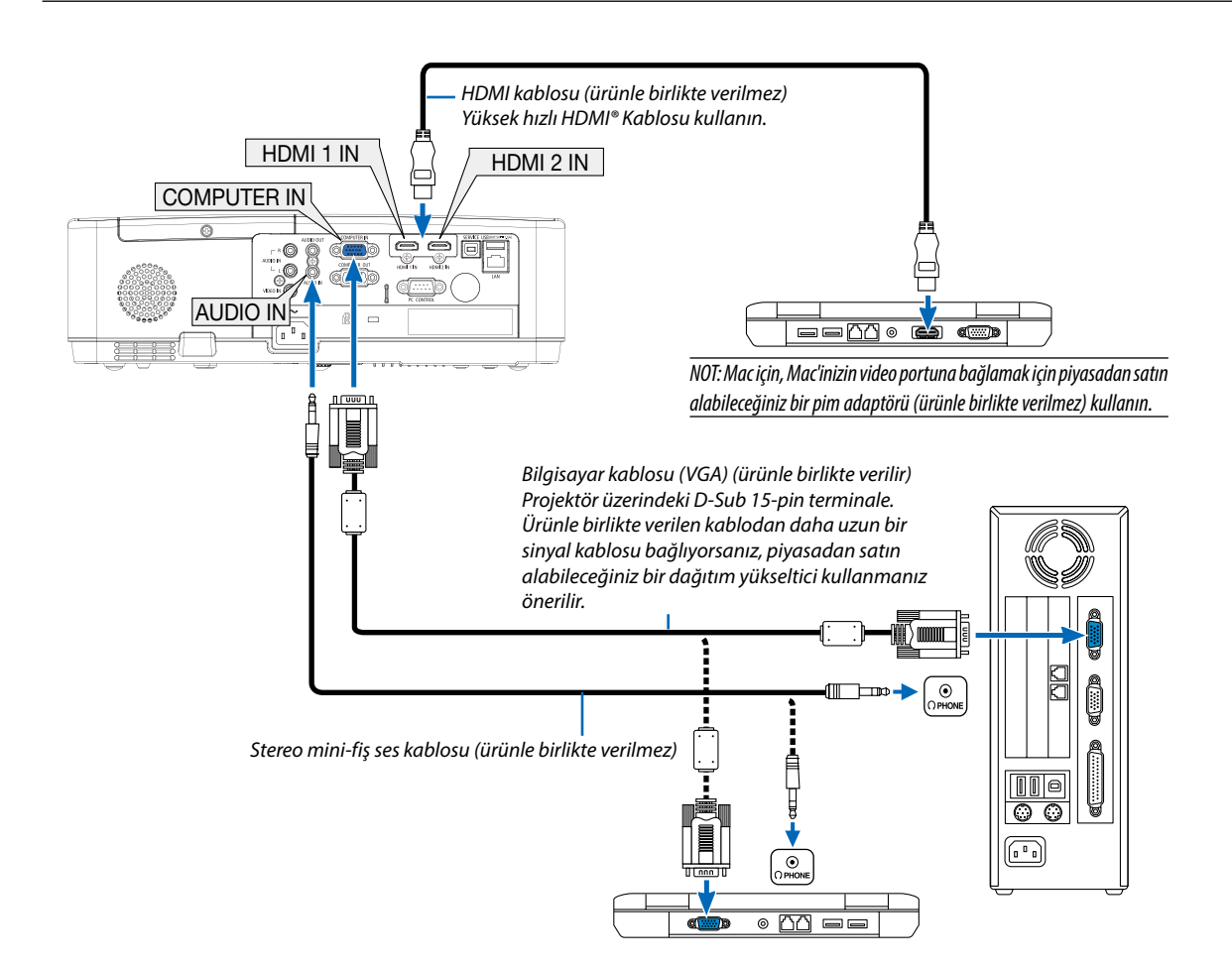

• Projektörü açtıktan sonra uygun giriş terminali için kaynak adını seçin.

| Giriş terminali | Projektör kasasındaki INPUT (GİRİŞ)<br>düğmesi | Uzaktan kumanda üzerindeki<br>düğme |
|-----------------|------------------------------------------------|-------------------------------------|
| COMPUTER IN     | 📟 BİLGİSAYAR                                   | (COMPUTER)                          |
| HDMI 1 IN       | HDMI1                                          | (HDMI 1)                            |
| HDMI 2 IN       | HDMI2                                          | (HDMI 2)                            |

#### NOT: Projektör NEC ISS-6020 anahtarlayıcının video kodlanmış çıkışları ile uyumlu değildir.

NOT: Bir görüntü, bir Video kaynağı piyasada satılan bir tarama dönüştürücü ile yeniden oynatıldığında doğru şekilde görüntülenmeyebilir.

Bunun sebebi projektörün video sinyalini varsayılan olarak bilgisayar sinyali gibi işlemesidir. Bu durumda şunları yapın:

\* Ekranın alt ve üst kısımlarında siyah bölümlere sahip bir görüntü olduğunda veya karanlık görüntü düzgün gösterilmediğinde: Ekranı dolduracak bir görüntü yansıtın ve daha sonra uzaktan kumanda veya projektör kasası üzerindeki OTOM. AYAR. düğmesine basın.

#### Bilgisayarın harici ekranını etkinleştirme.

Dizüstü bilgisayarın ekranında görüntü olması bunu çıkış sinyali olarak projektöre gönderdiği anlamına gelmez.

PC uyumlu dizüstü bilgisayar kullanırken, fonksiyon tuşlarının kombinasyonu harici ekranı etkinleştirir/devre dışı bırakır.

Genellikle, "Fn" tuşunun 12 fonksiyon tuşundan biri ile kombinasyonu harici ekranı açar veya kapatır. Örneğin NEC dizüstü bilgisayarlarda Fn + F3, Dell dizüstü bilgisayarlarda Fn + F8 tuş kombinasyonları harici ekran seçimini değiştirir.

### DVI sinyal kullanımı ile ilgili uyarılar

• Bilgisayarın DVI çıkış terminali olduğunda, bilgisayarı projektörün HDMI 1 veya HDMI 2 giriş terminaline bağlamak için piyasadan satın alabileceğiniz dönüştürücü kablo kullanın (sadece dijital video sinyalleri girilebilir).

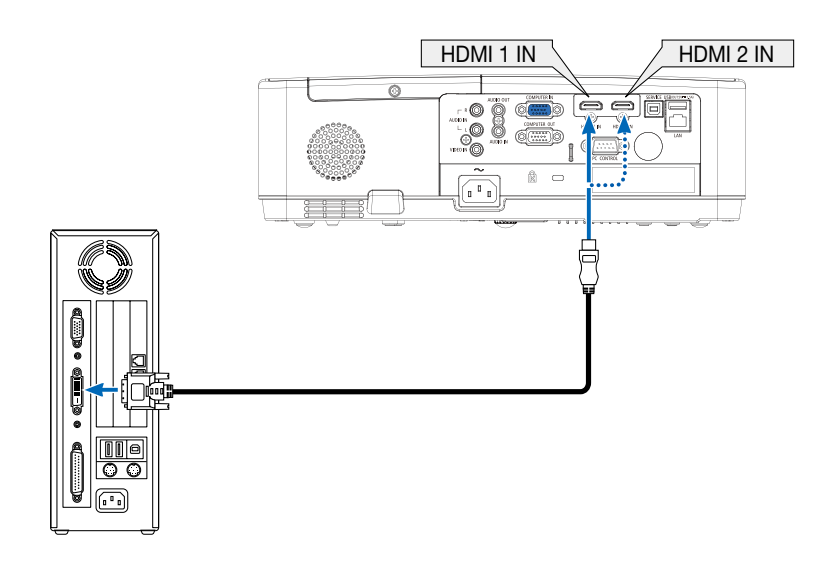

#### NOT: DVI Dijital Sinyal İzlerken

- Bağlamadan önce projektörü ve bilgisayarı kapatın.
- Bir video deck tarama dönüştürücü vb. ile bağlandığında, hızlı ileri ve hızlı qeri sarma sırasında görüntü düzgün olmayabilir.
- DDWG (Digital Display Working Group) DVI (Digital Visual Interface) revizyon 1.0 standardı ile uyumlu DVI HDMI dönüştürücü kablo kullanın. Kablo 5 m uzunlukta olmalıdır.
- DVI-HDMI kablosunu bağlamadan önce projektörü ve PC'yi kapatın.
- Bir DVI dijital sinyali yansıtmak için: Kabloları bağlayın, projektörü açın, sonrasında HDMI girişi seçin. Son olarak PC'nizi açın.
   Bunu yapmamak grafik kartın dijital çıkışını aktifleştirmeyebilir, bunun sonucu olarak görüntü gösterilmez. Bu olduğu takdirde PC'nizi yeniden başlatın.
- Projektör çalışırken DVI-HDMI kablosunun bağlantısını kesmeyin. Sinyal kablosunun bağlantısı kesildiyse ve sonra tekrar bağlandıysa, görüntü düzgün gösterilmeyebilir. Bu olduğu takdirde PC'nizi yeniden başlatın.
- COMPUTER video giriş terminalleri Windows Tak ve Çalıştır özelliğini destekler.
- Bir Mac bilgisayara bağlamak için (piyasadan alabileceğiniz) bir Mac sinyal adaptörü gerekebilir.

### Harici Monitör Bağlama

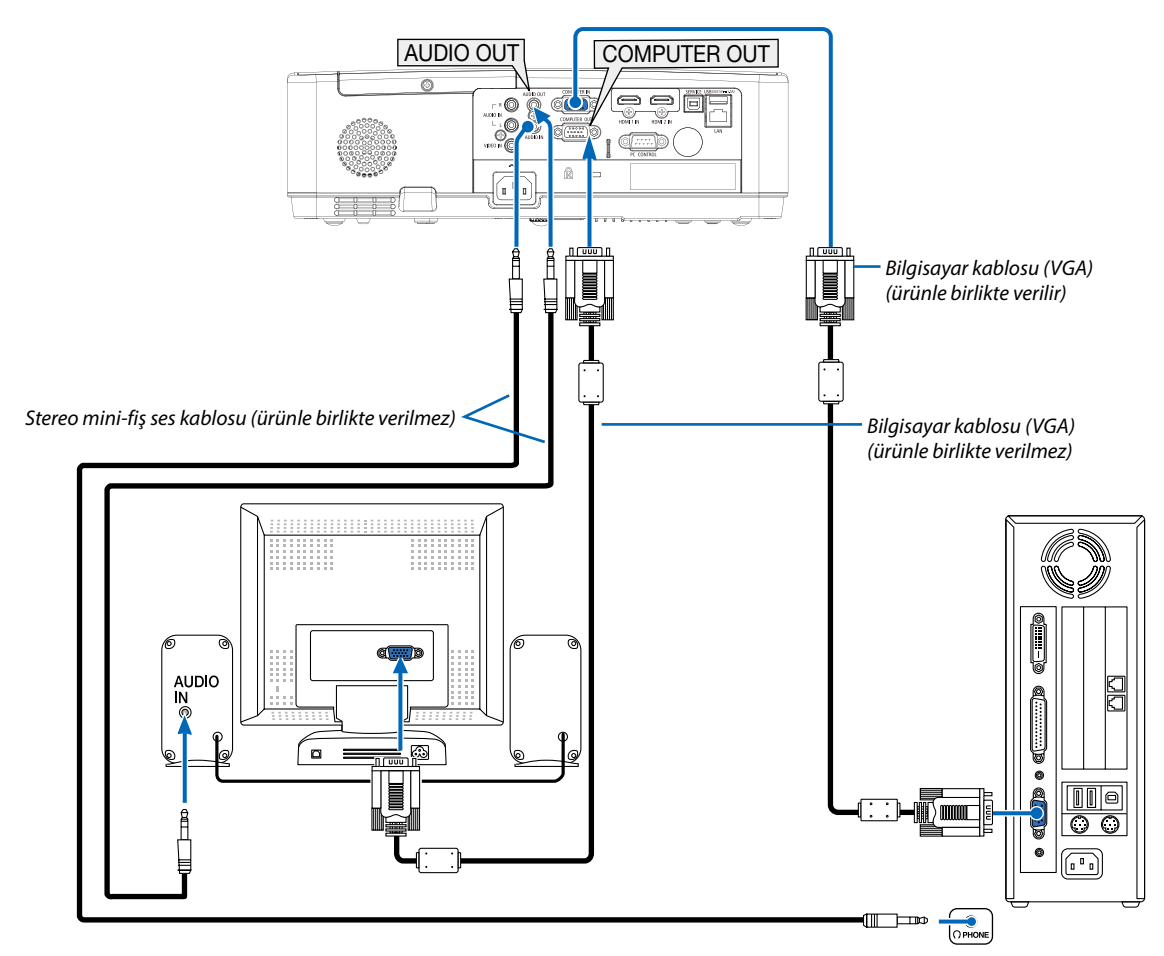

Bilgisayardan gelen yansıttığınız analog görüntüyü projektörle eş zamanlı olarak izlemek amacıyla ayrı harici bir monitör bağlayabilirsiniz.

NOT:

- AUDIO OUT jakı, kulaklık terminalini desteklemez.
- Ses ekipmanı bağlandığında, projektör hoparlörü devre dışıdır.
- Bu projektörün COMPUTER OUT bağlantı noktasından yapılan sinyal çıkışı, görüntüyü özel bir ekrana yansıtmak içindir.

### DVD Oynatıcı veya diğer AV Ekipmanını Bağlama

Video Girişi Bağlama

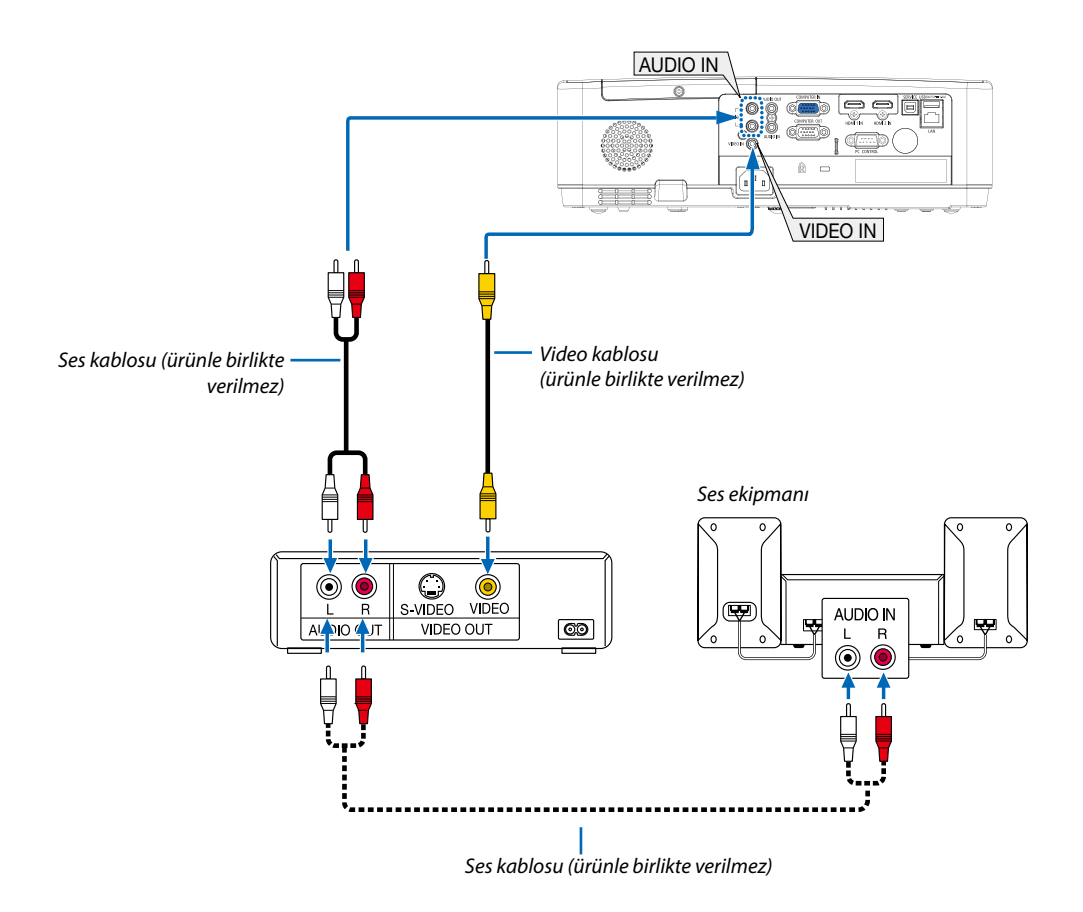

• Projektörü açtıktan sonra uygun giriş terminali için kaynak adını seçin.

| Giriş terminali | Projektör kasasındaki INPUT (GİRİŞ)<br>düğmesi | Uzaktan kumanda üzerindeki<br>düğme |
|-----------------|------------------------------------------------|-------------------------------------|
| VIDEO IN        | ● VİDEO                                        | (VIDEO)                             |

NOT: Ekipmanınızın video çıkış gereksinimleri hakkında daha fazla bilgi için VCR kullanıcı kılavuzunuza bakın.

### Komponent Girişi Bağlama

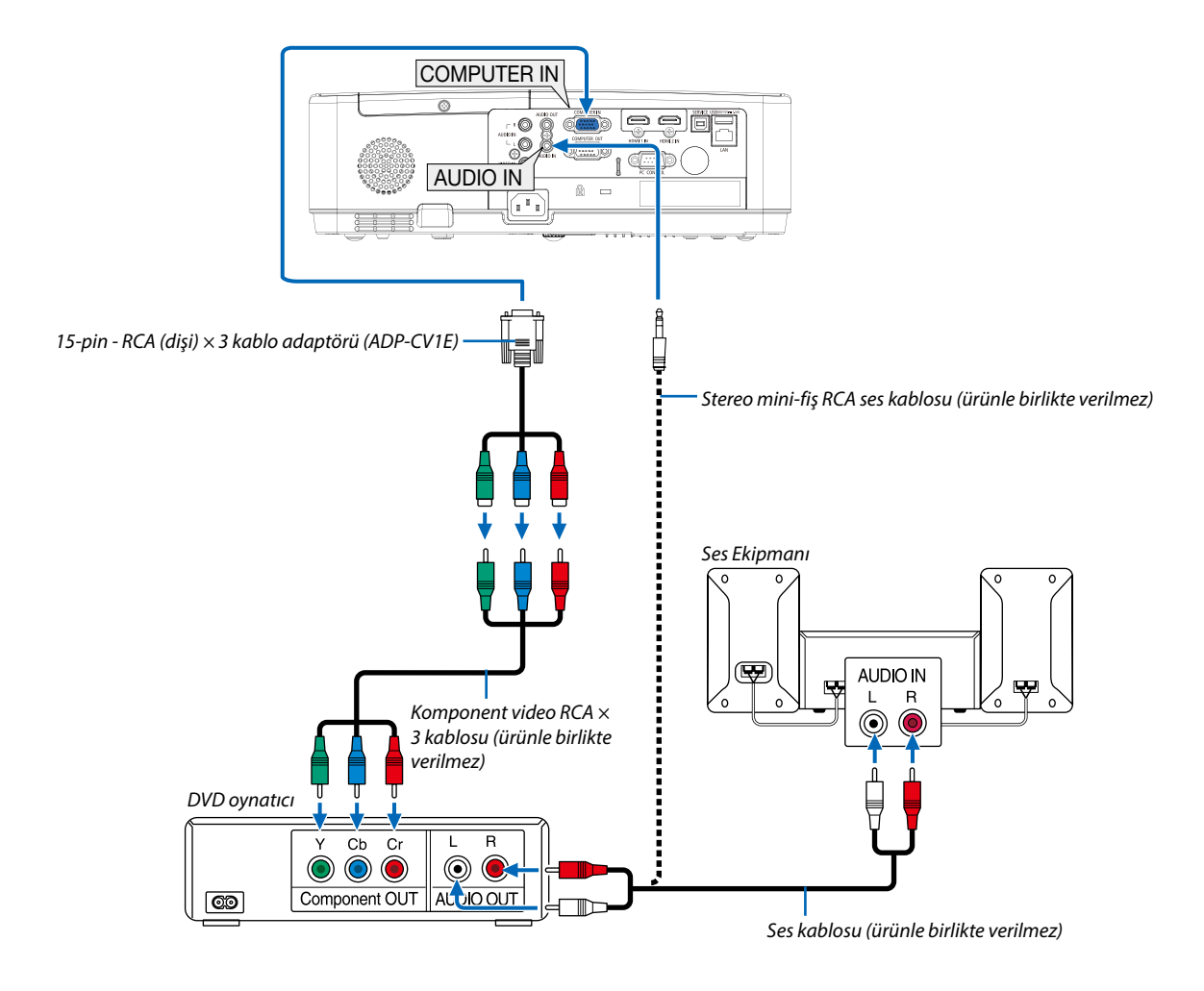

• Projektörü açtıktan sonra uygun giriş terminali için kaynak adını seçin.

| Giriş terminali | Projektör kasasındaki INPUT (GİRİŞ)<br>düğmesi | Uzaktan kumanda üzerindeki<br>düğme |
|-----------------|------------------------------------------------|-------------------------------------|
| COMPUTER IN     | 📟 BİLGİSAYAR                                   | (COMPUTER)                          |

NOT: DVD oynatıcınızın video çıkış gereksinimleri hakkında daha fazla bilgi için DVD oynatıcı kullanıcı kılavuzunuza bakın.

### HDMI Giriş Bağlama

•

DVD oynatıcınızın, sabit disk oynatıcınızın, Blu-ray oynatıcınızın veya dizüstü PC'nizin HDMI çıkışını projektörünüzün HDMI IN terminaline bağlayabilirisiniz.

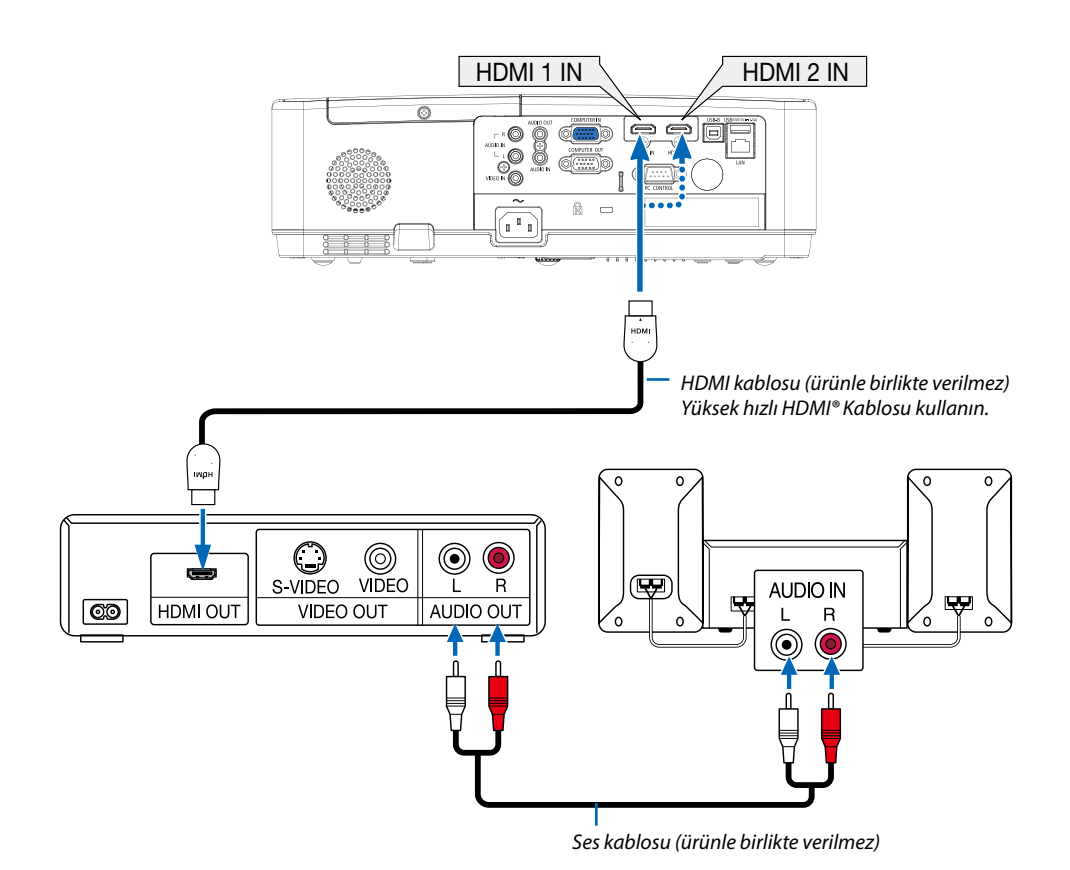

Projektörü açtıktan sonra uygun giriş terminali için kaynak adını seçin.

| Giriş terminali | Projektör kasasındaki INPUT (GİRİŞ)<br>düğmesi | Uzaktan kumanda üzerindeki<br>düğme |
|-----------------|------------------------------------------------|-------------------------------------|
| HDMI 1 IN       | HDMI1                                          | (HDMI1)                             |
| HDMI 2 IN       | HDMI2                                          | (HDMI2)                             |

### Kablolu LAN'a Bağlama

Projektör standart olarak LAN porta (RJ-45) sahiptir, bu port LAN kablosu ile LAN bağlantısı sağlar. LAN bağlantısı kullanmak için projektör menüsünden LAN ayarlarını yapmalısınız. (→ sayfa 51)

### LAN bağlantısı örneği

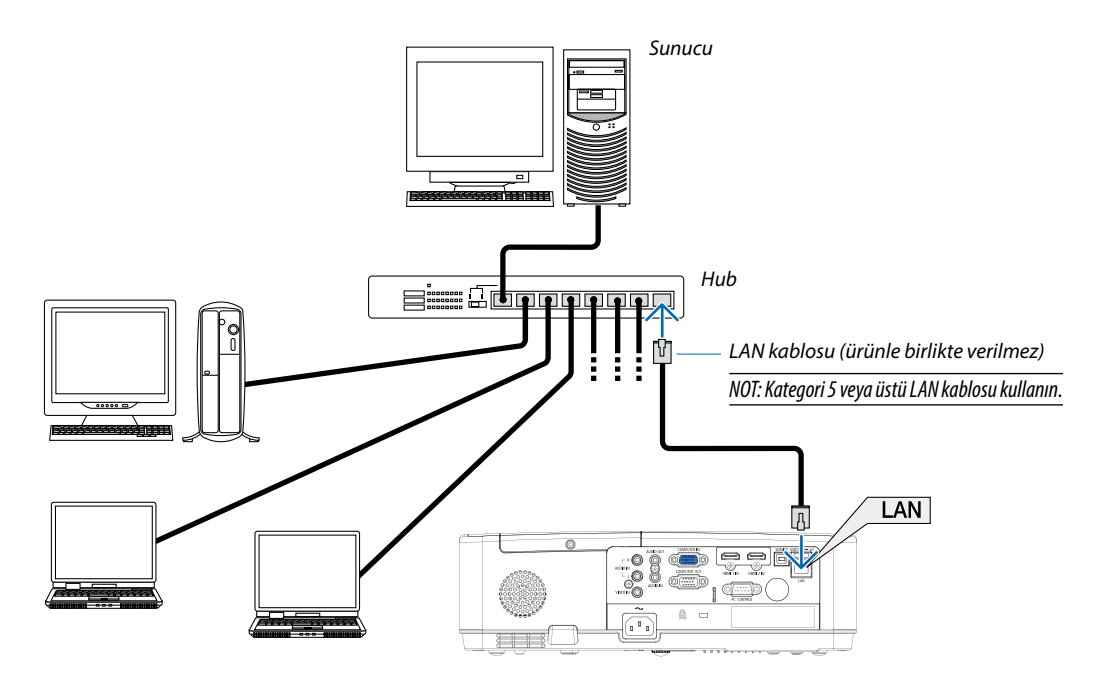

### Kablosuz LAN'a Bağlanma (Opsiyonel: NP05LM serisi)

USB Kablosuz LAN Ünitesi kablosuz LAN bağlantısı da sağlar.

### Önemli:

- Eğer projektörü kablosuz LAN ekipmanının kullanımının yasak olduğu bir yerde USB Kablosuz LAN Ünitesi ile kullanıyorsanız, USB Kablosuz LAN Ünitesini projektörden çıkartın.
- Ülkeniz veya bölgeniz için uygun USB Kablosuz LAN Ünitesini satın alın.

#### NOT:

- USB Kablosuz LAN Ünitesi üzerindeki yeşil LED yanıp sönerek Kablosuz USB LAN ünitesinin çalışmakta olduğunu gösterir.
- Bilgisayarınızın kablosuz LAN adaptörü (veya ünitesi) Wi-Fi (IEEE 802.11b/g/n) standardı ile uyumlu olmalıdır.

### USB Kablosuz LAN Ünitesi Takma

NOT:

- USB Kablosuz LAN Ünitesi USB Kablosuz LAN Ünitesi portuna doğru yönde takılmalıdır. Ters yönde takılamaz. Eğer USB Kablosuz LAN Ünitesi aşırı güç uygulanarak ters yönde takılırsa USB port kırılabilir.
- USB Kablosuz LAN Ünitesine dokunmadan önce, vücudunuzdaki statik elektriği boşaltmak için metalik bir nesneye dokunun (kapı kolu veya alüminyum pencere çerçevesi qibi).
- USB Kablosuz LAN ünitesi daima ana güç kapalıyken takılmalı ve çıkartılmalıdır. Bunu yapmamak projektörün arızalanmasına veya USB kablosuz LAN ünitesinin hasar görmesine yol açabilir. Eğer projektör düzgün çalışmazsa projektörü kapatın, güç kablosunu çıkartın ve tekrar takın.
- Projektörün USB portu İZLEYİCİ için yaygın kullanımdır. USB bellek takılı ve İZLEYİCİ etkin olduğunda, kablosuz LAN'ı kullanamazsınız.

- 1. Projektörü kapatmak için GÜÇ düğmesine basın ve bekleme durumuna alın ve güç kablosunu çıkartın.
- 2. USB Kablosuz LAN ünitesini USB porta yavaşça yerleştirin.

USB Kablosuz LAN Ünitesinin kapağını çıkartın ve sonrasında yüzeyi aşağı bakacak şekilde (gösterge tarafı) yerleştirin. Kapağı daha sonra kullanmak üzere saklayın.

NOT:

- USB Kablosuz LAN Ünitesini zorlayarak yerleştirmeyin.
- Hırsızlığa ve düşmeye karşı önlem olarak, ürünle birlikte verilen askıyı, askı sabitleme deliğine takın.

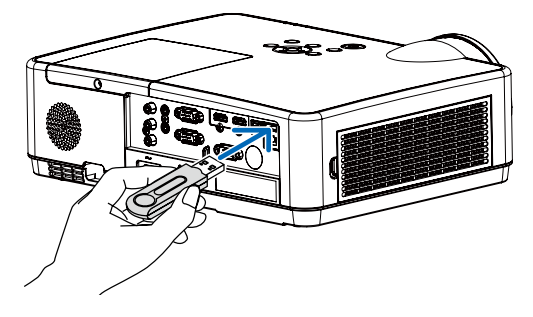

USB Kablosuz LAN Ünitesini çıkartmak için güç kablosunu çıkartın ve yukarıdaki prosedürü uygulayın.

NOT:

- USB Kablosuz LAN Ünitesi üzerindeki yeşil LED yanıp sönerek Kablosuz LAN ünitesinin çalışmakta olduğunu gösterir. Eğer USB Kablosuz LAN Ünitesi yanlış takıldıysa mavi LED yanıp sönmez.
- USB Kablosuz LAN Ünitesi üzerindeki düğmeye basmayın. Düğme bu modelle çalışmayacaktır.

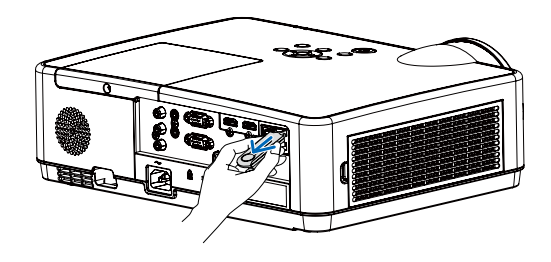

### Bağlantı Örneği [BASİT ERİŞİM NOKTASI]

Terminallere bilgisayarlar ve akıllı telefonlar gibi bağlanabilmek için projektörü BASİT ERİŞİM NOKTASI olarak ayarlayın.

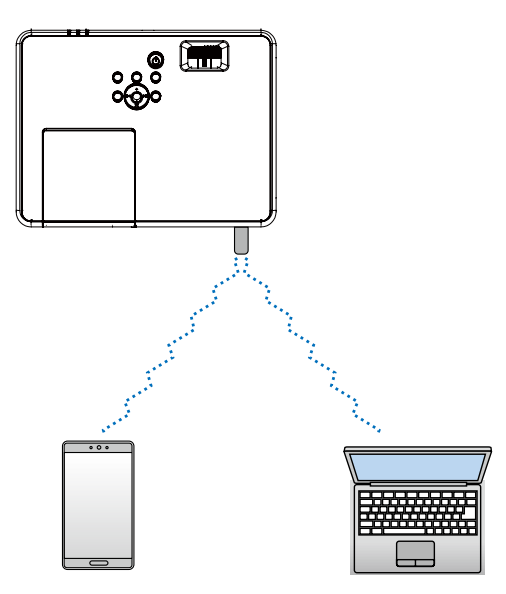

- 1. Bilgisayarı kablolu LAN ile projektöre bağlayın. ( $\rightarrow$  sayfa 57)
- 2. Bilgisayarın tarayıcısını kullanarak projektörün HTTP sunucusunu görüntüleyin. (→ sayfa 61)
- 3. Kablosuz LAN'ı ayarlamak için bir HTTP sunucusu kullanın. ( $\rightarrow$  sayfa 57)

### NOT:

- HTTP sunucusu işlevini kullanabilmek için, projektörün bir ağa bağlı olması gerekir. İlk olarak, projektörü kablolu LAN ile bir ağa bağlayın ve ardından HTTP sunucusu üzerinde kablosuz LAN için gerekli ayarları uygulayın.
- Kablosuz LAN ve kablolu LAN arasında veri iletimi mümkün değildir.

Projektör üzerindeki kablosuz Lan ayarını HTTP sunucusu üzerinde ayarladıktan sonra değiştirmek isterseniz, ayar değişikliğini ekran üzerindeki menüden yapabilirsiniz. (→ sayfa 57)

# 8. Ağa Bağlanma

•

### Üniteyi ağa bağlayarak yapabilecekleriniz

 Ekran görüntülerini kablolu bir LAN/kablosuz LAN yoluyla MultiPresenter uygulamamızın yüklü olduğu bir terminalden üniteye gönderebilir ve bir ekrana yansıtabilirsiniz. MultiPresenter hakkında daha fazla ayrıntı için şirketimizin web sitesine bakın. https://www.sharp-nec-displays.com/dl/en/soft/multipresenter/index.html

Kablolu bir LAN/kablosuz LAN'a bağlı bir bilgisayarın ve tablet terminalin web tarayıcısını kullanarak projektörü kontrol etmek veya AĞ AYARLARI'nı yapılandırmak için projektörü bir HTTP sunucusuna bağlayabilirsiniz.

### 🕑 MultiPresenter'a Bağlama

### Hazırlıklar:

- Üniteyi kablolu bir LAN'a bağlarken, bir LAN kablosunu üniteye bağlayın. (→ sayfa 77)
- Üniteyi kablolu bir LAN'a bağlarken, üniteye ayrıca satılan (veya birlikte verilen) bir LAN ünitesi (NP05LM) takın. (→ sayfa 77)
- Projektörün AĞ AYARLARI'nı yapılandırın. (→ sayfa 57)
- MultiPresenter uygulamasını bilgisayara veya tablet terminaline yükleyin. https://www.sharp-nec-displays.com/dl/en/soft/multipresenter/index.html

### 1) Kablolu LAN kullanarak bağlanırken

- 1. Ünitenin gücünü açın ve uzaktan kumandadaki APPS düğmesine basın. MultiPresenter başlangıç ekranı görüntülenir.
- 2. MultiPresenter'ı başlatın.
  - Hedef aygıt ekranı görüntülenir.
- 3. Hedef aygıt ekranında başlangıç ekranında görüntülenen 4 basamaklı PİN kodunu girin.

Projektör ile bağlantı tamamlandığında, bilgisayarın veya tablet terminalinin ekranı ekranda yansıtılır.

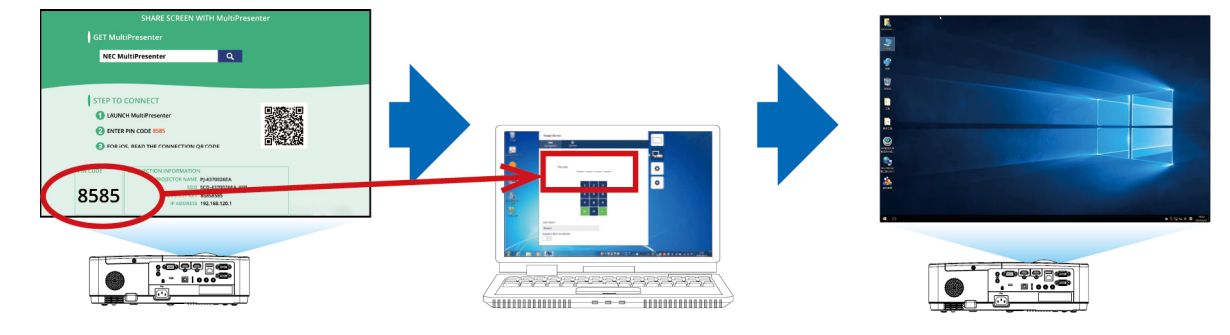

### ② Kablosuz LAN kullanarak bağlanırken

1. Projektörü açın ve uzaktan kumandadaki UYGULAMALAR düğmesine basın.

MultiPresenter başlangıç ekranı görüntülenir.

2. Bilgisayarınızın veya tabletinizin terminalini, başlangıç ekranında görüntülenen "SSID" öğesi ile eşleşen erişim noktasına bağlayın.

### 3. MultiPresenter'ı başlatın.

Hedef cihaz ekranı görüntülenir.

4. Başlangıç ekranında gösterilen 4 haneli PIN kodunu hedef cihaz ekranına girin.

Projektör ile bağlantı tamamlandığında, bilgisayar veya tabletteki görüntü ekrana yansıtılır.

# 9. Bakım

Bu bölüm filtreleri, lensi, kasayı temizlemek ve lamba ile filtreleri değiştirmek için takip etmeniz gereken basit bakım prosedürlerini açıklamaktadır.

## Filtrelerin Temizlenmesi

Hava filtresi süngeri toz ve kirlerin projektörün içine girmesini önler ve sık sık temizlenmelidir. Eğer filtreler kirlenir veya tıkanırsa projektörünüz aşırı ısınabilir.

### \Lambda UYARI

• Filtrelere yapılan tozu temizlemek için lütfen yanıcı gaz içeren bir sprey kullanmayın. Aksi takdirde yangına sebep olabilir.

NOT: Filtre temizliği ile ilgili mesaj projektör açıldıktan veya kapandıktan sonra bir dakika boyunca görüntülencektir. Mesaj görüntülendiğinde filtreleri temizleyin. Filtreleri temizleme zamanı fabrika çıkışında [10000 H] olarak ayarlanmıştır. Mesajı iptal etmek icin, projektör kasası veya uzaktan kumanda üzerindeki herhangi bir düğmeye basın.

Filtreyi temizlemek için filtre ünitesini ve filtre kapağını çıkartın.

### \Lambda DİKKAT

- Filtreleri temizlemeden önce projektörü kapatın, güç kablosunu çıkartın ve sonrasında kasanın soğumasını bekleyin. Bunu yapmamak elektrik çarpmasına veya yanık yaralanmalarına yol açabilir.
- 1. Filtre ünitesini serbest bırakmak ve dışa doğru çekmek için düğmeye basın.

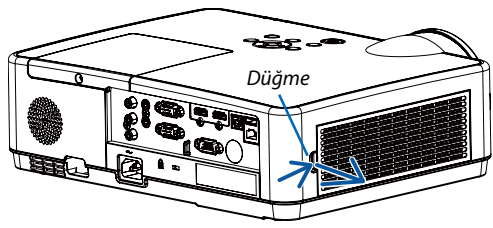

### 2. Filtreyi çıkarın.

• Filtreyi filtre kapağından çıkarın.

### 3. Filtredeki tozu ve filtre kapağını çıkarın.

• Hem dışını hem de içini temizleyin.

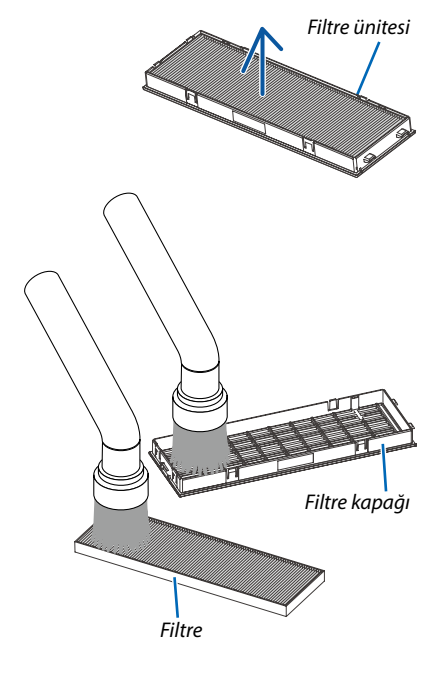

### 4. Filtreyi filtre kapağına takın.

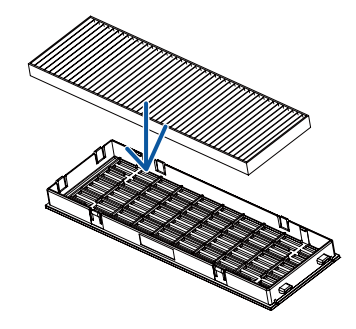

### 5. Filtre ünitesini projektör kasasına geri takın.

Filtre ünitesinin ucunun iki tırnağını kasanın oluklarına yerleştirin ve filtre ünitesini kapatmak için düğmeye basın.

• Yerine oturana kadar filtre ünitesini itin.

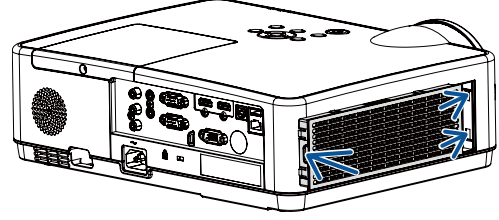

### 6. Filtre kullanım saatini sıfırlayın.

Güç kablosunu duvar prizine takın ve sonra projektörü açın.

 $\begin{array}{l} \mbox{Menüden [Filtre sayacı]} \rightarrow [Filtre sayacını sıfırla] öğesini seçin. \\ (\rightarrow sayfa 53) \end{array}$ 

Filtreleri temizleme zaman aralığı fabrika çıkışında [KAPALİ] olarak ayarlanmıştır. Projektörü olduğu gibi kullanırken, filtre kullanımını temizlemezsiniz.

### 2 Lensin Temizlenmesi

- Temizlemeden önce projektörü kapatın.
- Projektör plastik bir lense sahiptir. Piyasadan satın alabileceğiniz plastik lens temizleyici kullanın.
- Plastik bir lens kolaylıkla çizilebileceği için lens yüzeyini çizmeyin veya bozmayın.
- Plastik lens yüzeyine hasar vereceği için asla alkol veya cam lens temizleyici kullanmayın.

### \rm UYARI

• Filtrelere yapışan tozu temizlemek için lütfen yanıcı gaz içeren bir sprey kullanmayın. Aksi takdirde yangına sebep olabilir.

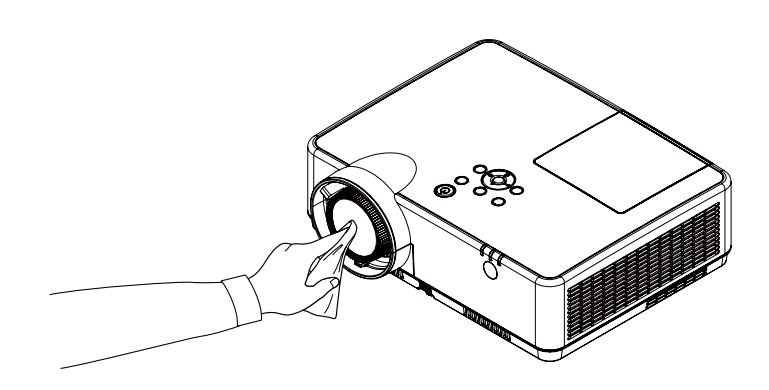

### 🕄 Kasanın Temizlenmesi

Temizlemeden önce projektörü kapatın ve fişini prizden çekin.

- Kasanın tozunu almak için kuru yumuşak bir bez kullanın.
- Eğer çok kirliyse hafif deterjan kullanabilirsiniz.
- Asla güçlü deterjanlar veya alkol ya da tiner gibi çözücüler kullanmayın.
- Havalandırma kanallarını veya hoparlörleri temizlerken elektrik süpürgesi kullanın, elektrik süpürgesinin fırçasını kasanın kanallarından içeri zorla itmeyin.

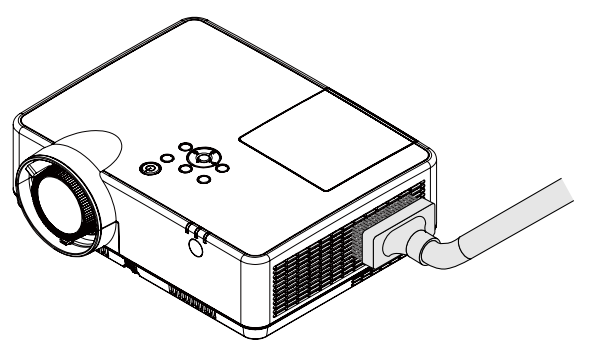

Havalandırma kanallarındaki tozları elektrik süpürgesi ile temizleyin.

- Tıkalı havalandırma kanalları projektörün iç sıcaklığının artmasına ve buna bağlı olarak arızaya sebep olabilir.
- Kasayı çizmeyin veya parmaklarınız ya da sert nesnelerle kasaya vurmayın.
- Projektörün içinin temizlenmesi için satıcınızla görüşün.

NOT: Kasa, lens veya perde üzerine böcek ilacı gibi uçucu şeyler uygulamayın. Kauçuk veya vinil nesneleri projektörle uzun süre temas ettirmeyin. Aksi takdirde yüzey yapısı bozulabilir veya kaplaması kalkabilir.

### 4 Lamba ve Filtrelerin Değiştirilmesi

lambayı değiştirmek için uzman bir teknisyenden yardım almanız önerilir, lamba değişimi için NEC temsilcinizle iletişime geçin.

### \Lambda DİKKAT

- Kullanımdan hemen sonra LAMBAYA DOKUNMAYIN. Son derece sıcak olacaktır. Projektörü kapatın ve sonrasında güç kablosunu prizden çekin. Ellemeden önce lambanın soğuması için en az bir saat bekleyin.
- Güvenlik ve performans için belirtilen lambayı kullanın.
   Yedek lamba sipariş etmek için lamba tipinizi, NP47LP belirtin.
   Yedek lamba filtreli olarak gelir.
- Bir lamba kapağı vidası ve üç lamba duyu dışında HİÇBİR VİDAYI ÇIKARMAYIN. Elektrik çarpabilir.
- Lamba muhafazasının camını kırmayın.

Lamba muhafazasının cam yüzeyinde parmak izi bırakmayın. Cam yüzey üzerinde parmak izi bırakmak istenmeyen gölgelere ve kötü resim kalitesine yol açabilir.

- Lamba uyarı simgesi, lamba kullanım süresi lambanın değiştirme aralığından 300 H çıkarıldığında elde edilen değerden fazla ve projektörün ömründen az olduğunda görüntülenir.
- Lamba değiştirme simgesi, lamba kullanım süresi lambanın değiştirme aralığından fazla olduğunda görüntülenir. Bu durumda lambayı değiştirdiğinizden emin olun. Lambayı, ömrünün sonuna ulaştıktan sonra da kullanmaya devam etmeniz durumunda lamba ampulü parçalanabilir ve cam parçaları lamba muhafazası içine dağılabilir. Cam parçaları yaralanmalara neden olabileceğinden bunlara dokunmayın. Böyle bir durumda, lamba değiştirme için NEC temsilcinizle iletişime geçin.

Değiştirme için gereken opsiyonel lamba ve aletler:

- Yıldız tornavida (artı kafalı)
- Yedek lamba

### Lamba ve Filtrelerin Değiştirilmesinin Adımları

- Adım 1. Lambayı değiştirin ( $\rightarrow$  sayfa 86)
- Adım 2. Filtreleri değiştirin ( $\rightarrow$  sayfa 88)
- Adım 3. Lamba kullanım saatini ve filtre kullanım saatini sıfırlayın (ightarrow sayfa 89)

Lamba uyarı simgesi

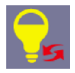

Lamba değiştirme simgesi

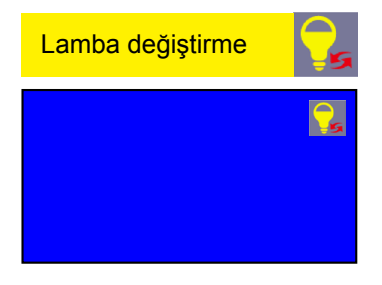

### Lambayı değiştirmek için:

### 1. Lamba kapağını çıkartın.

- (1) Lamba kapağı vidasını gevşetin.
  - Lamba kapağı vidası çıkartılamaz.
- (2) Lamba kapağını itin ve kaydırarak açın.

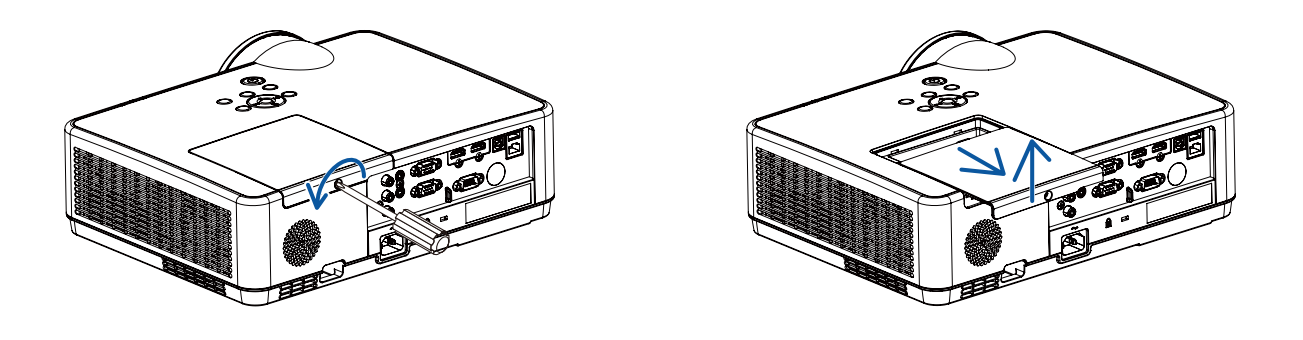

### 2. Lamba muhafazasını çıkartın.

(1) Lamba duyunu sabitleyen üç vidayı yıldız tornavida serbest hareket edene kadar gevşetin.

- Üç vida çıkarılamaz.
- Elektrik çarpmasını önlemek için vidalardan biri kilitlidir. Bu kilidi atlatmaya çalışmayın.
- (2) Lamba muhafazasını tutarak çıkartın.

### \Lambda DİKKAT:

Çıkartmadan önce lamba muhafazasının yeterince soğuduğundan emin olun.

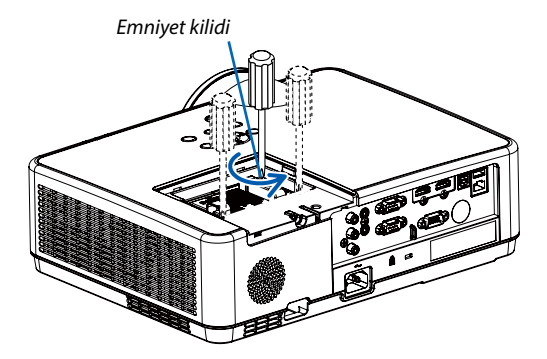

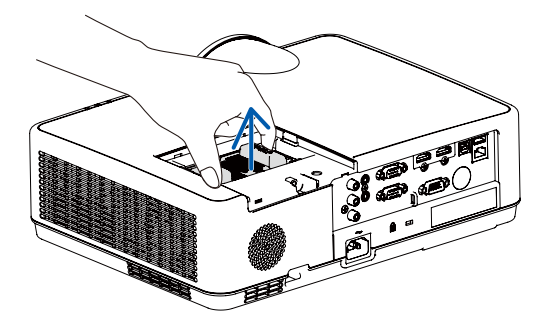

### 3. Yeni bir lamba muhafazası takın.

- (1) Lamba muhafazası soketine oturana kadar lamba muhafazasını itin.
- (2) Sabitlemek için lamba muhafazasının üst ortasından bastırın.
- (3) Üç vidayla yerine sabitleyin.
  - Vidaları sıktığınızdan emin olun.

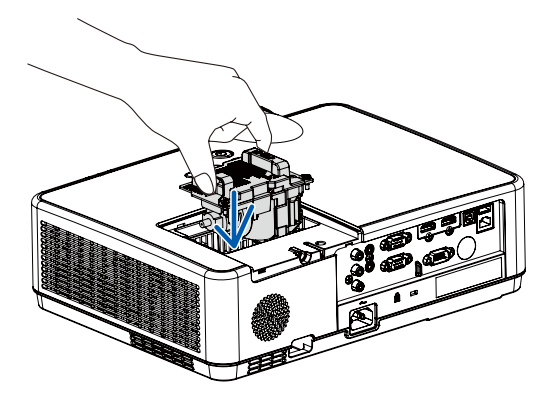

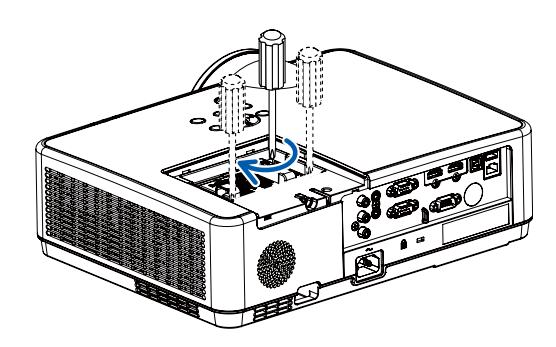

### 4. Lamba kapağını tekrar takın.

- (1) Lamba kapağını kaydırarak yerine oturtun.
- (2) Lamba kapağını sabitlemek için vidayı sıkın.
  - Vidayı sıktığınızdan emin olun.

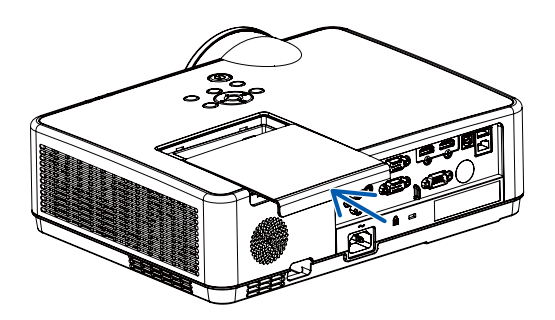

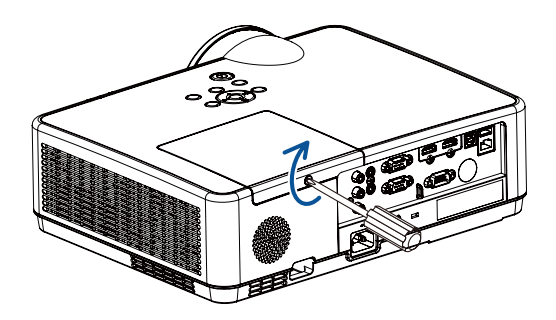

Bu lamba değişimini tamamlayacaktır. Filtre değiştirmeye geçin.

### Filtreleri değiştirmek için:

NOT:

- Filtreleri değiştirmeden önce, projektör kasasının toz ve kirini temizleyin.
- Projektör hassas bir alettir. Filtre değişimi sırasında toz ve kirden koruyun.
- Filtreleri su ve sabunla yıkamayın. Sabun ve su filtre membranına hasar verecektir.
- Filtreleri yerlerine yerleştirin. Filtrenin doğru takılmaması toz ve kirlerin projektörün içine girmesine yol açabilir.
- 1. Filtre ünitesini serbest bırakmak ve dışa doğru çekmek için düğmeye basın.

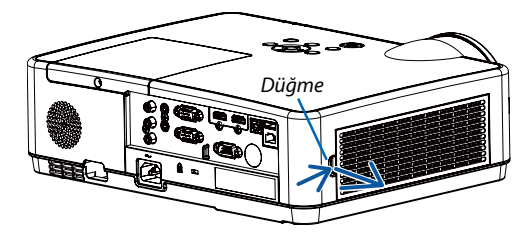

### 2. Filtreyi çıkarın.

• Filtreyi filtre kapağından çıkarın.

### 3. Filtre kapağındaki tozu çıkarın.

• Hem dışını hem de içini temizleyin.

4. Filtre kapağına yeni bir filtre takın.

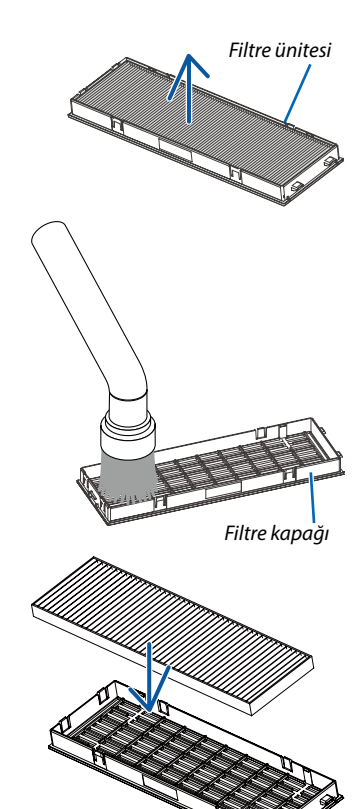

### 5. Filtre ünitesini projektör kasasına geri takın.

Filtre ünitesinin ucunun iki tırnağını kasanın oluklarına yerleştirin ve filtre ünitesini kapatmak için düğmeye basın.

• Yerine oturana kadar filtre ünitesini itin.

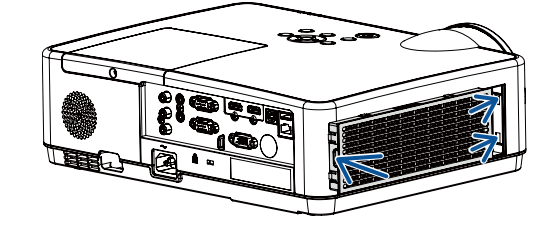

Bu filtre değişimini tamamlayacaktır. Lamba ve filtre saatini sıfırlama ile devam edin.

### Lamba kullanım saatini ve filtre kullanım saatini sıfırlamak için:

- 1. Projektörü kullandığınız yere yerleştirin.
- 2. Güç kablosunu duvar prizine takın ve sonra projektörü açın.

#### 3. Lamba kullanım saatini ve filtre kullanım saatini sıfırlayın.

- 1) MENÜ düğmesine basın, OSD görüntülenir. ▲ ▼ düğmelerine basarak Açılır menüyü seçin, ▶ düğmesine veya ENTER tuşuna basın.
- 2) ▲▼ düğmelerine basarak "Lamba sayacı sıfırlama"nı seçin, ▶ düğmesine veya ENTER tuşuna basın. "Lamba sayacı sıfırlama?" mesajı görüntülenir. Devam etmek için Evet'i seçin.

▲▼ düğmelerine basarak "Filtre Sayacı"nı seçin, ► düğmesine veya ENTER tuşuna basın. ▲▼ düğmelerine basarak "Filtre sayacını sıfırla" öğesini seçin ve ENTER tuşuna basın. "Filtre sayacı sıfırlansın mı?" mesajı görüntülenir. Devam etmek için Evet'i seçin.

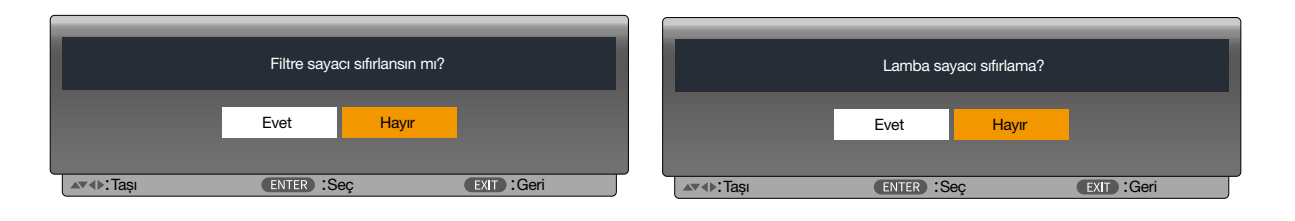

# 10. Ekler

### Sorun Giderme

Bu bölüm projektörünüzü kurarken veya kullanırken karşılaşabileceğiniz sorunları çözmenizde size yardımcı olur.

### Her göstergenin özelliği

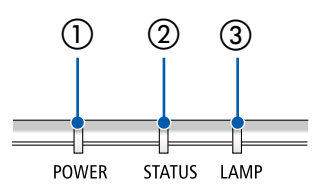

1 POWER göstergesi

Bu gösterge projektörün güç durumu hakkında bilgi verir.

- ② STATUS göstergesi Bu gösterge, KUMANDA PANELİ KİLİDİ işlevi kullanılırken bir düğmeye basıldığında veya belirli işlemleri gerçekleştirirken yanar/yanıp söner.
- ③ LAMP göstergesi Bu gösterge lamba durumu, lambanın kullanım süresi ve EKO. MODU'nun durumu konusunda bilgi verir.

### Gösterge Mesajı (Durum mesajı)

| POWER                                   | STATUS | LAMP                                  | Projektörün durumu        |
|-----------------------------------------|--------|---------------------------------------|---------------------------|
| Kapalı                                  | Kapalı | Kapalı                                | Güç kapalı                |
| Turuncu<br>(Yanıp söner <sup>*2</sup> ) | Kapalı | Kapalı                                | Standby (Normal)          |
| Turuncu                                 | Kapalı | Kapalı                                | Standby (Ağ)              |
| Turuncu<br>(Yanıp söner*1)              | Kapalı | Kapalı                                | Standby (Uyku)            |
| Yeşil<br>(Yanıp söner*4)                | Kapalı | Kapalı                                | Soğuyor                   |
| Yeşil                                   | Kapalı | Kapalı                                | Güç Tasarrufu Standby     |
| MAVI                                    | Kapalı | Yeşil                                 | Lamba AÇIK (Lamba Normal) |
| MAVI                                    | Kapalı | Yeşil<br>(Yanıp söner <sup>*3</sup> ) | Lamba AÇIK (Lamba EKO)    |
| MAVİ<br>(Yanıp söner*4)                 | Kapalı | Kapalı                                | Isiniyor                  |

- \*1 1,5 saniye ışık açık/1,5 saniye kapalı olarak tekrar
- \*2 1,5 saniye ışık açık/7,5 saniye kapalı olarak tekrar
- \*3 2,5 saniye ışık açık/0,5 saniye kapalı olarak tekrar
- \*4 0,5 saniye ışık açık/0,5 saniye kapalı olarak tekrar

| POWER                      | STATUS                     | LAMP                       | Projektörün durumu                                                            | Prosedür                                                                                                    |
|----------------------------|----------------------------|----------------------------|-------------------------------------------------------------------------------|----------------------------------------------------------------------------------------------------|
| Kapalı                     | Turuncu                    | Kapalı                     | TUŞ KİLİDİ etkinken bir düğmeye basıldı.                                      | Projektörün tuşları kilitlidir. Projektörü<br>çalıştırmak için ayar iptal edilmelidir.<br>(→ sayfa 39)                                                                                                    |
|                            |                            |                            | Projektör ve uzaktan kumanda için kimlik<br>numaraları eşleşmiyor.            | Kontrol Kimliklerini kontrol edin ( $ ightarrow$ sayfa 52)                                                                                                    |
| Durum değişir              | Kapalı                     | Turuncu<br>(Yanıp söner*4) | Lamba değiştirme nezaket dönemi.                                              | Lamba, servis ömrünün sonuna ulaştı ve<br>şu anda ön ödemesiz değiştirme süresinin<br>içerisinde (Lamba ömrü ve lamba ömrünün<br>%110'u arasında. Lambayı en kısa sürede<br>yeni bir tane ile değiştirin. (→ sayfa 85) |
| Durum değişir              | Kapalı                     | Kırmızı<br>(Yanıp söner*⁴) | Lamba değiştirme süresi aşıldı.                                               | Lamba, değiştirme süresini aştı (Lamba<br>ömrünün %110'undan daha fazla). Lambayı<br>derhal değiştirin.                                                                                                    |
| Mavi<br>(Yanıp söner*4)    | Kapalı                     | Yeşil<br>(Yanıp söner*4)   | Aydınlatma başarısız olduktan sonra lamba-<br>yı tekrar yakmaya hazırlanıyor. | Bir süre bekleyin.                                                                                                    |
| Kırmızı<br>(Yanıp söner*4) | Kapalı                     | Kapalı                     | Sıcaklık problemi                                                             | Ortam sıcaklığı çalışma sıcaklığı aralığının<br>dışındadır. Hava çıkışının yakınında bir<br>engel olup olmadığını kontrol edin.                                                                                        |
| Kırmızı                    | Kırmızı<br>(Yanıp söner*4) | Kapalı                     | Güç sorunu                                                                    | Lütfen bayinize veya servis personeline<br>başvurun.                                                                                                    |
| Kırmızı                    | Kırmızı                    | Kapalı                     | FAN sorunu                                                                    | Lütfen bayinize veya servis personeline<br>başvurun.                                                                                                    |
| Kırmızı<br>(Yanıp söner*4) | Yeşil                      | Kırmızı                    | Lamba yanmıyor.                                                               | En az 1 dakika bekleyin, ardından gücü<br>tekrar açın. Lamba hala yanmazsa satıcınız<br>veya servis personeli ile irtibat kurun.                                                                                       |

### Gösterge Mesajı (Hata mesajı)

- \*1 1,5 saniye ışık açık/1,5 saniye kapalı olarak tekrar
- \*2 1,5 saniye ışık açık/7,5 saniye kapalı olarak tekrar
- \*3 2,5 saniye ışık açık/0,5 saniye kapalı olarak tekrar
- \*4 0,5 saniye ışık açık/0,5 saniye kapalı olarak tekrar
- Termal koruyucu etkinleştirildiğinde:
   Projektörün içindeki sıcaklın çok yüksek veya düşük olduğunda POWER göstergesi kısa döngüde kırmızı yanıp sönmeye başlar. Bu olduktan sonra termal koruyucu etkinleşecektir ve projektör kapanabilir.

Bu durumda, lütfen aşağıdaki önlemleri alın:

- Güç fişini prizden çekin.
- Projektör sıcak ortam sıcaklığında bulunmuşsa projektörü serin bir yere koyun.
- Toz birikmişse havalandırma çıkışını temizleyin.
- Projektörü içindeki sıcaklık düşene kadar yaklaşık bir saat soğumaya bırakın.

## Ø Özellikler

Bu bölüm projektörün performansı ile ilgili teknik bilgiler sağlar.

### Optik

| Model Numarası    |             | ME403U                              | ME423W                    | ME383W            | MC423W            | MC393W            | ME453X             | MC453X           |  |  |
|-------------------|-------------|-------------------------------------|---------------------------|-------------------|-------------------|-------------------|--------------------|------------------|--|--|
| LCD Pane          | el          | 0,64 inç LCD                        | 0,64 inç LCD 0,59 inç LCD |                   | 0,64 inç LCD      | 0,59 inç LCD      | 0,63 inç LCD Mikro | Lens Dizisi      |  |  |
|                   |             | Mikro Lens Dizisi                   | Mikro Lens Dizisi         | Mikro Lens Dizisi | Mikro Lens Dizisi | Mikro Lens Dizisi | (Görünüş Oranı 4:3 | 5)               |  |  |
|                   |             | (Görünüş Oranı                      | (Görünüş Oranı            | (Görünüş Oranı    | (Görünüş Oranı    | (Görünüş Oranı    |                    |                  |  |  |
|                   |             | 16:10)                              | 16:10)                    | 16:10)            | 16:10)            | 16:10)            |                    |                  |  |  |
| Çözünür           | lük*1       | WUXGA WXGA (1280 nokta × 800 çizgi) |                           |                   |                   |                   | XGA (1024 nokta ×  | : 768 çizgi)     |  |  |
|                   |             | (1920 nokta ×                       |                           |                   |                   |                   |                    |                  |  |  |
|                   |             | 1200 çizgi)                         |                           |                   | 1                 | 1                 |                    |                  |  |  |
| Lens              |             | Zoom                                | Zoom                      |                   | Zoom              | Zoom              | Zoom               | Zoom             |  |  |
|                   |             | Oranı=1,6                           | Oranı=1,7                 |                   | Oranı=1,2         | Oranı=1,2         | Oranı=1,7          | Oranı=1,2        |  |  |
|                   |             | F=1,5-2,08 /                        | F=1,7-2,2 /               |                   | F=1,6-1,8 /       | F=1,6-1,8 /       | F=1,7-2,2 /        | F=1,6-1,8/       |  |  |
|                   |             | f=17,2-                             | f=17,4-                   |                   | f=19,2-           | f=19,2-           | f=17,4-            | f=19,2-          |  |  |
|                   | 1           | 27,7 mm                             | 29,0 mm                   |                   | 23,0 mm           | 23,0 mm           | 29,0 mm            | 23,0 mm          |  |  |
|                   | Zoom        | Manuel                              | Manuel                    |                   |                   |                   |                    |                  |  |  |
|                   | Odaklama    | Manuel                              |                           |                   |                   |                   |                    |                  |  |  |
| Lamba             | Güçlendirme | 240 W                               |                           |                   |                   |                   |                    |                  |  |  |
|                   | Normal      | 225 W                               |                           |                   |                   |                   |                    |                  |  |  |
|                   | EKO1        | 180 W                               |                           |                   |                   |                   |                    |                  |  |  |
|                   | (Normal EKO |                                     |                           |                   |                   |                   |                    |                  |  |  |
|                   | mod)        |                                     |                           |                   |                   |                   |                    |                  |  |  |
|                   | EKO2 (EKO   | 150 W                               |                           |                   |                   |                   |                    |                  |  |  |
|                   | mod)        |                                     | 1                         | I                 |                   | 1                 |                    |                  |  |  |
| lşık Çıkışı       | *2*3        | 4000 lm                             | 4200 lm                   | 3800 lm           | 4200 lm           | 3900 lm           | 4500 lm            | 4500 lm          |  |  |
|                   | NORMAL      | Yaklaşık %94                        |                           |                   |                   |                   |                    |                  |  |  |
|                   | EKO.1       | Yaklaşık %75                        |                           |                   |                   |                   |                    |                  |  |  |
|                   | EKO.2       | Yaklaşık %63                        |                           |                   |                   |                   |                    |                  |  |  |
| Kontrast          | Oranı (tam  | Iris ile 16000:1                    |                           |                   |                   |                   |                    |                  |  |  |
| beyaz/ta          | m siyah)    |                                     |                           |                   |                   |                   |                    |                  |  |  |
| Ekran Boyutu (Di- |             | 30 ila 300 inç                      |                           |                   |                   |                   |                    |                  |  |  |
| yagonal)          |             |                                     | r                         |                   | 1                 | Ť                 | r                  | 1                |  |  |
| Yansıtma Mesafesi |             | 29 ila 507 inç/                     | 30 ila 528 inç/           |                   | 34 ila 421 inç/   | 38 ila 457 inç/   | 31 ila 542 inç/    | 35 ila 431 inç/  |  |  |
| (Min.–Maks.)      |             | 0,7 ila 12,9 m                      | 0,8 ila 13,4 m            |                   | 0,9 ila 10,7 m    | 1,0 ila 11,6 m    | 0,8 ila 13,8 m     | 0,9 ila 10,9 m   |  |  |
| Yansıtma          | a Açısı     | 11,0°-11,7°                         | 10,8°-11,5° (Geniş)       | /                 | 10,2°-10,6°       | 10,2°-10,3°       | 10,7°-11,4°        | 10,2°-10,3°      |  |  |
|                   |             | (Geniş)/                            | 6,6°-6,8° (Tele)          |                   | (Geniş)/          | (Geniş)/          | (Geniş)/           | (Geniş)/         |  |  |
|                   |             | 6,8°-7,1° (Tele)                    |                           |                   | 8,5°-8,7° (Tele)  | 8,5°-8,6° (Tele)  | 6,5°-6,8° (Tele)   | 8,5°-8,6° (Tele) |  |  |

\*1 Efektif pikseller %99,99'dan daha fazla.

\*2 ECO1 seçildiğinde parlaklık yaklaşık% 75'tir. ECO2 seçildiğinde parlaklık yaklaşık% 63'tür.

\*3 ISO21118-2012 uyumluluğu

### Elektrik

| Model Numarası      | ME403U                                                           | ME423W                                                                                                    | ME383W               | MC423W         | MC393W | ME453X | MC453X |  |  |  |
|---------------------|------------------------------------------------------------------|----------------------------------------------------------------------------------------------------|----------------------|----------------|--------|--------|--------|--|--|--|
| Girişler            | 1 × RGB/Kompone                                                  | × RGB/Komponent (D-Sub 15P), 2 × HDMI Tip A (19P, HDMI <sup>®</sup> Terminal) HDCP destekli <sup>*4</sup> , 1 × Video (RCA), 1 × (L/R) RCA Ses, |                      |                |        |        |        |  |  |  |
|                     | 1 × Stereo Mini Ses                                              | × Stereo Mini Ses                                                                                                    |                      |                |        |        |        |  |  |  |
| Çıkışlar            | 1 × RGB (D-Sub 15                                                | 1 × RGB (D-Sub 15P), 1 × Stereo Mini Ses                                                                                                    |                      |                |        |        |        |  |  |  |
| PC Kontrol          | 1 × PC Kontrol Port                                              | 1 × PC Kontrol Portu (D-Sub 9P)                                                                                                    |                      |                |        |        |        |  |  |  |
| Kablolu LAN Portu   | 1 × RJ-45 (10BASE-T/100BASE-TX)                                  |                                                                                                    |                      |                |        |        |        |  |  |  |
| Kablosuz LAN Portu  | IEE 802.11 b/g/n (opsiyonel USB Kablosuz LAN Ünitesi gereklidir) |                                                                                                    |                      |                |        |        |        |  |  |  |
| (Opsiyonel)         |                                                                  |                                                                                                    |                      |                |        |        |        |  |  |  |
| USB Port            | 1 × Tip A, 1 × Tip B                                             |                                                                                                    |                      |                |        |        |        |  |  |  |
| Renk Reprodüksiyonu | 10-bit sinyal işleme                                             | e (1,07 milyar renk)                                                                                                    | (İZLEYİCİ, LAN: 16,7 | ' milyon renk) |        |        |        |  |  |  |

\*4 HDMI° (Derin Renk, Lip Sync) HDCP ile

HDCP/HDCP teknolojisi nedir?

HDCP High-bandwidth Digital Content Protection (Yüksek Bant Genişliği Dijital İçerik Koruma) için kısaltmadır. High bandwidth Digital Content Protection (HDCP) High-Definition Multimedia Interface (HDMI) üzerinden gönderilen video verilerinin yasadışı olarak kopyalanmasını önleyen bir sistemdir.

Eğer HDMI giriş üzerinden izleme yapamıyorsanız bu her zaman projektörün düzgün şekilde çalışmadığı anlamına gelmez. HDCP uygulaması ile, bazı durumlarda HDCP ile korunan belirli içeriklerin HDCP topluluğunun (Digital Content Protection, LLC) kararı/uygulaması sebebiyle görüntülenememesi söz konusu olabilir.

Video: Derin Renk; 8/10/12-bit, LipSync

Ses: LPCM; 2 kanala kadar, örnekleme oranı 32/44,1/48 KHz, örnekleme biti; 16/20/24-bit

|                    |             |                                                                                                    | r                   |              | ·      |        | ·      |        |  |  |
|--------------------|-------------|----------------------------------------------------------------------------------------------------|---------------------|--------------|--------|--------|--------|--------|--|--|
| Model Numarası     |             | ME403U                                                                                                    | ME423W              | ME383W       | MC423W | MC393W | ME453X | MC453X |  |  |
| Uyumlu Sinyaller*₅ |             | Analog: VGA/SVGA/XGA/WXGA/Quad-VGA/SXGA/SXGA+/WXGA+/WXGA++/UXGA/WSXGA+/HD/Full HD/WUXGA/Mac 13", 16", 23" |                     |              |        |        |        |        |  |  |
|                    |             | Komponent: 480i/480p/576i/576p/720p/1080i/1080p                                                           |                     |              |        |        |        |        |  |  |
|                    |             | HDMI:VGA/SVGA/XGA/WXGA/Quad-VGA/SXGA/SXGA+/WXGA+/WXGA++/WSXGA+/4K/480p/576p/720p/1080i/1080p              |                     |              |        |        |        |        |  |  |
| Yatay Çöz          | zünürlük    | 540 TV çizgisi: NTS                                                                                       | C/PAL               |              |        |        |        |        |  |  |
|                    |             | 300 TV çizgisi: SECAM                                                                                     |                     |              |        |        |        |        |  |  |
| Tarama O           | Iranı       | Yatay: 15 kHz ila 10                                                                                      | 00 kHz (RGB: 24 kHz | : veya üstü) |        |        |        |        |  |  |
|                    |             | Düşey: 24 Hz ila 85 Hz                                                                                    |                     |              |        |        |        |        |  |  |
| Senk. Uyı          | umluluğu    | Ayrı Senk.                                                                                                |                     |              |        |        |        |        |  |  |
| Dahili Ho          | parlör      | 1 × 16 W (mono)                                                                                           |                     |              |        |        |        |        |  |  |
| Güç Gere           | ksinimi     | 100-240 V AC, 50/60 Hz                                                                                    |                     |              |        |        |        |        |  |  |
| Giriş Akın         | nı          | 3,4-1,4 A                                                                                                 | 3,3-1,3 A           |              |        |        |        |        |  |  |
| Güç                | EKO.1       | 260 W (100-130 V) 250 W (100-130 V)                                                                       |                     |              |        |        |        |        |  |  |
| Tüketimi           |             | 255 W (200-240 V) 244 W (200-240 V)                                                                       |                     |              |        |        |        |        |  |  |
|                    | EKO.2       | 225 W (100-130 V)                                                                                         | 215 W (100-130 V)   |              |        |        |        |        |  |  |
|                    |             | 220 W (200-240 V)                                                                                         | 210 W (200-240 V)   |              |        |        |        |        |  |  |
|                    | NORMAL      | 315 W (100-130 V) 305 W (100-130 V)                                                                       |                     |              |        |        |        |        |  |  |
|                    |             | 305 W (200-240 V) 293 W (200-240 V)                                                                       |                     |              |        |        |        |        |  |  |
|                    | Güçlendirme | 335 W (100-130 V)                                                                                         | 320 W (100-130 V)   |              |        |        |        |        |  |  |
|                    |             | 322 W (200-240 V) 310 W (200-240 V)                                                                       |                     |              |        |        |        |        |  |  |
|                    | BEKLEME (AĞ | 0,7 W (100-130 V)                                                                                         |                     |              |        |        |        |        |  |  |
|                    | BEKLEMESİ)  | 0,8 W (200-240 V)                                                                                         |                     |              |        |        |        |        |  |  |
|                    | BEKLEME     | 0,2 W (100-130 V)                                                                                         |                     |              |        |        |        |        |  |  |
| (NORMAL)           |             | 0,3 W (200-240 V)                                                                                         |                     |              |        |        |        |        |  |  |

\*5 Projektörün doğal çözünürlüğünden daha yüksek veya daha düşük çözünürlüğe sahip bir görüntü (ME453X/MC453X: 1024 × 768 / ME423W/ME383W/ MC423W/MC393W: 1280 × 800 / ME403U: 1920 × 1200) Gelişmiş AccuBlend ile görüntülenecektir. (→ sayfa 97)

### Mekanik

| Model Numarası                        | ME403U                                                                                                    | ME423W                                                                                                    | ME383W                          | MC423W               | MC393W | ME453X | MC453X |  |  |  |
|---------------------------------------|----------------------------------------------------------------------------------------------------|----------------------------------------------------------------------------------------------------|---------------------------------|----------------------|--------|--------|--------|--|--|--|
| Kurulum<br>Yönlendirme                | Masaüstü/Ön, Masaüstü/Arka, Tavan/Ön, Tavan/Arka                                                                                           |                                                                                                    |                                 |                      |        |        |        |  |  |  |
| Boyutlar                              | 345 mm (G) ×<br>113,5 mm (Y) ×<br>284,5 mm (D)<br>(çıkıntılar dahil)<br>345 mm (G) ×<br>104,6 mm (Y) ×<br>261 mm (D)<br>(çıkıntılar hariç) | 345 mm (G) × 108,4 mm Y) × 261 mm (D) (çıkıntılar dahil)<br>345 mm (G) × 104,6 mm Y) × 261 mm (D) (çıkıntılar hariç) |                                 |                      |        |        |        |  |  |  |
| Ağırlık                               | 3,7 kg                                                                                                    | 3,4 kg                                                                                                    |                                 | 3,3 kg               |        | 3,4 kg | 3,3 kg |  |  |  |
| Çevresel Dikkate<br>Alınacak Hususlar | Çalışma Sıcaklıkla<br>(35 °C ila 40 °C/95                                                                                                  | rı: 5° ila 40 °C (41° ila<br>°F ila 104 °F arasınd                                                                   | a 104 °F),<br>la FKO, modu otom | atik olarak secilir) |        |        |        |  |  |  |
| , initiacater rabasia                 | (%20 la %80 nem (voğunlasmayan)                                                                                                    |                                                                                                    |                                 |                      |        |        |        |  |  |  |
|                                       | Depolama Sıcaklıkları: -10° ila 50 °C (14° ila 122 °F),                                                                                    |                                                                                                    |                                 |                      |        |        |        |  |  |  |
|                                       | %20 ila %80 nem (yoğunlaşmayan)                                                                                                    |                                                                                                    |                                 |                      |        |        |        |  |  |  |
|                                       | Çalışma yüksekliği: 0 ila 3000 m ([Yüksek irtifa] ayarını projektörü yaklaşık olarak 1700 metre veya daha yüksek irtifalarda kullanırken   |                                                                                                    |                                 |                      |        |        |        |  |  |  |
|                                       | [Açık] olarak seçin                                                                                                    | i.)                                                                                                    |                                 |                      |        |        |        |  |  |  |

İlave bilgi için ziyaret edin:

ABD: https://www.sharpnecdisplays.us

Avrupa: https://www.sharpnecdisplays.eu

Global: https://www.sharp-nec-displays.com/global/

Opsiyonel aksesuarlarımızla ilgili bilgi için internet sitemizi ziyaret edin veya broşürümüze bakın.

Teknik özellikler haber verilmeksizin değiştirilebilir.

## 🚯 Kasa Boyutları

Ünite: mm (inç)

### [ME403U]

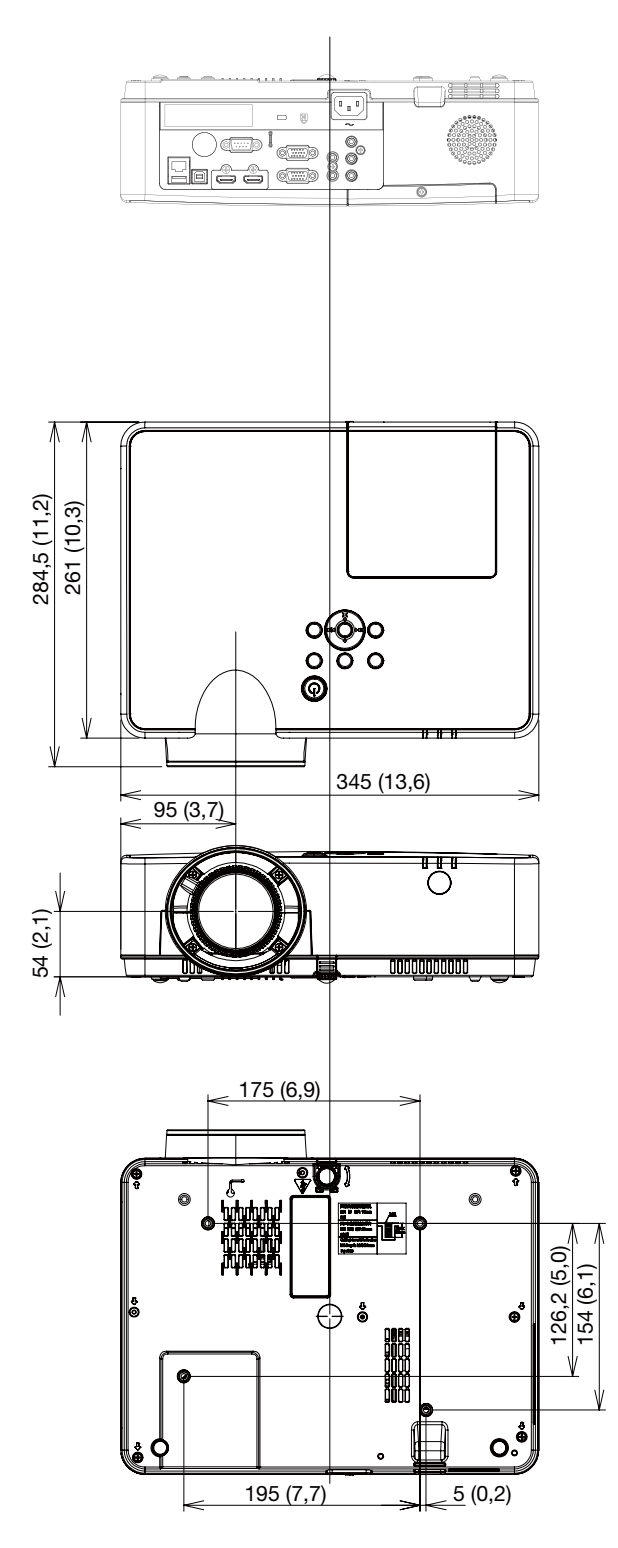

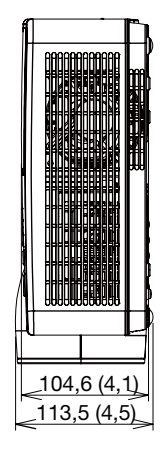

### Ünite: mm (inç)

### [ME423W/ME383W/MC423W/MC393W/ME453X/MC453X]

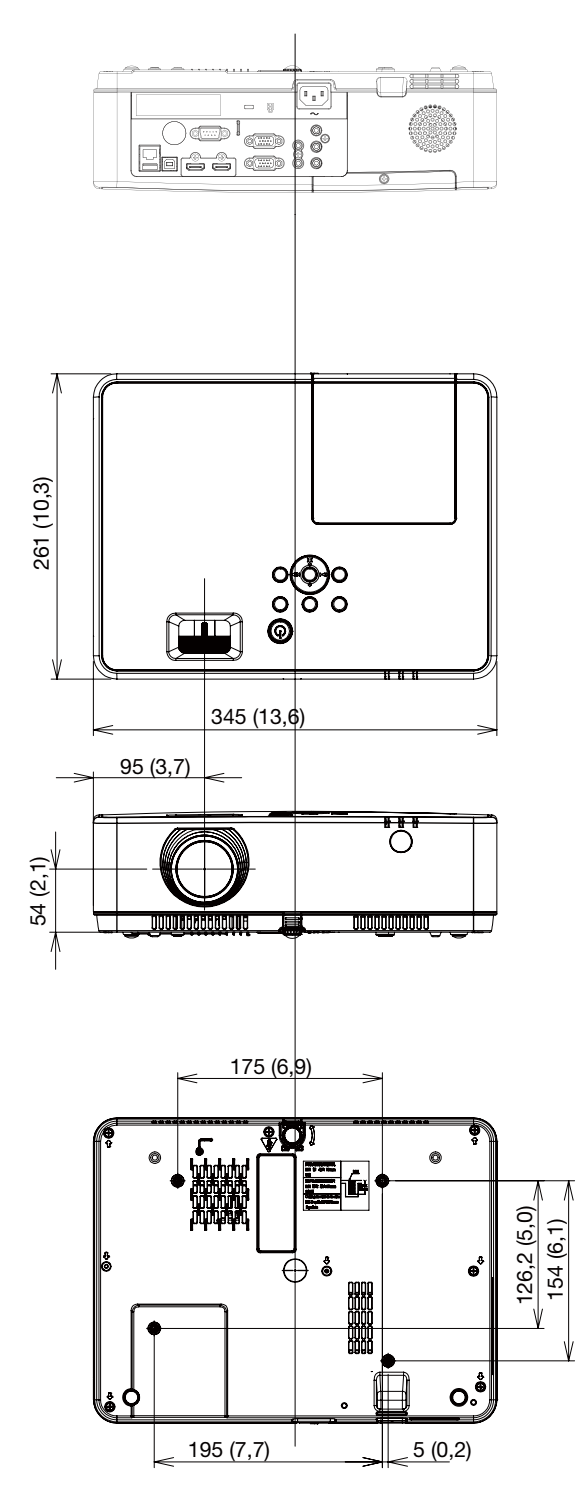

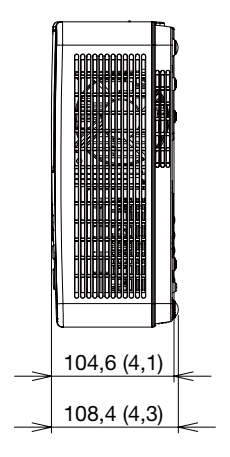

# D-Sub BİLGİSAYAR Giriş Terminali Pin Düzeni

### Mini D-Sub 15 Pin Terminali

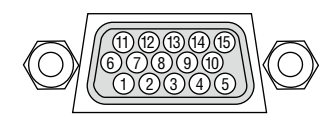

Sinyal Seviyesi Video sinyali : 0,7Vp-p (Analog) Senk. sinyali : TTL seviyesi

| Pin No. | RGB Sinyal (Analog)            | YCbCr Sinyali |
|---------|--------------------------------|---------------|
| 1       | Kırmızı                        | Cr            |
| 2       | Yeşil veya Yeşilde Senk.       | Y             |
| 3       | Mavi                           | Cb            |
| 4       | Toprak                         |               |
| 5       | Toprak                         |               |
| 6       | Kırmızı Toprak                 | Cr Toprak     |
| 7       | Yeşil Toprak                   | Y Toprak      |
| 8       | Mavi Toprak                    | Cb Toprak     |
| 9       | Tak çıkar                      |               |
| 10      | Senk. Sinyal Toprak            |               |
| 11      | Bağlantı Yok                   |               |
| 12      | Çift Yönlü VERİ (SDA)          |               |
| 13      | Yatay Senk. veya Bileşik Senk. |               |
| 14      | Düşey Senk.                    |               |
| 15      | Veri Saati                     |               |
|         |                                |               |

### **COMPUTER IN**

NOT: Pin Numaraları. 12 ve 15 DDC/Cl için gereklidir.

# 🗿 Uyumlu Giriş Sinyal Listesi

|        |                   |            | Kaynak     |             | Özellik                            |                         |               |               |  |
|--------|-------------------|------------|------------|-------------|------------------------------------|-------------------------|---------------|---------------|--|
| No.    | OSD Ekranı        | RGB        | HDMI       | Video       | Çözünürlük                         | "Piksel saati<br>(MHz)" | Y frek. (KHz) | D frek. (Hz)  |  |
|        | NTSC              | —          | _          | 0           | NTSC                               | -                       | 15,734        | 59,940        |  |
|        | NTSC-443          | _          | _          | 0           | NTSC 4.43                          |                         |               |               |  |
|        | PAL-60            | _          | _          | 0           | PAL60                              | 1                       |               |               |  |
|        | PAL-M             | _          | _          | Õ           | PAL-M                              |                         |               |               |  |
|        | PAI               | _          | _          | Õ           | PAI                                | _                       | 15.625        | 50.000        |  |
| 2      | PAL-N             | _          | _          | $\tilde{O}$ | PAL-N                              |                         |               |               |  |
| -      | SECAM             | _          | _          | Õ           | SECAM                              |                         |               |               |  |
| 3      | 720x480 i 60 Hz   | $\cap$     | _          |             | 720x480i                           | 13 500                  | 15 734        | 59 940        |  |
| 4      | 720x480 i 60 Hz   |            | $\cap$     | _           | 720 (1440) x480i                   | 27,000                  | 15,734        | 59 940        |  |
| 5      | 720x576 i 50 Hz   | $\cap$     |            | _           | 720x576i                           | 13 500                  | 15,625        | 50,000        |  |
| 6      | 720x576 i 50 Hz   |            | $\cap$     | _           | 720, (1440) x576i                  | 27,000                  | 15,625        | 50,000        |  |
| 7      | 720x370 1 30112   | $\cap$     |            |             | 720 (1440) X3701<br>720V/83 (480D) | 27,000                  | 31 460        | 50,000        |  |
| 2<br>2 | 720x403 00 112    |            | 0          |             | 720X403 (400P)<br>720X576 (576D)   | 27,000                  | 31,409        | 50,000        |  |
| 0      | 720X370 30112     |            | 0          |             | 720X370 (370F)                     | 74.250                  | 45.000        | 50,000        |  |
| 9      | 1280x720p 60 Hz   |            | 0          |             | 1200,7200                          | 74,230                  | 43,000        | 50,000        |  |
| 10     | 1200              |            |            |             | 1280x720p                          | 74,170                  | 44,955        | 59,940        |  |
| 10     | 1280x/20p 50 Hz   |            | 0          | _           |                                    | 74,250                  | 44,955        | 50,000        |  |
|        | 1920x1080 i 60 Hz |            | 0          | _           | 1000 1000                          | 74,250                  | 33,/50        | 60,000        |  |
|        |                   |            | 0          | _           | 1920x1080i                         | /4,1/6                  | 33,/16        | 59,940        |  |
| 12     | 1920x1080 г 50 Hz |            | 0          | _           |                                    | 74,250                  | 28,125        | 50,000        |  |
| 13     | 1920x1080p 24 Hz  | _          | 0          | _           |                                    | 74,250                  | 27,000        | 24,000        |  |
|        |                   | $\bigcirc$ | 0          | _           |                                    | 74,176                  | 26,970        | 23,980        |  |
| 14     | 1920x1080p 60 Hz  | 0          | 0          | —           | 1920x1080p                         | 148,500                 | 67,500        | 60,000        |  |
|        |                   | 0          | 0          | —           |                                    | 148,352                 | 67,433        | 59,940        |  |
| 15     | 1920x1080p 50 Hz  | 0          | 0          | —           |                                    | 148,500                 | 56,250        | 50,000        |  |
| 16     | 640x480, 60 Hz    | 0          | 0          | —           |                                    | 25,175                  | 31,469        | 59,940        |  |
| 17     | 640x480, 67 Hz    |            | 0          | —           |                                    | 30,240                  | 35,000        | 66,667        |  |
| 18     | 640x480, 72 Hz    | 0          | 0          | —           | 640x480                            | 31,500                  | 37,861        | 72,809        |  |
| 19     | 640x480, 75 Hz    | 0          | 0          | —           |                                    | 31,500                  | 37,500        | 75,000        |  |
| 20     | 640x480, 85 Hz    | 0          | 0          | _           |                                    | 36,000                  | 43,269        | 85,008        |  |
| 21     | 800x600, 56 Hz    | 0          | 0          | —           |                                    | 36,000                  | 35,156        | 56,250        |  |
| 22     | 800x600, 60 Hz    | 0          | 0          | _           |                                    | 40,000                  | 37,879        | 60,317        |  |
| 23     | 800x600, 72 Hz    | 0          | 0          | —           | 800x600                            | 50,000                  | 48,077        | 72,188        |  |
| 24     | 800x600, 75 Hz    | Ô          | Ô          | _           |                                    | 49,500                  | 46,875        | 75,000        |  |
| 25     | 800x600, 85 Hz    | Õ          | 0          | —           |                                    | 56.250                  | 53.674        | 85.061        |  |
| 26     | 832x624, 75 Hz    | Õ          | Õ          | —           | 832x624                            | 57,283                  | 49,725        | 74.550        |  |
| 27     | 1024x768.60 Hz    | Õ          | 0          | _           |                                    | 65.000                  | 48.363        | 60.004        |  |
| 28     | 1024x768_70 Hz    | Õ          | Õ          | _           |                                    | 75,000                  | 56 476        | 70.069        |  |
| 29     | 1024x768_75 Hz    | Õ          | 0          | _           | 1024x768                           | 78 750                  | 60.023        | 75 029        |  |
| 30     | 1024x768 85 Hz    |            | 0          | _           |                                    | 94 500                  | 68 678        | 84 997        |  |
| 31     | 1152x864_70 Hz    |            | 0          | _           |                                    | 94 200                  | 63 995        | 70.020        |  |
| 37     | 1152x864,76 Hz    |            | 0          | _           | 1152x864                           | 108 000                 | 67 500        | 75,000        |  |
| 32     | 1280x720_60 Hz    |            | 0          |             | 1280×220                           | 74 500                  | 44 772        | 50.855        |  |
| 21     | 12007/20,00112    |            |            |             | 12008/20                           | 70 500                  | A7 776        | 50,055        |  |
| 25     |                   |            |            |             | 1200-760                           | 102.250                 | 60.200        | 27,07U        |  |
| 22     |                   |            |            |             | 1200X/08                           | 117 500                 | 69,289        | 74,093        |  |
| 30     | 128UX/08, 85 HZ   |            |            |             |                                    |                         | 08,030        | <u>84,840</u> |  |
| 3/     | 1280X800, 60 HZ   |            | $\bigcirc$ | _           | 1202 222                           | 83,500                  | 49,/02        | 59,810        |  |
| 38     | 1280x800, 75 Hz   |            | $\bigcirc$ |             | 1280x800                           | 106,500                 | 62,795        | /4,934        |  |
| 39     | 1280x800, 85 Hz   |            | $\bigcirc$ |             |                                    | 122,500                 | /1,554        | 84,880        |  |
| 40     | 1280x960, 60 Hz   |            | $\bigcirc$ |             | 1280x960                           | 108,000                 | 60,000        | 60,000        |  |
| 41     | 1280*960, 75 Hz   |            | $\bigcirc$ | —           |                                    | 126,000                 | 75,000        | 75,080        |  |
|     |                  | Kavnak     |            |       | Özellik    |                         |               |              |
|-----|------------------|------------|------------|-------|------------|-------------------------|---------------|--------------|
| No. | OSD Ekranı       | RGB        | HDMI       | Video | Çözünürlük | "Piksel saati<br>(MHz)" | Y frek. (KHz) | D frek. (Hz) |
| 42  | 1280x1024, 60 Hz | $\bigcirc$ | $\bigcirc$ | _     |            | 108,000                 | 63,981        | 60,020       |
| 43  | 1280*1024, 65 Hz | 0          | 0          | -     | 1280x1024  | 118,500                 |               | 65,180       |
| 44  | 1280x1024, 72 Hz | 0          | $\bigcirc$ | _     |            | 135,060                 | 78,16         | 71,97        |
| 45  | 1280x1024, 75 Hz | 0          | 0          | —     |            | 135,000                 | 79,976        | 75,025       |
| 46  | 1280x1024, 85 Hz | 0          | 0          | -     |            | 157,500                 | 91,146        | 85,024       |
| 47  | 1360*768, 60 Hz  | 0          | $\bigcirc$ | _     | 1360x768   | 85,500                  | 47,710        | 60,020       |
| 48  | 1366x768, 60 Hz  | 0          | 0          | —     | 1366x768   | 84,750                  | 47,720        | 59,799       |
| 49  | 1400x1050, 60 Hz | 0          | 0          | —     | 1/00×1050  | 121,750                 | 65,317        | 59,978       |
| 50  | 1400x1050, 75 Hz | 0          | 0          | —     | 140081030  | 156,000                 | 82,278        | 74,867       |
| 51  | 1440x900, 60 Hz  | 0          | 0          | —     | 1440x900   | 106,500                 | 55,935        | 59,887       |
| 52  | 1600x900, 60 Hz  | 0          | 0          | —     | 1600x900   | 118,998                 | 55,920        | 60,000       |
| 53  | 1600x1200, 60 Hz | 0          | 0          | _     | 1600x1200  | 162,000                 | 75,000        | 60,000       |
| 54  | 1680x1050, 60 Hz | 0          | 0          | —     | 1680x1050  | 146,250                 | 65,290        | 59,954       |
| 55  | 1920x1080, 60 Hz | 0          | 0          | —     | 1920x1080  | 138,500                 | 66,587        | 59,934       |
| 56  | 1920x1200, 60 Hz | 0          | 0          | _     | 1920x1200  | 154,000                 | 74,038        | 59,950       |
| 57  | 3840x2160, 30 Hz | _          | 0          | _     | 3840x2160  | 297                     | 67,5          | 30,000       |

NOT:

" 🔿 " Bu biçimi destekleyen giriş sinyali kaynağını gösterir

" — " Bu biçimi DESTEKLEMEYEN giriş sinyali kaynağını gösterir.

# O PC Kontrol Kodları ve Kablo Bağlantısı

## PC Kontrol Kodları

| Fonksiyon               | Kod Verisi |     |     |     |     |     |     |     |
|-------------------------|------------|-----|-----|-----|-----|-----|-----|-----|
| GÜÇ AÇIK                | 02H        | 00H | 00H | 00H | 00H | 02H |     |     |
| GÜÇ KAPALI              | 02H        | 01H | 00H | 00H | 00H | 03H |     |     |
| GİRİŞ SEÇİMİ BİLGİSAYAR | 02H        | 03H | 00H | 00H | 02H | 01H | 01H | 09Н |
| GİRİŞ SEÇİMİ HDMI1      | 02H        | 03H | 00H | 00H | 02H | 01H | 1AH | 22H |
| GİRİŞ SEÇİMİ HDMI2      | 02H        | 03H | 00H | 00H | 02H | 01H | 1BH | 23H |
| GİRİŞ SEÇİMİ VİDEO      | 02H        | 03H | 00H | 00H | 02H | 01H | 06H | OEH |
| GİRİŞ SEÇİMİ USB-A      | 02H        | 03H | 00H | 00H | 02H | 01H | 1FH | 27Н |
| GİRİŞ SEÇİMİ LAN        | 02H        | 03H | 00H | 00H | 02H | 01H | 20H | 28H |
| RESİM SESSİZ AÇIK       | 02H        | 10H | 00H | 00H | 00H | 12H |     |     |
| RESİM SESSİZ KAPALİ     | 02H        | 11H | 00H | 00H | 00H | 13H |     |     |
| SES SESSİZ AÇIK         | 02H        | 12H | 00H | 00H | 00H | 14H |     |     |
| SES SESSIZ KAPALİ       | 02H        | 13H | 00H | 00H | 00H | 15H |     |     |

NOT: Gerekli olduğu takdirde PC Kontrol Kodlarının tam listesi için satıcınızla görüşün.

### Kablo Bağlantısı

Haberleşme Protokolü

Baud hızı ..... bps

Veri uzunluğu...... 8 bit

Parite ..... Parite yok

Duruş biti ..... Bir bit

X açık/kapalı ..... Yok

Haberleşme prosedürü.... Tam dubleks

NOT: Ekipmana bağlı olarak, uzun kablolarda daha düşük baud hızı önerilebilir.

### PC Kontrol Terminali (D-SUB 9P)

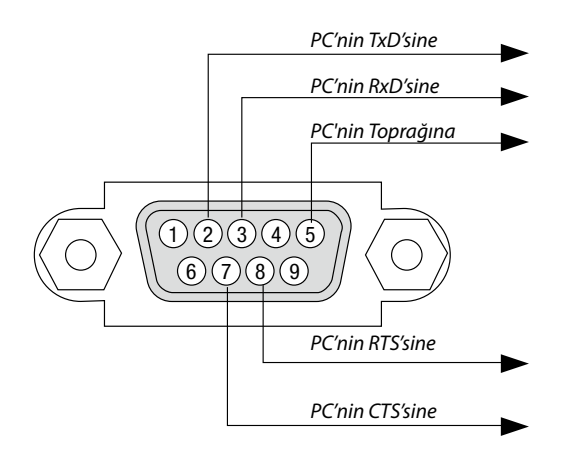

NOT 1: Pin 1, 4, 6 ve 9 kullanılmaz.

NOT 2 : "Göndermek için İste" ve "Göndermek için Sil" atlama kablosu, kablo bağlantısını basitleştirmek için kablonun her iki ucundadır.

NOT 3: Uzun kablo kullanıldığında projektör menüleri içinde haberleşme hızını 9600 bps'ye kadar ayarlamak önerilir.

### **ASCII KONTROL KOMUTU HAKKINDA**

Bu cihaz projektörümüzü ve monitörü kontrol etmek için ortak ASCII Kontrol Komutunu destekler. Komut hakkında ayrıntılı bilgi için lütfen web sitemizi ziyaret edin. https://www.sharp-nec-displays.com/dl/en/pj\_manual/lineup.html

#### HARİCİ CİHAZLA NASIL BAĞLANILIR

Projektörü bilgisayar gibi bir harici cihaza bağlamanın iki yöntemi vardır.

1. Seri port üzerinden bağlantı.

Projektörü seri bir kablo ile bir bilgisayara bağlar (çapraz kablo).

Ağ üzerinden bağlantı (LAN)
 Projektörü bir LAN kablosu ile bir bilgisayara bağlar.
 LAN kablosunun tipi ile ilgili lütfen ağ yöneticinize danışın.

#### **BAĞLANTI ARAYÜZÜ**

1. Seri port üzerinden bağlantı.

Haberleşme Protokolü

| Öğe                  | Bilgi                     |
|----------------------|---------------------------|
| Baud hızı            | 38400/19200/9600/4800 bps |
| Veri uzunluğu        | 8 bit                     |
| Parite biti          | Parite yok                |
| Duruş biti           | 1 bit                     |
| Akış kontrolü        | Yok                       |
| Haberleşme prosedürü | Tam dubleks               |

#### 2. Ağ üzerinden bağlantı

Haberleşme Protokolü (LAN üzerinden bağlantı)

| Öğe                  | Bilgi                                      |
|----------------------|--------------------------------------------|
| Haberleşme hızı      | Otomatik olarak ayarla (10/100 Mbps)       |
| Desteklenen standart | IEEE802.3 (10BASE-T)                       |
|                      | IEEE802.3u (100BASE-TX, Otomatik Müzakere) |

Komutu iletmek ve almak için 7142 numaralı TCP port numarasını kullanın.

#### **BU CİHAZ İÇİN PARAMETRELER**

#### Giriş komutu

| Giriş terminali | Yanıt    | Parametre                                 |
|-----------------|----------|-------------------------------------------|
| COMPUTER        | COMPUTER | computer1, computer, rgb, rgb1, vga, vga1 |
| HDMI1           | HDMI1    | hdmi1                                     |
| HDMI2           | HDMI2    | hdmi2                                     |
| VIDEO           | VIDEO    | video                                     |
| USB-A           | USB-A    | usb-a                                     |
| LAN             | LAN      | lan                                       |

#### Durum komutu

| Yanıt         | Hata Göstergesi     |
|---------------|---------------------|
| hata:sıcaklık | Sıcaklık hatası     |
| hata:fan      | Fan sorunu          |
| hata:ışık     | lşık kaynağı sorunu |
| hata:sistem   | Sistem sorunu       |

## Sorun Giderme Kontrol Listesi

Satıcınız veya servis personeli ile görüşmeden önce, onarım gerektiğinden emin olmak için aşağıdaki listeyi kontrol ettiğinizden emin olun, ayrıca kullanıcı kılavuzunuzdaki "Sorun giderme" bölümüne de bakın. Aşağıdaki kontrol listesi sorununuzu daha etkin şekilde çözmenize yardımcı olacaktır.

| * | Kontrol | için | bu s | sayfayı | ve sonraki | sayfayı | yazdırın. |
|---|---------|------|------|---------|------------|---------|-----------|
|---|---------|------|------|---------|------------|---------|-----------|

yakınına konulmuş.

Piller yeni ve ters takılmamış.

| Oluşma sıklığı 🗌 her zaman 🗌 bazen (Ne sıklıkta?                                                                                                    | ) 🔲 diğer ()                                                                                                    |
|----------------------------------------------------------------------------------------------------|----------------------------------------------------------------------------------------------------|
| Güç                                                                                                    |                                                                                                    |
| <ul> <li>Güç yök (döç göstergesi mavi renkte yanınıyör) Ayrıca bk2. Durum döstergesi (DURUM)".</li> <li>Güç kablosunun fişi duvar prizine tam olarak oturmuş.</li> <li>Ana güç anahtarı AÇIK konumda basılı.</li> <li>Lamba kapağı doğru takılmış.</li> <li>Lamba değişimi sonrasında Kullanılan Lamba Saati (lamba çalışma saati) sıfırlandı.</li> <li>GÜÇ düğmesine basmanıza ve basılı tutmanıza rağmen güç yok.</li> </ul>                                                                                                    | Güç kablosunun fişi duvar prizine tam olarak oturmuş.<br>Lamba kapağı doğru takılmış.<br>(Zamanlayıcı) kapalı.                                                                                                    |
| Video ve Ses                                                                                                    |                                                                                                    |
| Projektörü önce PC'ye bağlayıp sonra PC'yi açmış olmanıza rağmen hala görüntü<br>yok.     Dizüstü PC'nizin sinyalini projektöre gönderme. <i>Fonksiyon tuşlarının kombinasyonu harici ekranı etkinleştirir/devre dışı bırakır.</i><br><i>Genellikle, "Fn" tuşu ile birlikte 12 fonksiyon tuşu harici ekranı açar veya kapatır.</i> Görüntü yok (mavi veya siyah fon, görüntü yok).     OTOMATİK AYAR düğmesine basmanıza rağmen hala görüntü yok.     Sinyal kablosunun fişi giriş terminaline tam olarak yerleştirilmiş.     Ekranda bir mesaj belirir.         ()     Projektöre bağlı olan kaynak aktif ve kullanılabilir.         Parlaklık ve/veya kontrastı ayarlamanıza rağmen hala görüntü yok.         Görüntü çok karanlık.         Parlaklık ve/veya kontrastı ayarlamanıza rağmen hala değişmiyor.         Görüntü bozuk.         Görüntü trapezoidal beliriyor ([KİLİTTASİ] ayarlaması yapmanıza rağmen<br>değişmiyor). | AUTO ADJUST düğmesine basmanıza rağmen hala değişmiyor.     Görüntü düşey veya yatay yönde kaymış.     Yatay ve düşey pozisyonlar bir bilgisayar sinyalinde doğru şekilde ayarlanır.     Giriş kaynağının çözünürlük ve frekansı projektör tarafından desteklenir.     Bazı pikseller kayıp.     Görüntü titriyor.     AUTO ADJUST düğmesine basmanıza rağmen hala değişmiyor.     Bilgisayar sinyalinde görüntü titriyor veya renk kayması var.     [Yüksek irtifa] yerine [Kapalı] yapıldığı halde hala değişmiyor.     Görüntü bulanık veya net değil.     PC'de sinyalin çözünürlüğünü kontrol etmenize ve projektörün doğal çözünürlü-<br>ğünü değiştirmenize rağmen hala değişmiyor.     Netleme yapmanıza rağmen hala değişmiyor.     Ses yok.     Ses seviyesini ayarlamanıza rağmen hala değişiniyor.     AUDIO OUT ses ekipmanınıza bağlı (sadece AUDIO OUT terminaline sahip modellerde). |
| Uzaktan kumanda calismiyor.                                                                                                    | Proiektör kasası üzerindeki düğmeler calısmıvor.                                                                                                    |
| Projektörün sensörü ile uzaktan kumanda arasında hiç bir engel yok.                                                                                                    | Tuş kilidi] açılmaz veya menüden devre dışı bırakılır.                                                                                                    |
| Projektör kızılötesi uzaktan kumanda kontrollerini bozabilecek floresan ışık                                                                                                    | En az 10 saniye boyunca INPUT düğmesini basılı tutmanıza rağmen hala                                                                                                    |

değişmiyor.

### Projektörün kullanıldığı uygulama ve ortam ile ilgili bilgi

| Projektör                       |                               | Sinyal kablosu                                                                                                    |  |  |  |  |
|---------------------------------|-------------------------------|----------------------------------------------------------------------------------------------------|--|--|--|--|
| Model numarası:                 |                               | NEC standart kablosu mu, başka üreticinin kablosu mu?                                                                          |  |  |  |  |
| Seri No.:                       |                               | Model numarası: Uzunluk: inç/m                                                                                                 |  |  |  |  |
| Satın alma tarihi:              |                               | Dağıtım yükseltici                                                                                                    |  |  |  |  |
| Lamba çalışma süresi (saat):    |                               | Model numarası:                                                                                                    |  |  |  |  |
| Eko. Modu:                      | 🗌 KAPALI 🛛 OTOMATİK EKO       | Anahtarlayıcı                                                                                                    |  |  |  |  |
|                                 | 🗌 NORMAL 🔲 EKO.               | Model numarası:                                                                                                    |  |  |  |  |
| Giriş sinyali ile ilgili bilgi: |                               | Adaptör                                                                                                    |  |  |  |  |
| Yatay senk. frekansı            | [ ] kHz                       | Model numarası:                                                                                                    |  |  |  |  |
| Düşey senk. frekansı            | [ ] Hz                        |                                                                                                    |  |  |  |  |
| Senk. polaritesi                | H 🗌 (+) 🔲 (-)                 | Kurulum ortami                                                                                                    |  |  |  |  |
|                                 | V 🗌 (+) 🔲 (-)                 | Ekran boyutu: inç                                                                                                    |  |  |  |  |
| Senk tipi                       | 🗌 Ayrı 🔲 Bileşik              | Ekran tipi: 🗌 Mat beyaz 🗌 Boncuklar 🗌 Polarizasyon                                                                             |  |  |  |  |
|                                 | 🗌 Yeşilde Senk.               |                                                                                                    |  |  |  |  |
| Gösterge Mesajı:                |                               | Yansıtma mesafesi: feet/inç/m                                                                                                  |  |  |  |  |
| POWER                           |                               | Yonlendirme: 🗋 lavana montaj 🛄 Masaŭstu                                                                                        |  |  |  |  |
| Mavi 🗌 Yeşil 🗌 Turuncu 🗌 I      | Kırmızı 🗔 Kırmızı yanıp söner | Elektrik prizi bağlantısı:  Doğrudan duvar prizine bağlı Uzatma kablosuna veya başka bir şeye bağlı (bağlı olan ekipman savısı |  |  |  |  |
|                                 | [ ] döngü                     |                                                                                                    |  |  |  |  |
| Mavi 🗌 Yeşil 🗌 Turuncu 🗌 I      | Kırmızı 🗔 Kırmızı yanar       |                                                                                                    |  |  |  |  |
| STATUS                          |                               | Gije kahlogu makaragina yoya hacka hir goya hačli (hačli olan                                                                  |  |  |  |  |
| Mavi 🗌 Yeşil 🗌 Turuncu 🗌 I      | Kırmızı 🗔 Kırmızı yanıp söner | ekipman sayısı                                                                                                    |  |  |  |  |
|                                 | [ ] döngü                     |                                                                                                    |  |  |  |  |
| Mavi 🗌 Yeşil 🗌 Turuncu 🗌 I      | Kırmızı 🗔 Kırmızı yanar       | Bilgisayar                                                                                                    |  |  |  |  |
| LAMP                            |                               | Üretici:                                                                                                    |  |  |  |  |
| Mavi 🗌 Yeşil 🗌 Turuncu 🗌 I      | Kırmızı 🗔 Kırmızı yanıp söner | Model numarası:                                                                                                    |  |  |  |  |
|                                 | [ ] döngü                     | Dizüstü Bilgisavar 🗍 / Masaüstü 🗍                                                                                              |  |  |  |  |
| Mavi 🗌 Yeşil 🗌 Turuncu 🗌 I      | Kırmızı 🔲 Kırmızı yanar       |                                                                                                    |  |  |  |  |
| Uzaktan kumanda model numa      | rası:                         | Dogal çozunurluk:                                                                                                    |  |  |  |  |
|                                 |                               | Yenileme Oranı:                                                                                                    |  |  |  |  |
|                                 |                               | Video adaptörü:                                                                                                    |  |  |  |  |
|                                 |                               | Diğer:                                                                                                    |  |  |  |  |
|                                 |                               |                                                                                                    |  |  |  |  |
| Projektör                       | PC                            | Video ekipmanı                                                                                                    |  |  |  |  |
|                                 |                               | VCR, DVD oynatıcı, Video kamera, Video oyunu veya diğerleri                                                                    |  |  |  |  |
|                                 |                               |                                                                                                    |  |  |  |  |

Üretici:

Model numarası:

DVD oynatıcı

## PROJEKTÖRÜNÜZÜ KAYIT ETTİRİN! (Amerika Birleşik Devletleri'nde, Kanada'da ve Meksika'da yaşayanlar için)

Lütfen yeni projektörünüzü kaydetmek için birkaç dakika ayırın. Bu sizin sınırlı parça, işçilik garantinizi ve InstaCare servis programınızı aktive edecektir.

İnternet sitemizi https://www.sharpnecdisplays.us adresinden ziyaret edin, destek merkezi/ürün kaydı bölümüne tıklayın ve doldurduğunuz formu çevrim içi olarak gönderin.

Tarafımıza ulaştıktan sonra, sektörde lider olan Sharp NEC Dispay Solutions of America, Inc. Şirketinin sunduğu hızlı, güvenilir garantiden veya servis programlarından yararlanabilmeniz için gerekli tüm ayrıntıları içeren bir onay mektubu göndereceğiz.

# NEC